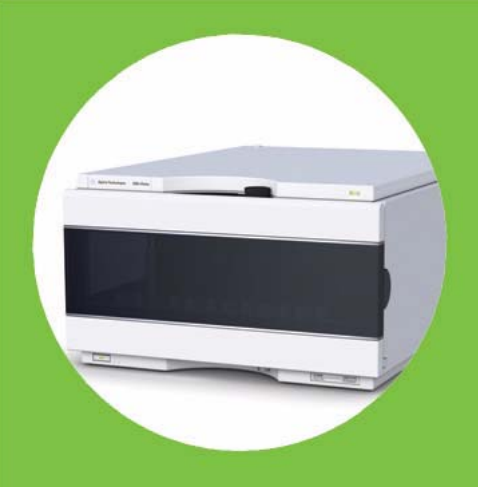

Agilent 1260 Infinity Bio-inert Analytical-scale Fraction Collector

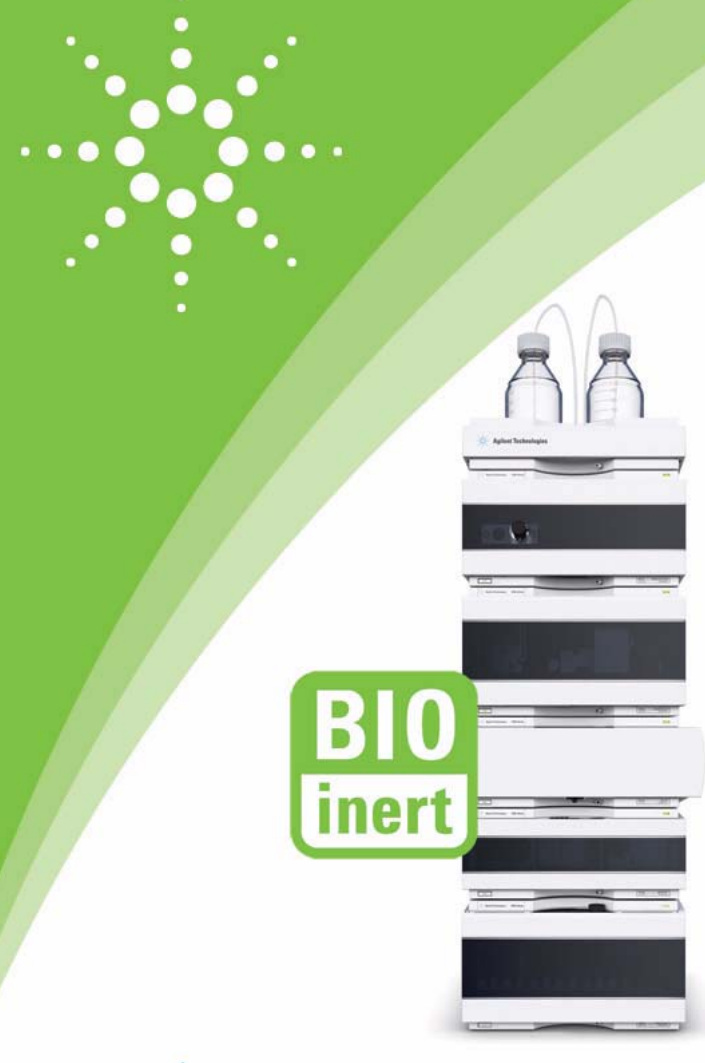

# User Manual

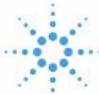

Agilent Technologies

# Notices

© Agilent Technologies, Inc. 2011-2012

No part of this manual may be reproduced in any form or by any means (including electronic storage and retrieval or translation into a foreign language) without prior agreement and written consent from Agilent Technologies, Inc. as governed by United States and international copyright laws.

## **Manual Part Number**

G5664-90001 Rev. B

## Edition

05/2012

Printed in Germany

Agilent Technologies Hewlett-Packard-Strasse 8 76337 Waldbronn

This product may be used as a component of an in vitro diagnostic system if the system is registered with the appropriate authorities and complies with the relevant regulations. Otherwise, it is intended only for general laboratory use.

#### Warranty

The material contained in this document is provided "as is," and is subiect to being changed, without notice, in future editions. Further, to the maximum extent permitted by applicable law, Agilent disclaims all warranties, either express or implied, with regard to this manual and any information contained herein, including but not limited to the implied warranties of merchantability and fitness for a particular purpose. Agilent shall not be liable for errors or for incidental or consequential damages in connection with the furnishing, use, or performance of this document or of any information contained herein. Should Agilent and the user have a separate written agreement with warranty terms covering the material in this document that conflict with these terms, the warranty terms in the separate agreement shall control.

## **Technology Licenses**

The hardware and/or software described in this document are furnished under a license and may be used or copied only in accordance with the terms of such license.

## **Restricted Rights Legend**

If software is for use in the performance of a U.S. Government prime contract or subcontract, Software is delivered and licensed as "Commercial computer software" as defined in DFAR 252.227-7014 (June 1995), or as a "commercial item" as defined in FAR 2.101(a) or as "Restricted computer software" as defined in FAR 52.227-19 (June 1987) or any equivalent agency regulation or contract clause. Use, duplication or disclosure of Software is subject to Agilent Technologies' standard commercial license terms, and non-DOD Departments and Agencies of the U.S. Government will receive no greater than Restricted Rights as defined in FAR 52.227-19(c)(1-2) (June 1987). U.S. Government users will receive no greater than Limited Rights as defined in FAR 52.227-14 (June 1987) or DFAR 252.227-7015 (b)(2) (November 1995), as applicable in any technical data.

## **Safety Notices**

## CAUTION

A **CAUTION** notice denotes a hazard. It calls attention to an operating procedure, practice, or the like that, if not correctly performed or adhered to, could result in damage to the product or loss of important data. Do not proceed beyond a **CAUTION** notice until the indicated conditions are fully understood and met.

## WARNING

A WARNING notice denotes a hazard. It calls attention to an operating procedure, practice, or the like that, if not correctly performed or adhered to, could result in personal injury or death. Do not proceed beyond a WARNING notice until the indicated conditions are fully understood and met.

## In This Guide

This manual contains technical reference information about the Agilent 1260 Infinity Bio-inert Analytical-scale Fraction Collector G5664A.

#### **1** Introduction

This chapter gives an introduction to the module..

#### 2 Site Requirements and Specifications

This chapter provides information on environmental requirements, physical and performance specifications.

#### **3** Installing the Fraction Collector

This chapter provides information on unpacking, checking on completeness, stack considerations and installation of the module.

#### 4 Using the Fraction Collector

This chapter provides information on how to set up the module.

#### 5 How to Optimize the Fraction Collector

This chapter provides information on how to optimize the module.

#### 6 Troubleshooting and Diagnostics

Overview about the troubleshooting and diagnostic features.

#### 7 Error Information

This chapter describes the meaning of error messages, and provides information on probable causes and suggested actions how to recover from error conditions.

### 8 Test Functions

This chapter describes the module's built in test functions.

#### 9 Maintenance

This chapter describes the maintenance of the module.

#### **10 Parts for Maintenance**

This chapter provides information on parts for maintenance.

## **11 Identifying Cables**

This chapter provides information on cables used with the Agilent modules.

## **12 Hardware Information**

This chapter describes the module in more detail on hardware and electronics.

## **13 Appendix**

This chapter provides addition information on safety, legal and web.

## Contents

## 1 Introduction 9

Introduction to the Fraction Collector 10 Bio-inert Materials 10 Early Maintenance Feedback 12 Instrument Layout 13

#### 2 Site Requirements and Specifications 15

Site Requirements 16 Physical Specifications 19 Performance Specifications 20

#### **3** Installing the Fraction Collector **23**

Unpacking the module 24 Optimizing the Stack Configuration 26 Installing the Module 30 Installing a Thermostatted Fraction Collector 35 Flow Connections to the Fraction Collector 40 Fraction Collector Trays 43 Configure Well-plate Types 46 Transporting the Fraction Collector 50

#### 4 Using the Fraction Collector 51

Configuration of the Fraction Collector 52 **Delay Volumes and Delay Calibration** 58 Setting up a Fraction Collector Method 63 Starting Your Run with Fraction Collection 69 **Viewing Your Results** 74 **Special Applications** 77 Limitations and How to Avoid Problems 80 Check-out Procedures 81 Application Notes 84 Solvent Information 85

#### Contents

#### 5 How to Optimize the Fraction Collector 89

Optimizing Fraction Collection 90

#### 6 Troubleshooting and Diagnostics 91

Overview of the Module's Indicators and Test Functions 92 Status Indicators 93 Agilent Lab Advisor Software 95

#### 7 Error Information 97

What Are Error Messages99General Error Messages100Module Error Messages106

## 8 Test Functions 117

Maintenance Functions118Transport Unit Self Alignment120Step Commands122

#### 9 Maintenance 125

Introduction to Maintenance 126 Cautions and Warnings 127 Cleaning the Module 129 Overview of Maintenance 130 Replacing the Inlet/Waste Tubings 132 Replacing the Valve to Needle Tubing 136 Exchanging the Needle Assembly 140 Exchanging the Needle/Capillary Carrier Assembly 143 Exchanging the Diverter Valve 148 Exchanging the Internal Tray 152 Repairing or Exchanging a Funnel of the Internal Tray 154 Exchanging the Leak Sensor 157 Exchanging or Installing the (Optional) Interface Board 160 Replacing Module Firmware 162

## 10 Parts for Maintenance 163

Fraction Collector Main Assemblies 164 Supported Trays for a Fraction Collector 166 List of Recommended Vials and Caps 167 Recommended Plates and Closing Mats 170 Fraction Collector Accessory Kit 172 Fraction Collector Thermostat 173 Needle Assembly 174 Diverter-Valve Assembly 175 Tubing Kits 176 Internal Tray Assembly 177

#### 11 Identifying Cables 179

Cable Overview 180 Analog Cables 182 Remote Cables 184 BCD Cables 187 CAN/LAN Cables 189 External Contact Cable 190 RS-232 Cable Kit 191

#### 12 Hardware Information 193

Electrical Connections 194 Interfaces 196 Setting the 8-bit Configuration Switch (without On-board) LAN 202 Optional Interface Boards 206

## 13 Appendix 211

General Safety Information 212 The Waste Electrical and Electronic Equipment Directive 215 Lithium Batteries Information 216 Radio Interference 217 Sound Emission 218 Agilent Technologies on Internet 219

## **Contents**

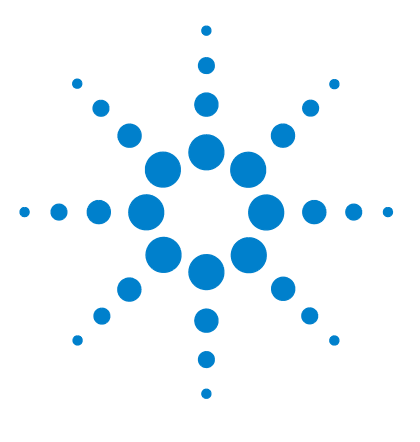

# Introduction

1

Introduction to the Fraction Collector 10 Bio-inert Materials 10 Early Maintenance Feedback 12 Instrument Layout 13

This chapter gives an introduction to the module.

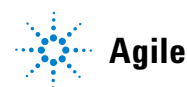

Introduction Introduction to the Fraction Collector

1

# Introduction to the Fraction Collector

The G5664A is a fraction collector for analytical scale fractionation. The bio-inert fraction collector is designed with a metal free flow path for the sample. The pH range is from 1 - 13 (short term 14 pH).

## **Bio-inert Materials**

For the Agilent 1260 Infinity Bio-inert LC system, Agilent Technologies uses highest quality materials in the flow path (also referred to as wetted parts), which are widely accepted by life scientists, as they are known for optimum inertness to biological samples and ensure best compatibility with common samples and solvents over a wide pH range. Explicitly, the complete flow path is free of stainless steel and free of other alloys containing metals such as iron, nickel, cobalt, chromium, molybdenum or copper, which can interfere with biological samples. The flow downstream of the sample introduction contains no metals whatsoever.

| Module                                                                    | Materials                                                                    |
|---------------------------------------------------------------------------|------------------------------------------------------------------------------|
| Agilent 1260 Infinity Bio-inert Quaternary Pump<br>(G5611A)               | Titanium, gold, platinum-iridium,<br>ceramic, ruby, PTFE, PEEK               |
| Agilent 1260 Infinity Bio-inert High-Performance Autosampler<br>(G5667A)  | Upstream of sample introduction:<br>• Titanium, gold, PTFE, PEEK,<br>ceramic |
|                                                                           | Downstream of sample<br>introduction:<br>• PEEK, ceramic                     |
| Agilent 1260 Infinity Bio-inert Manual Injector<br>(G5628A)               | PEEK, ceramic                                                                |
| Agilent 1260 Infinity Bio-inert Analytical Fraction Collector<br>(G5664A) | PEEK, ceramic, PTFE                                                          |

 Table 1
 Bio-inert Materials

| Module                                                                                                    | Materials                                                                                                    |
|----------------------------------------------------------------------------------------------------|----------------------------------------------------------------------------------------------------|
| <b>Bio-inert Flow Cells:</b><br>Standard flow cell bio-inert, 10 mm, 13 µl, 120 bar (12 MPa)<br>for MWD/DAD, includes Capillary Kit Flow Cells BIO (p/n<br>G5615-68755) (p/n G5615-60022) (for Agilent 1260 Infinity<br>Diode Array Detectors DAD G1315C/D) | PEEK, ceramic, sapphire, PTFE                                                                                                    |
| Max-Light Cartridge Cell Bio-inert (10 mm, V(σ) 1.0 μl) (p/n<br>G5615-60018) and<br>Max-Light Cartridge Cell Bio-inert (60 mm, V(σ) 4.0 μl) (p/n<br>G5615-60017) (for Agilent 1200 Infinity Series Diode Array<br>Detectors DAD G4212A/B)                   | PEEK, fused silica                                                                                                    |
| Bio-inert flow cell, 8 µL, 20 bar (pH 1–12) includes Capillary Kit<br>Flow Cells BIO (p/n G5615-68755)) (p/n G5615-60005) (for<br>Agilent 1260 Infinity Fluorescence Detector FLD G1321B)                                                                   | PEEK, fused silica, PTFE                                                                                                    |
| Bio-inert heat-exchanger G5616-60050 for 1290 Infinity<br>Thermostatted Column Compartment<br>(G1316C)                                                                                                    | PEEK (steel-cladded)                                                                                                    |
| Bio-inert Valve heads                                                                                                    | G4235A, G5631A, G5639A: PEEK,<br>ceramic (Al <sub>2</sub> O <sub>3</sub> based)                                                                                                    |
| Bio-inert Connection capillaries                                                                                                    | Upstream of sample introduction:<br>• Titanium                                                                                                    |
|                                                                                                    | <ul> <li>Downstream of sample<br/>introduction:</li> <li>Agilent uses<br/>stainless-steel-cladded PEEK<br/>capillaries, which keep the flow<br/>path free of steel and provide<br/>pressure stability to more than<br/>600 bar.</li> </ul> |

#### Table 1 Bio-inert Materials

## NOTE

To ensure optimum bio-compatibility of your Agilent 1260 Infinity Bio-inert LC system, do not include non-inert standard modules or parts to the flow path. Do not use any parts that are not labeled as Agilent "Bio-inert". For solvent compatibility of these materials, see "Solvent information for parts of the 1260 Infinity Bio-inert LC system" on page 85.

1

# **Early Maintenance Feedback**

Maintenance requires the exchange of components which are subject to wear or stress. Ideally, the frequency at which components are exchanged should be based on the intensity of usage of the module and the analytical conditions, and not on a predefined time interval. The early maintenance feedback (**EMF**) feature monitors the usage of specific components in the instrument, and provides feedback when the user-selectable limits have been exceeded. The visual feedback in the user interface provides an indication that maintenance procedures should be scheduled.

## **EMF Counters**

**EMF counters** increment with use and can be assigned a maximum limit which provides visual feedback in the user interface when the limit is exceeded. Some counters can be reset to zero after the required maintenance procedure.

## **Using the EMF Counters**

The user-settable **EMF** limits for the **EMF Counters** enable the early maintenance feedback to be adapted to specific user requirements. The useful maintenance cycle is dependent on the requirements for use. Therefore, the definition of the maximum limits need to be determined based on the specific operating conditions of the instrument.

## **Setting the EMF Limits**

The setting of the **EMF** limits must be optimized over one or two maintenance cycles. Initially the default **EMF** limits should be set. When instrument performance indicates maintenance is necessary, take note of the values displayed by the **EMF counters**. Enter these values (or values slightly less than the displayed values) as **EMF** limits, and then reset the **EMF counters** to zero. The next time the **EMF counters** exceed the new **EMF** limits, the **EMF** flag will be displayed, providing a reminder that maintenance needs to be scheduled.

## Instrument Layout

The industrial design of the module incorporates several innovative features. It uses Agilent's E-PAC concept for the packaging of electronics and mechanical assemblies. This concept is based upon the use of expanded polypropylene (EPP) layers of foam plastic spacers in which the mechanical and electronic boards components of the module are placed. This pack is then housed in a metal inner cabinet which is enclosed by a plastic external cabinet. The advantages of this packaging technology are:

- virtual elimination of fixing screws, bolts or ties, reducing the number of components and increasing the speed of assembly/disassembly,
- the plastic layers have air channels molded into them so that cooling air can be guided exactly to the required locations,
- the plastic layers help cushion the electronic and mechanical parts from physical shock, and
- the metal inner cabinet shields the internal electronics from electromagnetic interference and also helps to reduce or eliminate radio frequency emissions from the instrument itself.

## 1 Introduction

**Instrument Layout** 

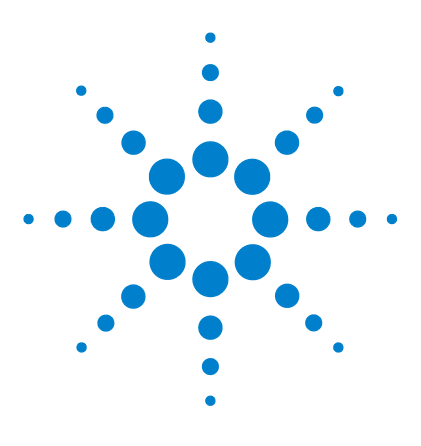

# 2 Site Requirements and Specifications

Site Requirements16Physical Specifications19Performance Specifications20

This chapter provides information on environmental requirements, physical and performance specifications.

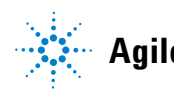

# **Site Requirements**

## **Power Considerations**

The module power supply has wide ranging capability. It accepts any line voltage in the range described in Table 2 on page 19. Consequently there is no voltage selector in the rear of the module. There are also no externally accessible fuses, because automatic electronic fuses are implemented in the power supply.

## WARNING

#### Hazard of electrical shock or damage of your instrumentation

can result, if the devices are connected to a line voltage higher than specified.

→ Connect your instrument to the specified line voltage only.

# **WARNING** The module is partially energized when switched off, as long as the power cord is plugged in.

Repair work at the module can lead to personal injuries, e.g. electrical shock, when the cover is opened and the module is connected to power.

- → Always unplug the power cable before opening the cover.
- → Do not connect the power cable to the instrument while the covers are removed.

## CAUTION

Inaccessible power plug.

In case of emergency it must be possible to disconnect the instrument from the power line at any time.

- Make sure the power connector of the instrument can be easily reached and unplugged.
- Provide sufficient space behind the power socket of the instrument to unplug the cable.

## **Power Cords**

Different power cords are offered as options with the module. The female end of all power cords is identical. It plugs into the power-input socket at the rear. The male end of each power cord is different and designed to match the wall socket of a particular country or region.

## WARNING

#### Absence of ground connection or use of unspecified power cord

The absence of ground connection or the use of unspecified power cord can lead to electric shock or short circuit.

- Never operate your instrumentation from a power outlet that has no ground connection.
- → Never use a power cord other than the Agilent Technologies power cord designed for your region.

## WARNING

#### Use of unsupplied cables

Using cables not supplied by Agilent Technologies can lead to damage of the electronic components or personal injury.

→ Never use cables other than the ones supplied by Agilent Technologies to ensure proper functionality and compliance with safety or EMC regulations.

## WARNING

#### Unintended use of supplied power cords

Using power cords for unintended purposes can lead to personal injury or damage of electronic equipment.

→ Never use the power cords that Agilent Technologies supplies with this instrument for any other equipment.

## 2 Site Requirements and Specifications Site Requirements

## **Bench Space**

The module dimensions and weight (see Table 2 on page 19) allow you to place the module on almost any desk or laboratory bench. It needs an additional 2.5 cm (1.0 inches) of space on either side and approximately 8 cm (3.1 inches) in the rear for air circulation and electric connections.

If the bench shall carry a complete HPLC system, make sure that the bench is designed to bear the weight of all modules.

The module should be operated in a horizontal position.

## Condensation

## CAUTION

Condensation within the module

Condensation will damage the system electronics.

- → Do not store, ship or use your module under conditions where temperature fluctuations could cause condensation within the module.
- → If your module was shipped in cold weather, leave it in its box and allow it to warm slowly to room temperature to avoid condensation.

# **Physical Specifications**

| Туре                                   | Specification                                | Comments                |
|----------------------------------------|----------------------------------------------|-------------------------|
| Weight                                 | 13.5 kg (29.8 lbs)                           |                         |
| Dimensions<br>(height × width × depth) | 200 x 345 × 440 mm (8 x 13.5 × 17 inches)    |                         |
| Line voltage                           | 100 – 240 VAC, ± 10 %                        | Wide-ranging capability |
| Line frequency                         | 50 or 60 Hz, ± 5 %                           |                         |
| Power consumption                      | 180 VA / 180 W / 239 BTU                     | Maximum                 |
| Ambient operating<br>temperature       | 4 - 40 °C (41 - 104 °F)                      |                         |
| Ambient non-operating<br>temperature   | -40 – 70 °C (-4 – 158 °F)                    |                         |
| Humidity                               | < 95 %, at 25 – 40 °C (77 – 104 °F)          | Non-condensing          |
| Operating altitude                     | Up to 2000 m (6562 ft)                       |                         |
| Non-operating altitude                 | Up to 4600 m (15091 ft)                      | For storing the module  |
| Safety standards:<br>IEC, CSA, UL      | Installation category II, Pollution degree 2 | For indoor use only.    |

## Table 2 Physical Specifications

# **Performance Specifications**

| Туре                | Specifications                                                                                                    |
|---------------------|----------------------------------------------------------------------------------------------------|
| Delay volume        | Approximately 50 µL                                                                                                    |
| Maximum system flow | 10 mL/min                                                                                                    |
| Fraction containers | Shallow or deep well plates up to 48mm height (96 or 384 format)<br>Test tubes up to 48mm height<br>Autosampler Vials (2mL and 6mL)<br>Eppendorf safe-lock tubes (0.5mL, 1.5mL , 2.5mL)                                                                                                    |
| Fraction trays      | <ul> <li>Full trays (cover complete fraction collector)</li> <li>4 well plates</li> <li>40 x 20 mL test tubes (30 mm od, 48 mm height)</li> <li>60 x 15 mL test tubes (25 mm od, 48 mm height)</li> <li>126 x 8 mL test tubes (16 mm od, 48 mm height)</li> <li>215 x 5 mL test tubes (12 mm od, 48 mm height)</li> <li>215 x 5 mL test tubes (12 mm od, 48 mm height)</li> <li>Trays with possibility to add 1 aditional half tray</li> <li>2 well plates + 10 x 2 mL vials (+ one possible additional half tray)</li> <li>100 x 2 mL vials (+ one possible additional half tray)</li> <li>Half trays (up to 3 per fraction collector)</li> <li>15 x 6 mL vial</li> <li>40 x 2 mL vial</li> <li>Plates for well plate trays (2 or 4 per fraction collector depending on well plate tray)</li> <li>Eppendorf safe-lock tubes (27 x 0.5 mL, 1.5 mL or 2.5 mL)</li> <li>24 test tubes (18 mm OD)</li> <li>54 x 2 mL vial</li> </ul> |
| Cooling             | Optional                                                                                                    |
| Trigger modes       | Time slices and peak (threshold, up-/downslope, upper threshold and timetable), Boolean logic for different detector signals, combination of different modes, manual trigger (supported with Agilent 1200 Series Instant Pilot)                                                                                                    |

Table 3Specifications - Agilent 1260 Infinity Analytical Bio-inert Fraction Collector<br/>(G5664A)

Table 3Specifications - Agilent 1260 Infinity Analytical Bio-inert Fraction Collector<br/>(G5664A)

| Туре                   | Specifications                                                                                                    |
|------------------------|----------------------------------------------------------------------------------------------------|
| Trigger source         | Agilent 1200 Infinity Series VWD, MWD and DAD detectors, Agilent<br>6100 Series Quadrupole LC/MS, ELSD, FLD, RID, third party detectors<br>(require UIB) |
| Diverter valve         | 3/2 valve, switching time < 100 ms                                                                                                    |
| Max. pressure          | 6 bar (diverter valve)                                                                                                    |
| Environment            | $4-55~^{\circ}\mathrm{C}$ constant temperature, < 95 % humidity (non-condensing)                                                                         |
| Materials in flow path | PEEK, Ceramic, PTFE                                                                                                    |
| pH range               | 1 – 13 (short term 14) <sup>1</sup>                                                                                                    |

<sup>1</sup> For solvent compatibility, refer to section "Solvent information for parts of the 1260 Infinity Bio-inert LC system" in the manual

NOTE

Only one type of well-plates can be used at a time in one tray.

## 2 Site Requirements and Specifications

**Performance Specifications** 

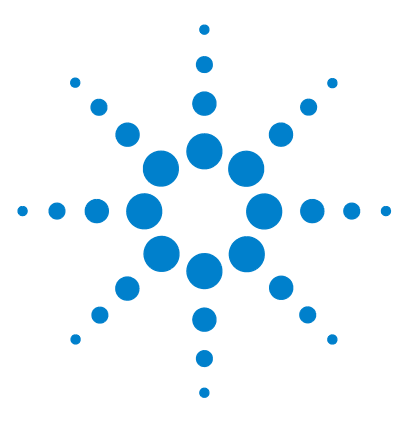

3

# **Installing the Fraction Collector**

Unpacking the module 24 Optimizing the Stack Configuration 26 Installing the Module 30 Installing a Thermostatted Fraction Collector 35 Flow Connections to the Fraction Collector 40 Fraction Collector Trays 43 Configure Well-plate Types 46 Transporting the Fraction Collector 50

This chapter provides information on unpacking, checking on completeness, stack considerations and installation of the module.

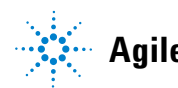

3 Installing the Fraction Collector Unpacking the module

# Unpacking the module

## **Damaged Packaging**

If the delivery packaging shows signs of external damage, please call your Agilent Technologies sales and service office immediately. Inform your service representative that the instrument may have been damaged during shipment.

## CAUTION

"Defective on arrival" problems

If there are signs of damage, please do not attempt to install the module. Inspection by Agilent is required to evaluate if the instrument is in good condition or damaged.

- → Notify your Agilent sales and service office about the damage.
- → An Agilent service representative will inspect the instrument at your site and initiate appropriate actions.

## **Delivery Checklist**

Ensure all parts and materials have been delivered with the fraction collector. For this compare the shipment content with the checklist included in each instrument box. Please report missing or damaged parts to your local Agilent Technologies sales and service office.

The following models of Agilent 1260 Infinity Bio-inert Fraction Collector are available:

- G5664A Bio-inert Bio-inert Fraction Collector, designed for flow rates below 10 mL/min, well-plates and a 40-funnel tray connecting to external locations of any size.
- The G5664A can also be equiped with a thermostat (G1330B).

| Description                                                        | Quantity |
|--------------------------------------------------------------------|----------|
| Fraction collector module with inlet / waste tubing assembly       | 1        |
| Power cord, local (Matching the sockets in your country or region) | 1        |
| Accessory kit, see "Fraction Collector Accessory Kit" on page 172  | 1        |
| Delay sensor calibrant (p/n G1946-85020)                           | 1        |

## Table 4 Delivery Checklist for the G5664A Bio-inert Analytical Scale Fraction Collector

## Table 5 Delivery Checklist for the G1330B Thermostat Module (optional)

| Description                                                                       | Quantity |
|-----------------------------------------------------------------------------------|----------|
| Thermostat Module                                                                 | 1        |
| Power cord, local (Matching the sockets in your country or region)                | 1        |
| Accessory kit thermostat module (see "Fraction Collector Thermostat" on page 173) | 1        |

# **Optimizing the Stack Configuration**

If your fraction collector is part of a HPLC system, you can ensure optimum performance and minimum delay volume by installing the following configuration.

Figure 1 on page 27 and Figure 2 on page 28 show the configuration recommended for the fraction collector in an analytical scale system.

**NOTE** Agilent 1260 Infinity LC Purification Systems can comprise many different LC modules. This section describes some common stack configurations and general considerations. On more complex systems, e.g. with two or more fraction collectors or with mass selective detector, other stack configurations might show advantages.

#### **Installing the Fraction Collector** 3 **Optimizing the Stack Configuration**

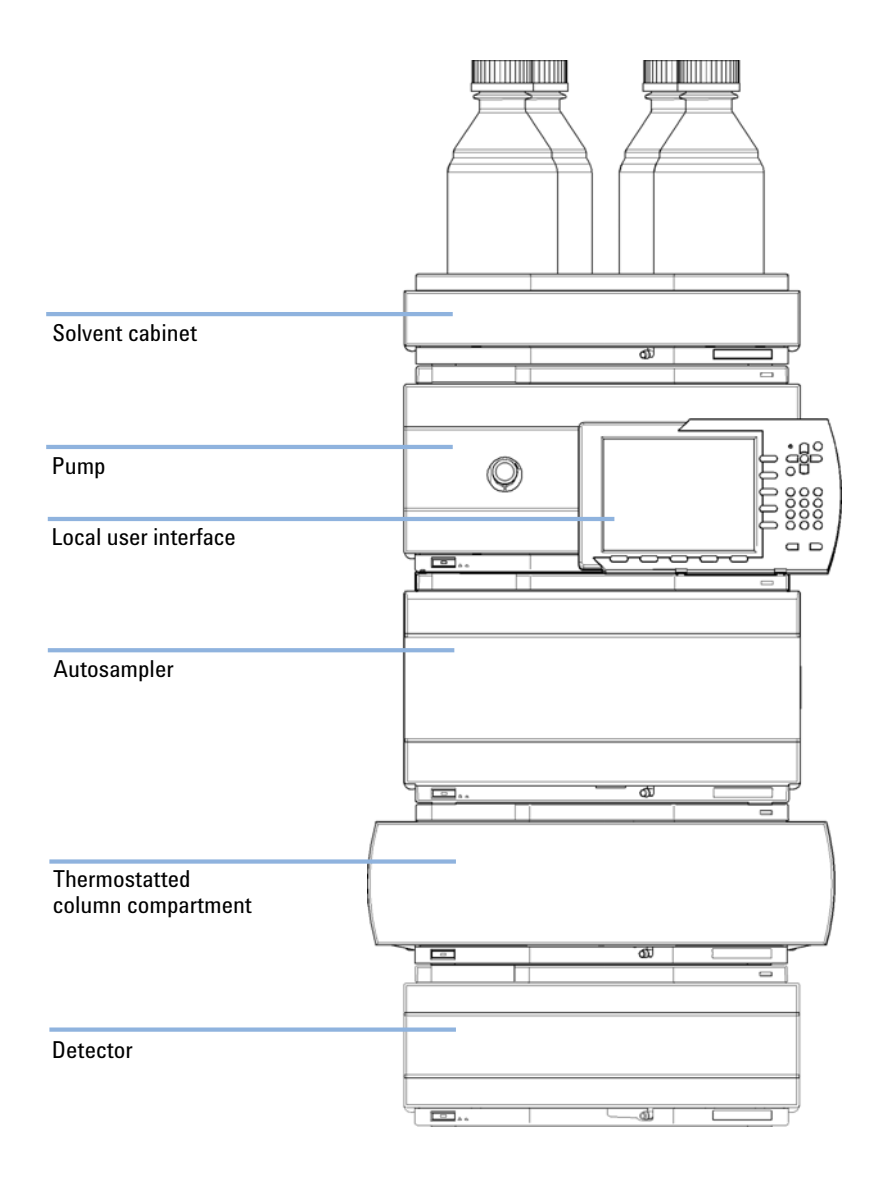

Recommended Stack Configuration (Front View) Figure 1

## **3** Installing the Fraction Collector

**Optimizing the Stack Configuration** 

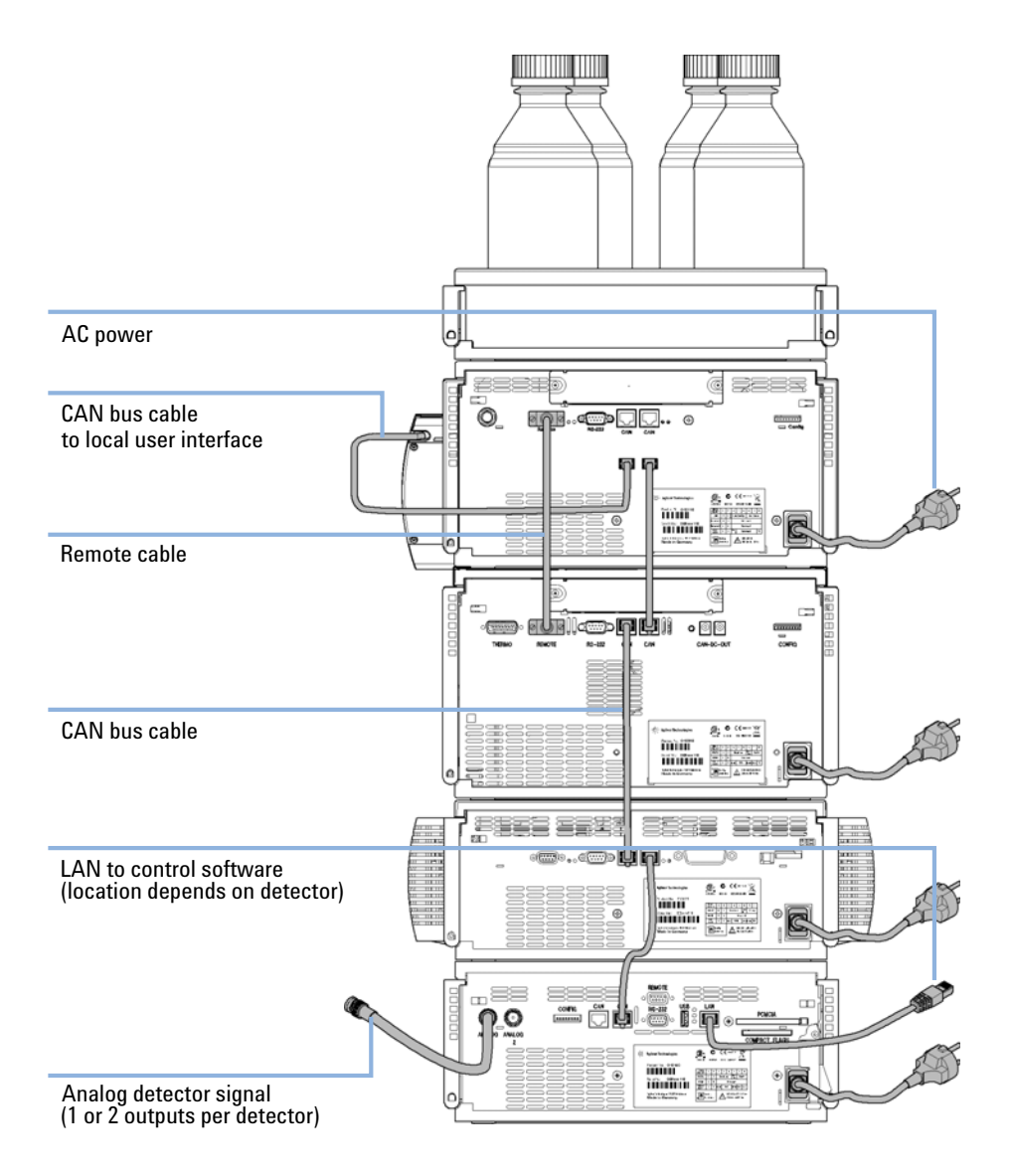

Figure 2 Recommended Stack Configuration (Rear View)

| NOTE | If a G1330B ALS thermostat is part of the system it must always be installed underneath the thermostatted injector or fraction collector (see "Installing a Thermostatted Fraction Collector" on page 35).                                                                                               |
|------|----------------------------------------------------------------------------------------------------|
| NOTE | The fraction collector should never be positioned on top of a module that generates heat.<br>This could lead to an unwanted evaporation of fractions in the fraction collector (e.g.<br>Agilent 1260 Infinity Thermostatted Column Compartment G1316A or Agilent 1260 Infinity<br>Diode Array Detectors. |

3 Installing the Fraction Collector Installing the Module

# Installing the Module

| Parts required | Description                                                                                                    |
|----------------|----------------------------------------------------------------------------------------------------|
|                | Fraction Collector                                                                                                    |
|                | Chemstation or Agilent Instant Pilot G4208A                                                                                                    |
|                | Power cord                                                                                                    |
|                | For other cables see below and "Cable Overview" on page 180.                                                                                                    |
| Preparations   | Locate bench space                                                                                                    |
|                | Provide power connections                                                                                                    |
|                | Unpack the fraction collector                                                                                                    |
| WARNING        | When opening capillary or tube fittings solvents may leak out.                                                                                                    |
|                | The handling of toxic and hazardous solvents and reagents can hold health risks.                                                                                                    |
|                | → Please observe appropriate safety procedures (for example, goggles, safety gloves<br>and protective clothing) as described in the material handling and safety data sheet<br>supplied by the solvent vendor, especially when toxic or hazardous solvents are<br>used. |
|                | Personal injury                                                                                                    |
| WARNING        | In the needle even there is a visit of basing burt by the peodle during succession                                                                                                    |
|                | In the needle area there is a risk of beeing hurt by the needle during operation.                                                                                                    |

→ Keep fingers away from the needle area during fraction collector operation. Do not attempt to insert or remove a vial or a plate when the needle is positioned.

## WARNING

The module is partially energized when switched off, as long as the power cord is plugged in.

Repair work at the module can lead to personal injuries, e.g. electrical shock, when the cover is opened and the module is connected to power.

- → Always unplug the power cable before opening the cover.
- → Do not connect the power cable to the instrument while the covers are removed.
- 1 Install the LAN interface board in the fraction collector (if required), see "Exchanging or Installing the (Optional) Interface Board" on page 160.
- **2** Remove the adhesive tape which covers the side and front doors.
- **3** Open the front door and remove the left side door.
- **4** Remove the transport protection foam.
- 5 Install the corrugated waste tube in the plastic port at the front bottom center of the instrument. Slide the waste tubing coming from the internal tray (if present) through the plastic port and the corrugated waste tube (see

**Installing the Module** 

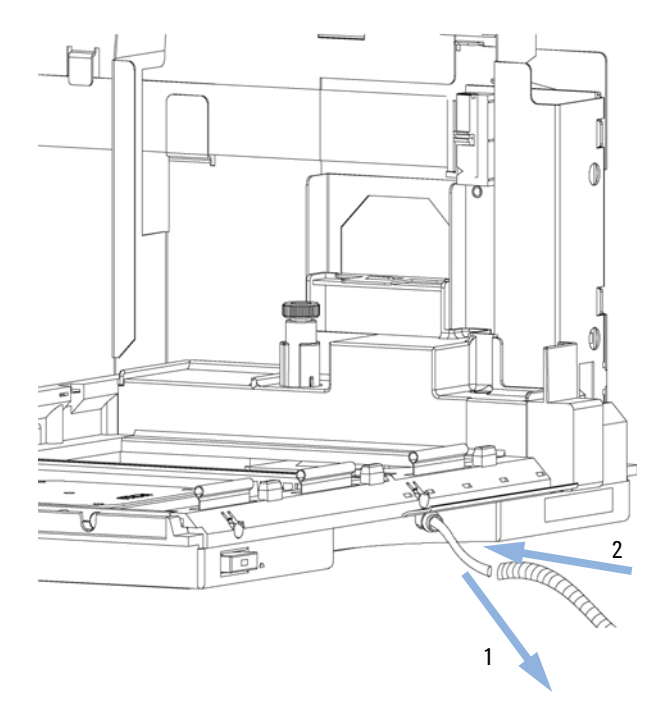

Figure 3 on page 32). Route the corrugated waste tubing into a waste container.

Figure 3 Installing the Corrugated Waste Tubing in the Plastic Port

- **6** Re-install the left side door (take care of the magnet at the back). Ensure the side door is correctly installed (its presence is sensed by a hall sensor, a missing side door will result in a NOT-READY state of the instrument).
- **7** Place the fraction collector in the stack or on the bench in all horizontal position.
- 8 Ensure the power switch at the front of the fraction collector is OFF.
- **9** Connect the power cable to the power connector at the rear of the fraction collector.

- 10 Connect the CAN cable to the other Agilent 1260 Infinity modules.
- **11** If an Agilent ChemStation is the controller, connect the LAN connection to the LAN interface (should be installed to the detector).
- **12** Connect the APG remote cable (optional) for non Agilent 1260 Infinity instruments.
- **13** Install the tray that has been delivered for your fraction collector. The test tube trays can be adjusted in height, depending on the height of the used test tubes. To adjust the height of the trays, press against the snappers at the guides in the 4 corners of a tray and move the top plate of the tray up or down (see Figure 4 on page 33).

## NOTE

The Agilent 1260 Infinity Bio-inert Analytical Scale Fraction Collector (G5664A) is shipped with two trays (40 x 2 ml half tray and  $15 \times 6$  ml half tray). All other trays have to be ordered separately.

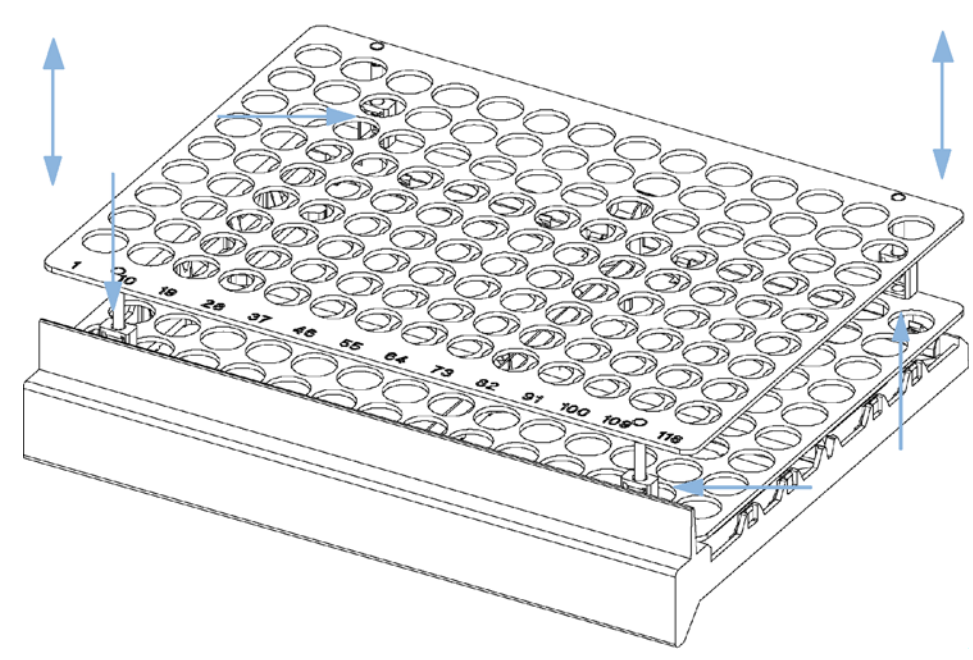

Figure 4Adjusting the Height of the (Full) Test Tube

**Installing the Module** 

- **14** Turn ON power by pushing the button at the lower left hand side of the fraction collector.
- **15** The exhaust fan will turn ON and remove potential solvent vapor from the inside of the instrument. After 2 minutes close the front door. Then the fraction collector will start the hardware initialization process. At the end of this process the status LED should be green.

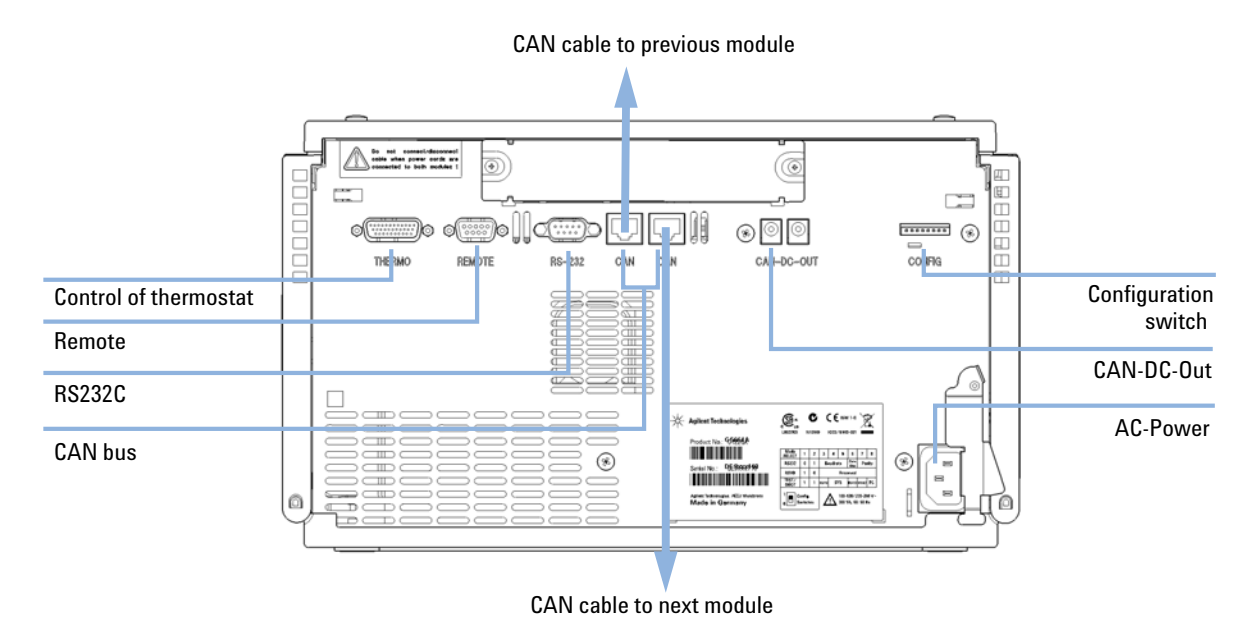

**5** Cable Connections

Figure 5

NOTE

The fraction collector is turned ON when the line power switch is pressed and the green indicator lamp is illuminated. The detector is turned OFF when the line power switch is protruding and the green light is OFF.

# **Installing a Thermostatted Fraction Collector**

| Parts required | <b>Description</b><br>Fraction Collector and thermostat                                                                                                    |  |  |
|----------------|----------------------------------------------------------------------------------------------------|--|--|
|                | Chemstation or Agilent Instant Pilot G4208A                                                                                                    |  |  |
|                | Power cord                                                                                                    |  |  |
|                | For other cables see below and "Cable Overview" on page 180.                                                                                                    |  |  |
| Preparations   | Locate bench space                                                                                                    |  |  |
|                | Provide power connections                                                                                                    |  |  |
|                | Unpack the fraction collector and the thermostat                                                                                                    |  |  |
| WARNING        | Personal injury                                                                                                    |  |  |
|                | In the needle area there is a risk of beeing hurt by the needle during operation.                                                                               |  |  |
|                | Keep fingers away from the needle area during fraction collector operation. Do not attempt to insert or remove a vial or a plate when the needle is positioned. |  |  |
| WARNING        | The module is partially energized when switched off, as long as the power cord is plugged in.                                                                   |  |  |
|                | Repair work at the module can lead to personal injuries, e.g. electrical shock, when the cover is opened and the module is connected to power.                  |  |  |

- → Always unplug the power cable before opening the cover.
- → Do not connect the power cable to the instrument while the covers are removed.

## CAUTION

#### Damage of module electronics

Connecting or disconnecting the fraction collector to thermostat cable as long as the power cords are connected will damage the electronics of the modules.

→ Before connecting the cable between the fraction collector and the thermostat, unplug the power cords of the fraction collector and the thermostat.

#### **3** Installing the Fraction Collector

**Installing a Thermostatted Fraction Collector** 

#### Damage through condensation

If the condensation tube is located in liquid the condensed water cannot flow out of the tube and the outlet is blocked. Any further condensation will then remain in the instrument. This may damage the instruments electronics.

→ Make sure that the condensation tube is always above the liquid level in the vessel.

## CAUTION

CAUTION

Overheating of the module

Insufficient air circulation inside the module can lead to overheating.

- → Place the fraction collector thermostat with 25 cm (10 inch) space on each side for sufficient air circulation.
- **1** Place the thermostat on the bench.
- **2** Remove the front cover and route the condensation drain tube to a waste container.
- **3** Install the LAN interface board in the fraction collector (if required), see "Exchanging or Installing the (Optional) Interface Board" on page 160.
- **4** Remove the adhesive tape which covers the side and front doors.
- **5** Open the front door and remove the left side door.
- 6 Remove the transport protection foam.
- 7 Install the corrugated waste tube in the plastic port at the front bottom center of the fraction collector and route down into a waste container. Slide the waste tubing coming from the internal tray (if present) through the plastic port and the corrugated waste tube (see Figure 3 on page 32). Route the corrugated waste tubing into a waste container.
- 8 Re-install the left side door (take care of the magnet at the back). Ensure the side door is correctly installed (its presence is sensed by a hall sensor, a missing side door will result in a NOT-READY state of the instrument).
- **9** Place the fraction collector on top of the thermostat. Make sure that the fraction collector is correctly engaged in the thermostat locks.
**10** Remove the plastic cover from the tray base, place the air channel adapter (1) into the fraction collector tray base. Make sure the adapter is fully pressed down. This assures that the cold airstream from the thermostat is correctly guided to the tray area of the fraction collector. Place the plug channel (2) on top of the air channel adapter. Both devices must be installed correctly, to assure proper operation of the instrument.

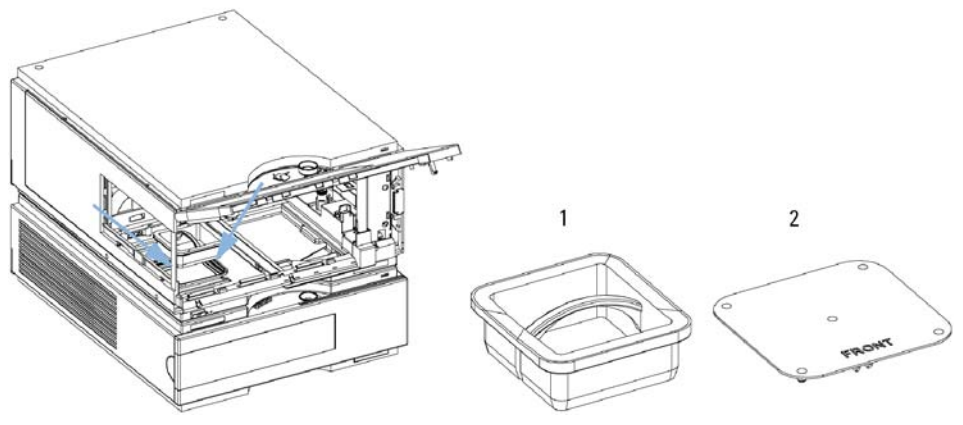

Figure 6 Installation of thermostat and fraction collector

**11** The fraction collector is delivered with a pre-installed tray compartment divider. This divider should only be used with the thermostatted fraction collector, if a (half or std.) tray is installed into the left and center positions of the instrument. If any tray is installed to the right side of the instrument, remove the tray compartment divider. The tray compartment divider optimizes the cooling performance of the instrument, if only the left and center position of the fraction collector are in use.

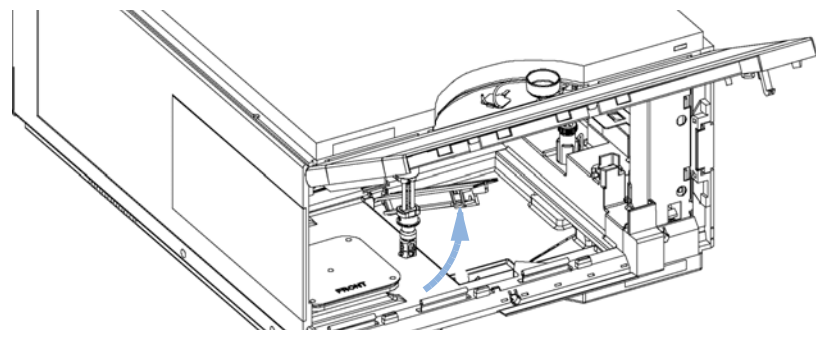

Figure 7 Removing the Tray Compartment Divider

#### **3** Installing the Fraction Collector

**Installing a Thermostatted Fraction Collector** 

- **12** Install the tray you have ordered for your fraction collector. The test tube trays can be adjusted in height, depending on the height of the used test tubes. To adjust the height of the trays, press against the snappers at the guides in the four corners of a tray and move the top plate of the tray up or down (see Figure 4 on page 33).
- **13** Ensure the power switch on the front of the fraction collector is 0FF and the power cables are disconnected.
- **14** Connect the cable between the fraction collector and the thermostat, see Figure 8 on page 39.
- **15** Connect the power cables to the power connectors.
- 16 Connect the CAN cable to other Agilent 1260 Infinity modules.
- **17** If an Agilent ChemStation is the controller, connect the LAN connection to the LAN interface.
- **18** Connect the APG remote cable (optional) for non Agilent 1260 Infinity instruments.
- **19** Turn ON power by pushing the button at the lower left hand side of the fraction collector.

- **20** The exhaust fan will turn ON and remove potential solvent vapor from the inside of the instrument. After 2 minutes close the front door. Then the fraction collector will start the hardware initialization process. At the end of this process the status LED should be green.
- **21** The fraction collector is turned ON when the line power switch is pressed and the green indicator lamp is illuminated. The fraction collector is turned OFF when the line power switch is protruding and the green light is OFF.

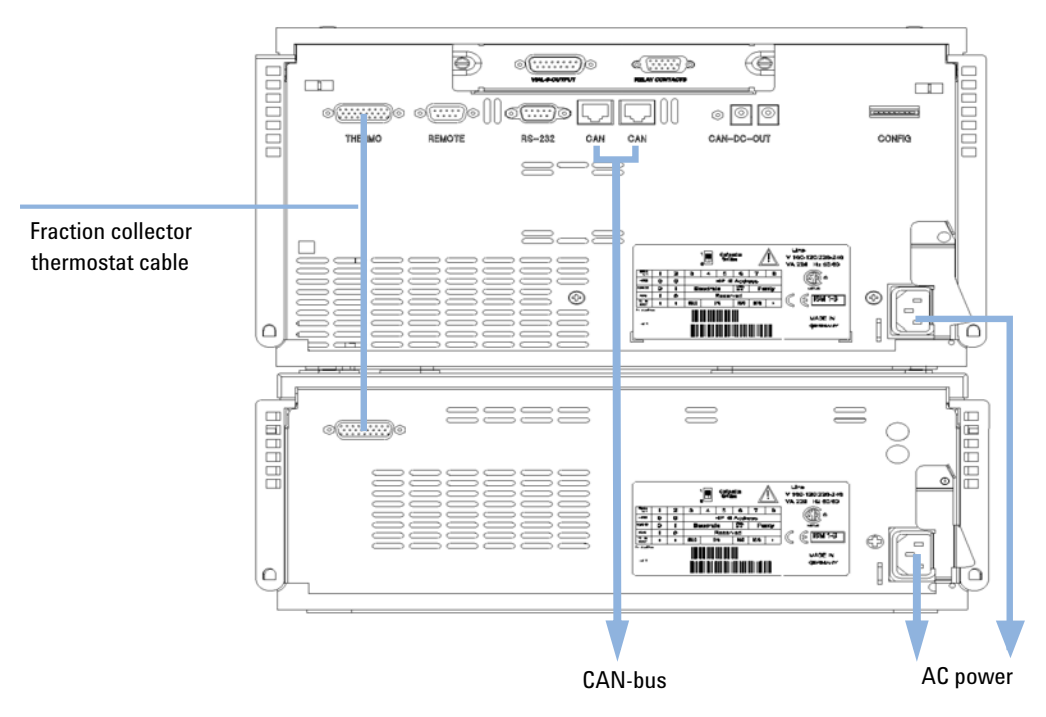

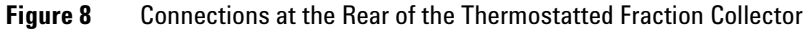

### **3** Installing the Fraction Collector

Flow Connections to the Fraction Collector

# **Flow Connections to the Fraction Collector**

| Parts required | Description<br>Parts from the accessory kit                                                 |
|----------------|---------------------------------------------------------------------------------------------|
| Preparations   | Fraction Collector is installed in the LC system                                            |
| WARNING        | Explosive gas mixtures                                                                      |
|                | There is a risk of explosive gas mixtures in the instrument if flammable solvents are used. |
|                | $\rightarrow$ Cover the plates.                                                             |
|                | → Remove the plates from the fraction collector after turning it 0FF.                       |
|                | $\rightarrow$ Only use solvents with a flash point higher than 200 °C.                      |
|                |                                                                                             |
|                |                                                                                             |

### Toxic, flammable and hazardous solvents, samples and reagents

The handling of solvents, samples and reagents can hold health and safety risks.

- → When working with these substances observe appropriate safety procedures (for example by wearing goggles, safety gloves and protective clothing) as described in the material handling and safety data sheet supplied by the vendor, and follow good laboratory practice.
- The volume of substances should be reduced to the minimum required for the analysis.
- → Do not operate the instrument in an explosive atmosphere.

WARNING

### CAUTION

Liquid spills or fraction losses

Worn or damaged tubings can cause potential spills or lead to fraction losses.

- → Explicitly follow the described installation procedures to maximize the lifetime of inlet / waste tubing assembly and the valve to needle tubing, and to avoid potential spills or fraction losses.
- → Regularly inspect the tubings and exchange them if they are worn out or show visible signs of damage.

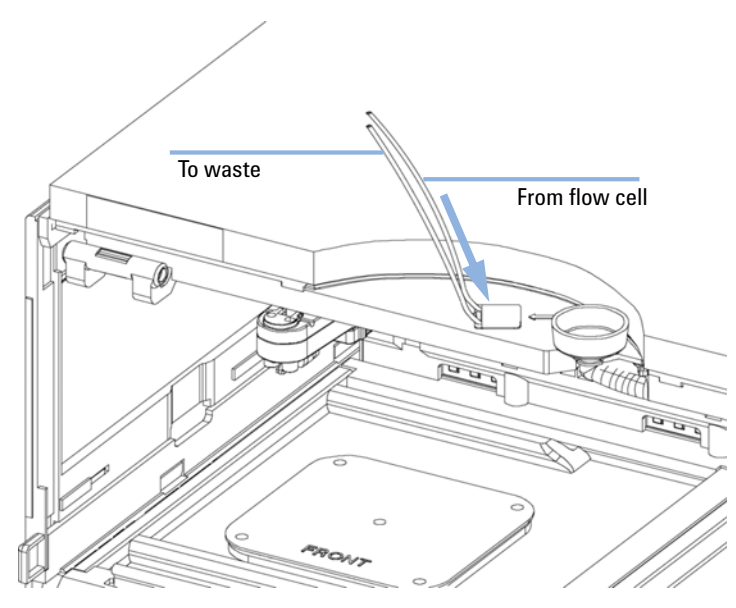

Figure 9 Flow Connections to and from the Fraction Collector

1 Route the waste outlet around the instrument as shown below and into a corrugated waste tubing. Fix the waste outlet tubing and the corrugated waste tubing to the instrument with the sticking holders (part of the

### **3** Installing the Fraction Collector

**Flow Connections to the Fraction Collector** 

Accessory Kit (p/n G1364-68755)) as shown below. Route the corrugated waste tubing into a waste container.

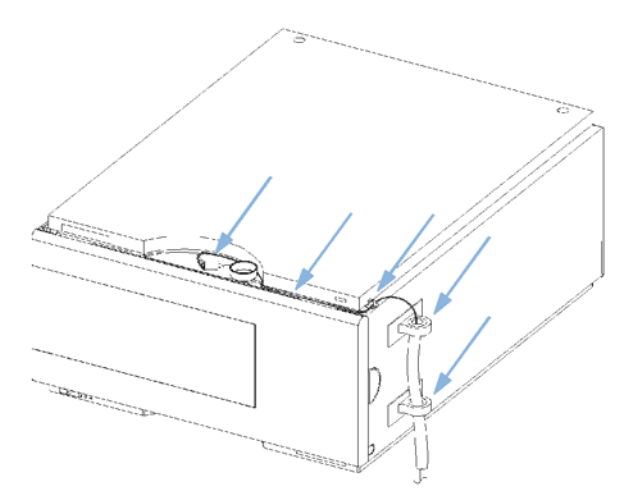

Figure 10 Fixing and Routing the Waste Tubings

# **Fraction Collector Trays**

# **Installing the Fraction Collector Trays**

### WARNING

#### **Explosive gas mixtures**

There is a risk of explosive gas mixtures in the instrument if flammable solvents are used.

- → Cover the plates.
- → Remove the plates from the fraction collector after turning it 0FF.
- → Only use solvents with a flash point higher than 200 °C.

### WARNING

NOTE

#### **Contamination with adhesives**

Closing mats with adhesives can give some contamination in the system. The adhesive is soluble in most of the solvents used in HPLC.

- → In general do not use closing mats with adhesive. The fraction collector has no prepunch needle, therefore the adhesive will clog the needle after several injections.
- **1** Press the front door latch-holding button located at the front of the right-side cover.
- **2** Lift the front door.
- **3** Adjust the top plate of the test tube tray for the correct tube height if required.
- **4** Load the fraction collector tray with fraction collector well-plates, test tubes or vials as required.
- **5** Slide the fraction collector tray into the fraction collector so that the rear of the tray is seated firmly against the rear of the tray area.

Installed trays are automatically detected and identified.

#### **3** Installing the Fraction Collector

**Fraction Collector Trays** 

- **6** Press the front of the fraction collector tray down to secure the tray in the fraction collector.
  - 7 Close the front door.

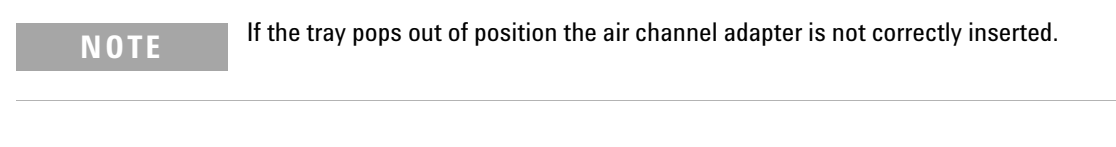

NOTE

Before starting a run, the instrument has to be correctly configured in the user interface.

### Numbering of Vial, Test Tube and Well-plate Positions

### With the 4 plates full tray

- Plate in the left front position: P1
- Plate in the left back position: P2
- Plate in the right front position: P3
- Plate in the right back position: P4
- Vessel: A1; A2;... B1; B2;...

### With the 2 plates / 10 x 2ml vials or 10 funnels std. trays

- Plate in the front position: P1
- Plate in the back position: P2
- Vessel: A1; A2;... B1; B2;...
- Vials / funnels: 1 10

### With the 100 vials std. tray

• Vial: 1 - 100

### With the half-trays

- Left-hand 40-position tray: 1 40
- Center 40-position tray: 101-140
- Right-hand 40-position tray: 201 240

#### $\mathbf{or}$

- Left-hand 15-position tray: 1 15
- Center 15-position tray: 101-115
- Right-hand 15-position tray: 201 215

### With the 40, 60, 125 or 215 position test tube full trays

• Numbering starts in front left corner in columns to the back and then to the right.

3 Installing the Fraction Collector Configure Well-plate Types

# **Configure Well-plate Types**

If the plate you are using is not found on the "List of Recommended Plates and Closing Mats" on page 171 you may configure a custom plate. Measure the exact dimensions of the plate as marked below and enter the values in the plate configuration table of the ChemStation or the Agilent Instant Pilot G4208A.

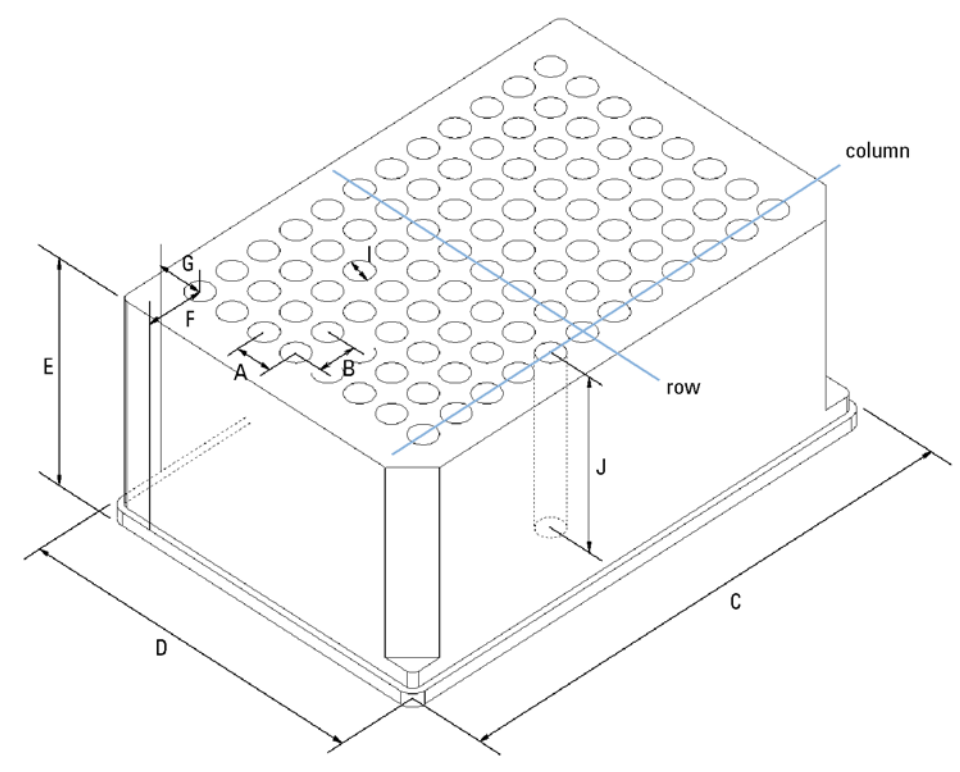

Figure 11 Well-plate Dimensions (straight)

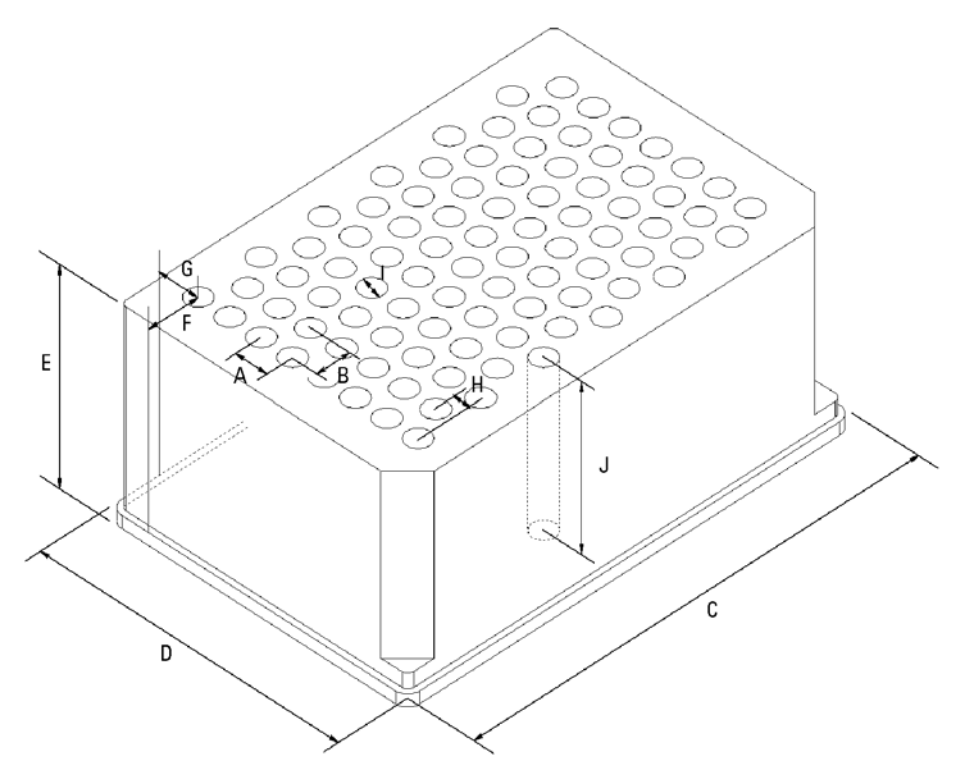

**Figure 12** Well-plate Dimensions (staggered)

 Table 6
 Configuring Well-plate Types

| Location | Description     | Definition                                         | Limits                              |
|----------|-----------------|----------------------------------------------------|-------------------------------------|
|          | Rows            | Number of rows on the plate                        | up to 16                            |
|          | Columns         | Number of columns on the plate                     | up to 24                            |
|          | Volume          | Volume (in µl) of a sample vessel                  |                                     |
| A        | Row distance    | Distance (in mm) between the center of two rows    |                                     |
| В        | Column distance | Distance (in mm) between the center of two columns |                                     |
| С        | Plate length    | X size (in mm) at the bottom of the plate          | 127.75 +/-0.25 mm<br>(SBS Standard) |

### **3** Installing the Fraction Collector

**Configure Well-plate Types** 

| Location | Description   | Definition                                                                                                    | Limits                                                                              |
|----------|---------------|----------------------------------------------------------------------------------------------------|-------------------------------------------------------------------------------------|
| D        | Plate width   | Y size (in mm) at the bottom of the plate                                                                                                    | 85.50 +/-0.25 mm (SBS<br>Standard)                                                  |
| E        | Plate height  | Size (in mm) from the bottom to the top<br>of the plate. If you use well plates with<br>inlets, caps and septa, you have to<br>specify the distance from the bottom to<br>the top of the caps.                                   | up to 47 mm                                                                         |
| F        | Column offset | Distance (in mm) from the left edge<br>(bottom) to the center of the first hole<br>(A1)                                                                                                    |                                                                                     |
| G        | Row offset    | Distance (in mm) from the back edge<br>(bottom) to the center of the first hole<br>(A1)                                                                                                    |                                                                                     |
| Η        | Column shift  | Offset (in mm) to Y when the rows are not straight but staggered                                                                                                    |                                                                                     |
| J        | Well depth    | Distance (in mm) from the top of the<br>plate to the bottom of the well. If you use<br>well plates with inlets, caps and septa,<br>you have to specify the distance from<br>the top of the septa to the bottom of the<br>inlets. | up to 45 mm                                                                         |
|          | Well X size   | Size of the well in x direction (Plate<br>length) If you use well plates with inlets,<br>caps and septa, you have to specify the x<br>size of the septa.                                                                         | min. 3.7 mm min. 3.0<br>mm with position<br>accuracy alignment<br>(micro scale)     |
|          | Well Y size   | Size of the well in y direction (Plate<br>width). If you use well plates with inlets,<br>caps and septa, you have to specify the y<br>size of the septa.                                                                         | down to 3.7 mm min. 3.0<br>mm with position<br>accuracy alignment<br>(micro scale)> |
|          | Bottom size   | For round wells, the relative of the top and bottom of the well                                                                                                    | 1.0: cylindrical well<br>0.0: conical well                                          |

### Table 6 Configuring Well-plate Types

| Location | Description   | Definition                                                                                                   | Limits                                                                   |
|----------|---------------|----------------------------------------------------------------------------------------------------|--------------------------------------------------------------------------|
|          | Square        | Click in the field to specify whether the well is rectangular or round                                       | Yes: rectangular<br>No: round /oval                                      |
|          | ls well plate | Click in this field to specify if this is a<br>well plate or not. Relevant for<br>continuous flow operation. | Yes: well plate or MALDI<br>Target<br>No: Vial Tray or<br>Eppendorf tray |

### Table 6 Configuring Well-plate Types

### NOTE

The distances need to be measured with high precision. It is recommended to use a caliper. If possible contact the vendor of non-predefined well plates to obtain these dimensions.

# **Transporting the Fraction Collector**

When moving the fraction collector inside the laboratory, no special precautions are needed. However, if the fraction collector needs to be shipped to another location via carrier, ensure:

✓ The transport assembly is in the park position. Use the ChemStation or the Agilent Instant Pilot G4208A for this command.

To move the arm to the park position:

- Switch to the Diagnosis view of the ChemStation and select Fraction Collector
   Maintenance Positions from the Maintenance menu.
- 2 In the upcoming dialog box click Park Arm.
- ✓ The vial tray and the sample transport mechanism is secured with the transport protection foam.

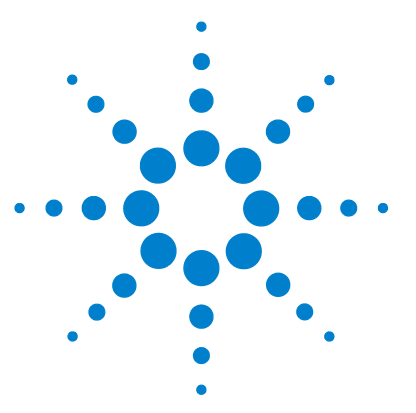

4

# **Using the Fraction Collector**

Configuration of the Fraction Collector 52 Delay Volumes and Delay Calibration 58 Detector Signal Delay 59 Performing a Delay Calibration with an UV Detector 62 Setting up a Fraction Collector Method 63 Fraction Preview 67 Starting Your Run with Fraction Collection 69 **Viewing Your Results** 74 **Special Applications** 77 Limitations and How to Avoid Problems 80 Check-out Procedures 81 **Application Notes** 84 Solvent Information 85

This chapter provides information on how to set up the module.

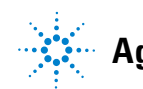

# **Configuration of the Fraction Collector**

### **Configuration of the Fraction Collector in the ChemStation**

In order to setup or change the configuration parameters of your fraction collector select **More Fraction Collector > Configuration** from the **Instrument** menu or right-click on the fraction collector icon in the graphical user interface. In the resulting **Fraction Collector Configuration** dialog box (Figure 13 on page 53) the configuration of the **Trays**, the **Fraction Delay Volumes**, the **Collection Order**, the **Needle Movement** and the **Well-Plates** can be specified.

### Trays

In the online mode of the Agilent ChemStation the type of the installed tray is recognized automatically. In the off-line mode an appropriate tray type can be chosen from a dropdown list. For a selection of supported trays see "Supported Trays for a Fraction Collector" on page 166.

**Tube volume [ml]**: Volume of the test tube should be specified 10 % less than the maximum fill volume to avoid overfill.

**Tube height [mm]**: The exact test tube height has to be specified. For the analytical scale fraction collector with 50 mm needle (standard) the maximum height is 48 mm.

### NOTE

In the online ChemStation the installed tray is recognized and the default settings for tube volume and tube height are loaded and displayed.

**Configuration of the Fraction Collector** 

| Tube Volume [ml]: 45.00<br>Tube Height [mm]: 98<br>er<br>row ∰ ● Shortest path<br>by ∰ ● Shortest path<br>by ∰ ● Shortest path<br>by 0 Shortest path<br>by row ● Shortest path |
|----------------------------------------------------------------------------------------------------|
| er<br>row Shortest path<br>by IIII O Shortest path<br>by O Shortest path<br>by row E<br>leedle Movement<br>O into location Depth: 5.0 mm                                       |
| by III O Shortest path Shortest path IIII O Shortest path IIIIIIIIIIIIIIIIIIIIIIIIIIIIIIIIIIII                                                                                 |
| eedle Movement<br>O into location Depth: 5.0 mm                                                                                                    |
| above location Distance: 2.0 mm     contact control Distance: 0.0 mm                                                                                                    |
| Treat as Reserved Locations<br>4x96 Row(s):<br>Column(s):<br>Single                                                                                                    |
| 1                                                                                                    |

**Figure 13** Fraction Collector Configuration dialog

**Use for Sample Recovery**: This checkbox only appears, if multiple fraction collectors are configured (see Figure 24 on page 78). Then the last fraction collector can be selected for sample recovery. If four fraction collectors are configured, the fourth one will automatically be used for sample recovery. To change the order of your fraction collectors select **Configure 1260 Access** from the **Instrument** menu. In the **Configuration** dialog box use **Up** or **Down** to change the configuration order and restart your ChemStation.

**Configuration of the Fraction Collector** 

### **Fraction Delay Volumes**

The **Fraction Delay Volume** specifies the volume between the detector cell and fraction collector diverter valve. This volume has to be determined during the delay calibration. See "Delay Volumes and Delay Calibration" on page 58 for a detailed description.

### **Collection Order**

The **Collection Order** describes the way of capillary movement during fraction collection. Four different settings are possible:

- Row by row
- Column by column
- Shortest path by column
- Shortest path by row

Shortest path by row/column is recommend, if Continuous flow is selected as Collection Mode.

### **Collection Mode**

The **Collection Mode** defines the triggering of the diverter valve. For **Discrete fractions** the diverter valve switches to waste while the needle moves to the next test tube, vial or well. For **Continuous flow** the diverter valve is not switching during needle movements, except for long movements in the **Row by row** or **Column by column** mode. In addition the needle cannot move **into location** during **Continuous Flow** operation. **Continuous flow** is only available for well plates.

#### **Needle Movement**

**Into location**: In the **Into Location** mode the needle tip moves into the well to the specified **Depth** (in mm). This option is only available for the analytical scale fraction collector in the **Discrete fractions** mode.

**Above location**: In the **above location** mode the needle tip stays at the specified **Distance** (in mm) above the well during fraction collection.

**Contact control**: In this mode the needle tip moves down to the well bottom until is reaches the specified **Distance** (in mm) between needle tip and the vial/well bottom. This ensures that the forming droplet is in contact to the vial/well bottom. During the continuing filling process the needle tip moves upwards while staying in contact with the surface of the collected liquid. This option is recommend for low flow rates and small fraction volumes to avoid air bubbles and accomplish an accurate fraction volume.

### Well-Plates

In the **Well-Plates** section the type of well plates used in a well plate tray can be configured. The well plate type can be chosen from the **Plate Type** dropdown list. More detailed information about all pre-configured well plates can be found in the **Instrument** menu. Only one type of well plate can be used on the well plate tray.

The checkbox **Treat as 4 x 96** is available only for 384 well plates and allows to split the 384 well plate virtually into 4 separate 96-well plates. This only changes the collection order. The numbering of the wells remains as indicated on the plate. The four virtual 96 well plates start at locations A1, A13, I1 and I13, respectively.

The filling order of each quarter is as specified in the **Collection Order** section. When the 384 well plate is split into four equal quarters the order of the four plates is the same as displayed in the **Installed Plates** section.

In the **Reserved Locations**, you have the possibility to specify locations that will not be used for Fraction Collection (see Table 7 on page 56.

**Configuration of the Fraction Collector** 

| Location         | Syntax  | Description                             |
|------------------|---------|-----------------------------------------|
| Rows             | А       | Row A can't be used                     |
|                  | A, B    | Rows A and B can't be used              |
|                  | A-D     | A, B, C and D can't be used             |
|                  | A-D, F  | Rows A, B, C, D and F can't be used     |
| Columns          | 1       | Column 1 can't be used                  |
|                  | 1, 2    | Columns 1, and2 can't be used           |
|                  | 1-4     | Columns 1, 2, 3 and 4 can't be used     |
|                  | 1-4,12  | Columns 1, 2, 3, 4 and 12 can't be used |
| Single locations | G12,H12 | Locations G12 and H12 can't be used     |

#### **Table 7**Syntax for the definition of Reserved Locations

### **Configuring Multiple Fraction Collectors**

To increase the capacity of the systems up to three fraction collectors can be configured by using the Agilent 1260 Infinity Agilent 12-Position Selector Valve G1160A. In addition a fourth fraction collector can be configured for recovery collection.

- The **Configuration** has to be edited for all fraction collectors. The last fraction collector in the configuration can be selected for sample recovery. To configure the recovery fraction collector please read "Sample Recovery" on page 78.
- With multiple fraction collectors a fraction start location has to be specified to define the starting position. For further details see "Assignment of Start Location for Fraction Collection" on page 70. Never use the valve settings to define a start location on systems with multiple fraction collectors.
- We recommend to use inlet tubings of the same length for all fraction collectors. Otherwise a **Delay Calibration** has to be performed for each of those fraction collectors. For the recovery fraction collector the delay volume parameter will be ignored.

### NOTE

The **Delay Calibration** can only be performed for fraction collector 1 of your configured system.

The calculated delay volume is used for all fraction collectors; therefore, the volume (tubing) between the selection valve and each installed fraction collector must be identical.

Otherwise fraction collector 2 and fraction collector 3 have to be temporarily configured as fraction collector 1 during the delay calibration.

- The fraction collector inlet tubings have to be connected to port 1-3 of the selection valve in the same order as configured in the ChemStation. The recovery fraction collector is always connected to the waste tubing of the main fraction collectors. The waste tubing from multiple fraction collectors and the inlet tubing to the recovery collector have to be connected through a T-piece.
- Fraction collector 4 will always be used as a recovery fraction collector.

# **Delay Volumes and Delay Calibration**

Figure on page 58 shows a schematic drawing of the flow path between the detector and the fraction collector with the two delay volumes  $V_{D1}$  and  $V_{D2}$ . For peak-based fraction collection the system delay times  $t_{D1}$  and  $t_{D2}$  can be calculated by dividing the delay volumes by the flow rate.

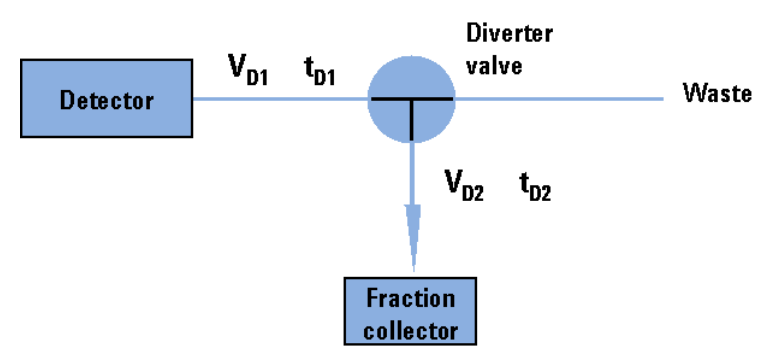

The delay volume  $V_{\rm D2}$  is a system parameter, it depends on the installed fraction collector tubing and the fraction collector needle. It is approximately 23  $\mu$ l. Delay volume  $V_{\rm D1}$ , which is specified in the Fraction Collector Configuration window, is determined using the **Delay Volume Calibration** feature of the ChemStation software.

When a peak is detected during a purification run (Figure 14 on page 59) the diverter valve is triggered using the following delay time calculations:

- Start of fraction collection:  $t = t_0 + t_{D1}$
- End of fraction collection:  $t = t_E + t_{D1} + t_{D2}$

**Delay Volumes and Delay Calibration** 

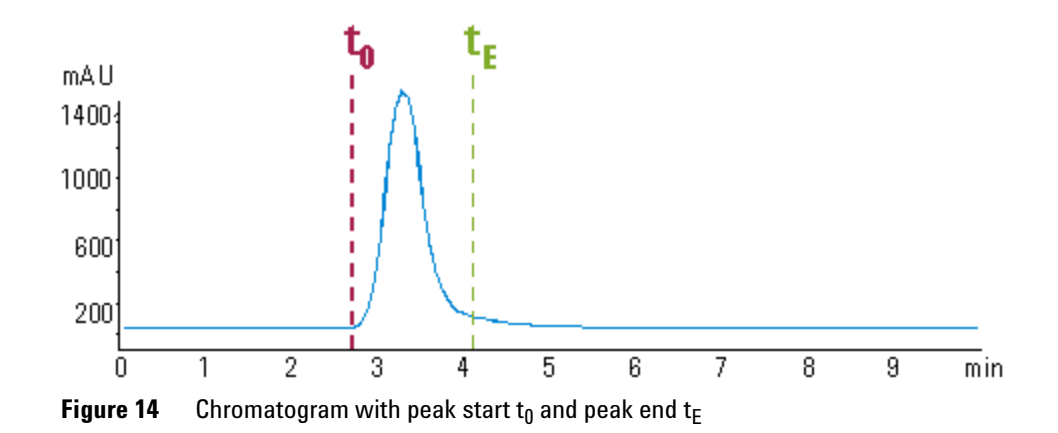

### **Detector Signal Delay**

Every Agilent 1260 Infinity detector that is used for triggering fractions has an internal signal delay caused by filtering the raw data. The signal delay depends on the **Peakwidth** setting of the detector and is accounted for when the diverter valve is triggered. Table 8 on page 59 to Table 12 on page 61 list the internal signal delay times for different **Peakwidth** settings.

| Peakwidth (min) | Response time (sec) | Signal delay (sec) |
|-----------------|---------------------|--------------------|
| <0.01           | 0.1                 | 0.05               |
| >0.01           | 0.2                 | 0.15               |
| >0.03           | 0.5                 | 0.5                |
| >0.05           | 1.0                 | 1.25               |
| >0.10           | 2.0                 | 2.75               |
| >0.20           | 4.0                 | 5.9                |
| >0.40           | 8.0                 | 11.9               |
| >0.85           | 16.0                | 23.9               |

Table 8Signal Delay Times for the Agilent 1260 Infinity DAD/MWD (G1315D;<br/>G4212B/G1365D)

**Delay Volumes and Delay Calibration** 

| Peakwidth (min) | Response time (sec) | Signal delay (sec) |
|-----------------|---------------------|--------------------|
| <0.0025         | 0.02                | 0.0375             |
| >0.0025         | 0.05                | 0.0625             |
| >0.005          | 0.1                 | 0.144              |
| >0.01           | 0.2                 | 0.294              |
| >0.03           | 0.5                 | 0.619              |
| >0.05           | 1.0                 | 1.27               |
| >0.1            | 2.0                 | 2.57               |
| >0.2            | 4.0                 | 5.17               |
| >0.4            | 8.0                 | 10.4               |
| >0.85           | 16.0                | 20.8               |

Table 9Signal Delay Times for the Agilent 1260 Infinity DAD/MWD SL<br/>(G1315C/G1365C)

### Table 10 Signal Delay Times for the Agilent 1260 Infinity VWD G1314B

| Peakwidth (min) | Response time (sec) | Signal delay (sec) |
|-----------------|---------------------|--------------------|
| <0.005          | <0.12               | 0.07               |
| >0.005          | 0.12                | 0.14               |
| >0.01           | 0.25                | 0.29               |
| >0.025          | 0.5                 | 0.58               |
| 0.05            | 1                   | 1.3                |
| 0.1             | 2                   | 2.8                |
| 0.2             | 4                   | 6.0                |
| 0.4             | 8                   | 12.3               |

| Peakwidth (min) | Response time (sec) | Signal delay (sec) |
|-----------------|---------------------|--------------------|
| <0.00125        | <0.02               | 0.0182             |
| >0.00125        | 0.02                | 0.0364             |
| >0.0025         | 0.05                | 0.0728             |
| >0.005          | 0.12                | 0.146              |
| >0.01           | 0.25                | 0.328              |
| >0.025          | 0.5                 | 0.710              |
| >0.05           | 1                   | 1.49               |
| >0.1            | 2                   | 3.08               |
| >0.2            | 4                   | 6.26               |
| >0.4            | 8                   | 12.6               |

 Table 11
 Signal Delay Times for the Agilent 1260 Infinity VWD SL G1314C

 Table 12
 Signal Delay Times for the Agilent 1260 Infinity FLD G1321A

| Peakwidth (min) | Response time (sec) | Signal delay (sec) |
|-----------------|---------------------|--------------------|
| <0.005          | <0.12               | 0.018              |
| >0.005          | 0.12                | 0.073              |
| >0.01           | 0.25                | 0.18               |
| >0.03           | 0.5                 | 0.44               |
| >0.05           | 1                   | 0.96               |
| >0.1            | 2                   | 2.0                |
| >0.2            | 4                   | 4.2                |
| >0.4            | 8                   | 8.6                |

**Delay Volumes and Delay Calibration** 

### CAUTION

### Loss of data

If the internal signal delay is longer than the delay time  $\ensuremath{t_{\text{D1}}}$  some of the peak will be lost.

The maximum allowed signal delay time can be calculated using the following equation:

Signal delay time<sub>(max)</sub> =  $\frac{V_{D1}}{\dot{v}}$   $\dot{v}$  = Flow rate

After calculating the maximum signal delay time a Peakwidth setting can be selected that gives a signal delay time, which is shorter than the calculated maximum signal delay time. This **Peakwidth** setting should then be used for the LC purification run.

### NOTE

We recommend to set the **Peakwidth** always to > 0.01 for the DAD and MWD or to > 0.005 for the VWD.

If the **Peakwidth** setting cannot be reduced and the signal delay time is longer than  $t_{D1}$  it is also possible to increase  $V_{D1}$  by adding additional tubing. However this higher delay volume will increase the peak dispersion between detector and fraction collector.

The stop-time of the run in the ChemStation must be set to at least:

Total duration of time table (time of last entry OFF) + fraction collector delay time ( $V_{D1}/\dot{\nu}$ ) + 0.1 min for time-based fraction collection.

End of last peak (t\_E) + fraction collector delay time (V\_{D1}/\dot{\nu}) + 0.1 min for peak-based fraction collection

### Performing a Delay Calibration with an UV Detector

- 1 Place a vial containing the Delay sensor calibrant (p/n G1946-85020) in position 1 of the autosampler.
- **2** Perform Delay Calibration by using Lab Advisor B.02.01 or higher. Follow instruction given in Lab Advisor.

# **Setting up a Fraction Collector Method**

In order to setup or change the method parameters of your fraction collector select **Setup Fraction Collector** from the **Instrument** menu or right-click on the fraction collector icon in the graphical user interface. This will open the **Setup Fraction Collector** dialog box as displayed in Figure 15 on page 63. In the **Setup Fraction Collector** dialog box general method settings are specified.

| acti              | ion Trigger | r Mode                |                   |                                                                             |                  |                                                        |                                                                    |
|-------------------|-------------|-----------------------|-------------------|-----------------------------------------------------------------------------|------------------|--------------------------------------------------------|--------------------------------------------------------------------|
| D                 | Off (       | 🗋 Use Timetable       | • Peak-based      |                                                                             | Max. Pea         | k Duration 0.                                          | 5 min                                                              |
| ak                | Detectors   |                       |                   |                                                                             |                  |                                                        |                                                                    |
|                   | Detector    | Working Mode          | Up Slope [Unit/s] | Down Slope [Unit/s]                                                         | Threshold [Unit] | Upper Threshold                                        | [Unit] Unit                                                        |
| 1                 | DAD1        | Threshold/Slope       | 5.00              | 10.00                                                                       | 10.000           | 3000.000                                               | mAU                                                                |
| 161               |             |                       |                   |                                                                             |                  |                                                        |                                                                    |
|                   | Time        | e Trigger Mode        | ə Max. Peak Dura  | tion [min] # of Fracti                                                      | ions Timeslices  | [min]                                                  | Insert<br>Append<br>Cut                                            |
| ne-               | Time        | e Trigger Mode        | Max. Peak Dura    | tion [min] # of Fracti<br>raction Collection Net                            | ions Timeslices  | [min]<br>Auxiliary<br>Max. fill volum                  | Insert<br>Append<br>Cut<br>Copy<br>Paste                           |
| ne<br><u>S</u> tr | Time        | as Pump<br>2.50 ■ min | Max. Peak Dura    | tion [min] # of Fracti<br>raction Collection New<br>the start of collection | ions Timeslices  | [min]<br>Auxiliary<br>Max. fill volum<br>as configured | Insert<br>Append<br>Cut<br>Copy<br>Paste<br>e per location<br>I ml |

Figure 15 Set up Fraction Collector dialog box

**Setting up a Fraction Collector Method** 

#### **Fraction Trigger Mode**

Use Timetable: Enables the Timetable.

**Peak-based**: If **Peak-based** is selected, the collection of a fraction is triggered by the signal of the detector, e.g. the Agilent 1260 Infinity Diode Array Detector or Variable Wavelength Detector. The detailed trigger conditions are specified in the **Peak Detectors** table. In the peak-based trigger mode all entries in the timetable are ignored.

**Max. Peak Duration**: Defines a maximum collection time in case that the signal does not reach the condition to cut the fraction as exhibited in Figure 16 on page 64. This could be caused by tailing peaks or if the baseline is drifting during gradient runs. The default value is set to 0.5 minutes. If broad peaks are expected, this value should be increased without exceeding the run time.

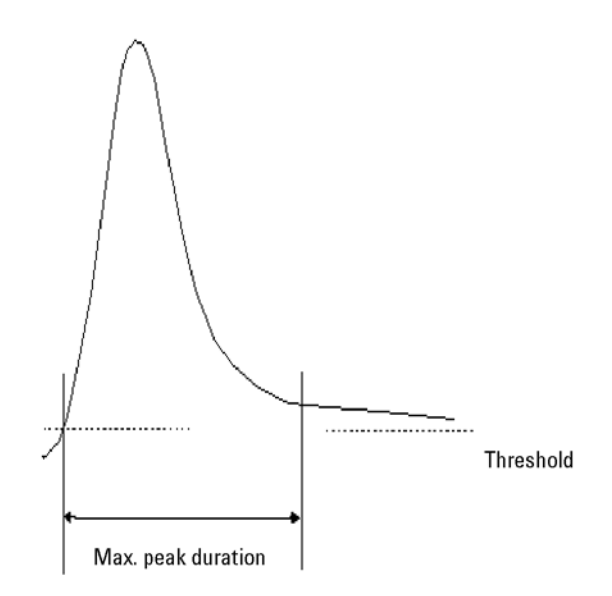

Figure 16 Maximum Fraction Duration

### **Peak Detectors**

In the **Peak Detectors** section a list of all peak detectors that are connected to the system is displayed. Agilent 1260 Infinity diode array detectors, multiwavelength detectors, variable wavelength detectors and fluorescence detectors are recognized automatically. Other detectors, e.g. Agilent 6000 mass-selective detectors or HP1050 detectors, are connected through the Universal Interface Box (UIB).

The peak detector table contains seven columns:

#### Working Mode

For each peak detector Threshold only, Threshold/Slope or Slope only are possible.

In the **Threshold only** mode the settings for **Up Slope**, **Down Slope** and **Upper Threshold** in the subsequent columns are ignored. Fraction collection is triggered whenever the detector signal exceeds the specified threshold value. When the signal drops below the threshold value fraction collection is stopped.

In the **Slope only** mode fraction collection is triggered on the slope of the detector signal. Adequate values for **Up Slope** and **Down Slope** can be specified in the corresponding fields.

In the **Threshold/Slope** mode fraction collection is triggered on the corresponding values for threshold and slope. The fraction collection is started if the detector signal exceeds both the threshold and the **Up Slope** value. The fraction collection is stopped if the detector signal drops either below the threshold or the **Down Slope** value.

To specify the trigger values **Up Slope**, **Down Slope**, **Threshold** and **Upper Threshold** we recommend to use the **Fraction Preview** tool as described in "Fraction **Preview**" on page 67.

#### **Upper Threshold**

At high absorbance values the light intensity on the detector is extremely low and consequently detector noise will be superimposed on the detector signal. In this case the detector noise might trigger fraction collection. To avoid false fraction collection triggering, we recommend setting an **Upper Threshold** well below the limit where this false triggering effect might occur. As soon as the detector signal exceeds the **Upper Threshold**, settings for **Up Slope** or **Down Slope** will be ignored until the signal drops again below the **Upper Threshold**. **Setting up a Fraction Collector Method** 

When using more than one peak detector fraction collection can be triggered either when **all selected peak detectors** detect a peak or when **at least one selected peak detector** detects a peak basing on the settings in the peak detectors table above.

If an MSD is used for mass-based fraction collection, **Use MSD for mass-based Fraction Collection** must be checked.

#### Timetable

The **Timetable** can be used to program changes in the Fraction Trigger Mode during the analysis by entering a Time and specifying the trigger settings.

**Trigger Mode** Off, Peak Based and Time Based can be selected. If the Off is selected, no fractions are collected. The last entry in the timetable has to be the command Off.

Whenever the **Peak Based** mode is specified fractions will be collected based on the peak detection parameters given in the Peak Detector table. Additionally a **Maximum Peak Duration** in minutes has to be specified. This parameter is mandatory if you use Peak Controlled fraction collection, but is disabled for Time Based fraction collection.

When the Time Based mode is chosen two different options are available:

- The **# of Fractions** can be edited to collect a fixed number of equal fractions in a give time interval. This time interval is defined by the time value in the current and following timetable line.
- **Timeslices [min]** can be edited to collect fractions with a defined collection time. With this option the collection time of the last fraction can be shorter. This depends on the overall runtime.

For editing the Timetable the functions **Insert**, **Append**, **Cut**, **Copy** and **Paste** are offered.

To access the additional sections in the  $\ensuremath{\mathsf{Setup}}\xspace$  Fraction Collector dialog box click More.

#### Time

In the time section of the dialog box the **Stoptime** and the **Posttime** for the fraction collector can be specified. By default the Stoptime is set to as pump and the posttime is switched OFF.

### **Rinse Fraction Collection Needle (Analytical Scale only)**

If **Discrete fractions** is selected as **Collection Mode** (see also "Collection Mode" on page 54), you can setup a needle rinse step before the fraction collection and/or between fractions. Then the needle will move to the funnel on the internal tray and the diverter valve will switch to flush the needle in order to avoid carry over from the previous fraction. The instrument will determine, if it is possible to rinse the needle before the next fraction is expected.

If you have recovery positions in your fraction collector or if you are using one fraction collector for sample recovery in a multiple fraction collector configuration, the function **rinse between fractions** is ignored.

### Auxiliary

In the Auxiliary section the **Maximum fill volume** per location can be specified. If as configured is selected, the pre-configured volume (see **Instrument > Pre-configured Wellplate Types**) is used. This ensures that the location (well, vial or tube) cannot be overfilled during fraction collection. This volume can be further reduced by defining a customized volume.

Additional check boxes in this section provide the opportunity to **Store** temperature signal and to **Store UIB** signal.

### **Fraction Preview**

To determine the appropriate fraction collection parameters the Agilent ChemStation provides a valuable tool that becomes accessible by pushing the button labelled Fraction Preview Tool (Figure 17 on page 68) in the Peak Detectors section.

Setting up a Fraction Collector Method

| ak  | Detectors  |                      |                      |                       |                    |                       |               |    |
|-----|------------|----------------------|----------------------|-----------------------|--------------------|-----------------------|---------------|----|
|     | Detector   | Working Mode         | Un Slope [[[nit/e]   | Down Slope [[]nit/e]  | Threshold [] Init] | Upper Threshold [Upit | ti linit      |    |
| 1   | DAD1       | Threshold/Slope      | 5.00                 | 5.00                  | 5 000              | 3000.000              |               |    |
| 2   | UIB        | Off                  | 5.00                 | 5.00                  | 5.000              | 3000.000              | mV            |    |
|     |            |                      |                      |                       |                    |                       |               |    |
| ne  | table ——   |                      |                      |                       |                    |                       |               |    |
|     |            |                      |                      |                       |                    |                       | Insert        |    |
|     | Time       | Trigger Mode         | e Max. Peak Dura     | ition [min] # of Frac | tions Timeslices   | [min] A               | ppend         |    |
|     |            |                      |                      |                       |                    |                       | Cut           |    |
|     |            |                      |                      |                       |                    |                       | Сору          |    |
|     |            |                      |                      |                       |                    |                       | Paste Refresh |    |
|     |            |                      |                      |                       |                    |                       |               | _  |
| ac  | ion Previe | w                    |                      |                       |                    |                       |               | ,  |
|     | D          | AD1 A, Sig=254,4 Ret | =550,100 (DEMO\005-0 | 1101.D)               |                    |                       |               | G  |
|     |            |                      |                      |                       |                    |                       |               | È  |
|     | 100 -      |                      |                      |                       |                    |                       |               | IE |
|     |            |                      |                      |                       |                    |                       |               |    |
|     |            |                      |                      |                       |                    |                       |               | h  |
|     | 80 -       |                      |                      |                       |                    |                       |               |    |
|     |            |                      |                      |                       |                    |                       |               |    |
|     | - 60       |                      |                      |                       |                    |                       |               | 1  |
|     | - 00       |                      |                      |                       |                    |                       |               | -  |
| 1AL |            |                      |                      |                       |                    |                       |               | ſ  |
|     | 40 -       |                      |                      |                       |                    |                       |               |    |
|     |            | II J                 |                      |                       |                    |                       |               | ΠĹ |
|     |            |                      |                      |                       |                    |                       |               |    |
|     | 20 -       | - II N               |                      | - A                   |                    |                       |               |    |
|     |            | JI JI                |                      |                       |                    |                       | $\wedge$      |    |
|     |            | [1]_/                |                      | (\                    |                    |                       |               |    |
|     | 0 -        |                      |                      |                       |                    |                       |               |    |
|     | -          | ╶┈┈┍┸┟┸╌┞╴           |                      | L                     |                    |                       |               |    |
|     | U          | 1                    | 2                    | 3                     | 4                  | 0                     | o min         | J  |
|     |            |                      |                      |                       |                    |                       |               |    |

Figure 17 Fraction Preview dialog box

The **Fraction Preview** screen allows to test the fraction collection parameters against an example chromatogram. It can also be used to optimize the fraction collection parameters interactively. With the help of this tool values for up and down slope as well as for upper and lower threshold can easily be graphically specified. To load a chromatogram e.g. a pilot run click **Load Signal**. Parameters can now be changed either manually in the detector table and **Timetable** or graphically in the **Fraction Preview** screen. By clicking the desired buttons on the right hand side of the **Fraction Preview** screen the chromatogram can be zoomed, the values for up and down slope can be specified and the upper and lower threshold level can be set-up. The graphically specified values are automatically transferred to the **Peak Detector** table.

# **Starting Your Run with Fraction Collection**

# **Resetting the Current Fill Levels**

To protect the collected fractions against contaminations and to avoid overfilling of single positions, the fraction collector stores current fill levels. It will block used positions, if no fraction start location has been specified.

If a new tray of the same type is inserted in the fraction collector, all fill levels can be reset (not just the well plate, vial or test tube). After re-installation of the tray a pop-up window (see Figure 18 on page 69) will be displayed. Click **Yes** to reset all fill levels from the previous run.

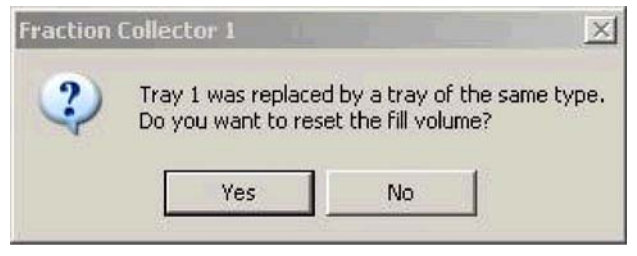

Figure 18 Reset fill volumes

### CAUTION

Contaminated fractions, unwanted overfill events or split fractions

The window (Figure 18 on page 69) to reset current fill levels is not displayed, if the well plate, the vial or the test tube is removed without removing the complete tray. Consequently contaminated fractions, unwanted overfill events or split fractions might be observed during the following LC run.

→ Remove the complete tray to correctly reset fill levels.

# **Assignment of Start Location for Fraction Collection**

The start location for fraction collection can either be assigned in the **Sample Info** dialog box (Figure 19 on page 71) in the **Run Control** menu, in the **Sequence Parameters** dialog box (Figure 20 on page 72) or in the **Sequence Table...** in the **Sequence** menu. All fraction start locations are entered in the following formats.

### For vials and test tubes:

fraction collector # - vessel number, e.g. 1-Vial 1

### For well plates:

fraction collector # - plate number - row - column, e.g. 1-P1-A-01

with

fraction collector **#** = 1,2; plate number = P1-P4; row is A to H and column = 1-12 for 96-well plates.

NOTE

Note the orientation of the well plate. The starting position A1 is always in the back left corner of the plate.

**Starting Your Run with Fraction Collection** 

| Sample Info: Instrum   | ent 1       |                          |                  |                         | ×        |
|------------------------|-------------|--------------------------|------------------|-------------------------|----------|
| Operator Name:         | Bio Chemist |                          |                  |                         |          |
| Data File              |             |                          |                  |                         |          |
| C Prefix/Counter       |             |                          | Filena<br>DEFAUI | ume<br>LT.D             |          |
| Su <u>b</u> directory: | ROTEOME     |                          |                  |                         |          |
| Path: C:\HPCHE         | M\1\DATA\   |                          |                  |                         |          |
| -Sample Parameter      | rs          |                          |                  |                         |          |
|                        |             | Lo <u>c</u> ation: Vial  | 1                | (blank run if no entry) |          |
|                        | Eractio     | on Start Location: 1-P1- | -A-01            | >                       |          |
| Sample <u>N</u> ame:   | Sample_01   | Plate                    | ID:              |                         |          |
| Sample <u>A</u> mount: | 0           | Multip                   | lier: 1          |                         |          |
| ISTD Amount:           | 0           | Dil <u>u</u> ti          | on: 1            |                         |          |
|                        |             |                          |                  |                         |          |
| Commen <u>t</u> :      |             |                          |                  |                         |          |
|                        |             |                          |                  |                         | <b>▲</b> |
| Run                    | Method      | ОК Са                    | ancel            | Help                    |          |

Figure 19 Sample Info dialog box

All settings made in the **Sequence Table** overrule the settings made in the **Sequence Parameters** screen. In addition to the exact position for fraction collection start in the **Sequence Table** it is also possible to specify **Next Plate** and **Next Location**. In the former case fraction collection is started at the next free plate and in the latter case fraction collection is started at the next free location.

If a fraction start location is specified, the collector will start at this location, even if this vessel has been used during a previous run.

If no fraction start location has been specified, the fraction collection starts at the first empty vessel or location.

**Starting Your Run with Fraction Collection** 

### CAUTION

### Loss of data, loss of fractions

With multiple fraction collectors a fraction start location must be specified. Otherwise the fraction collection of the next run will start at the fraction collector, where the last run stopped.

- → Always specify a fraction start location, e.g. 1-P1-A-01 or 2-Vial 10.
- → Never use the valve settings to define a start location.

| Sequence Parameters: Instrument 1                                  | X                                                                |  |  |  |  |
|--------------------------------------------------------------------|------------------------------------------------------------------|--|--|--|--|
| Operator Name: Bio Chemist                                         |                                                                  |  |  |  |  |
| Data File                                                          | Bar Code Reader                                                  |  |  |  |  |
| Auto C Prefix/Counter                                              | ⊏Use In Sequence                                                 |  |  |  |  |
| Prefix: Counter:                                                   | On a bar code mismatch                                           |  |  |  |  |
| SIG1 0001                                                          | C Inject anyway                                                  |  |  |  |  |
| Subdirectory: PROTEOME                                             | © Don't inject                                                   |  |  |  |  |
| Path: C:\HPCHEM\1\DATA\                                            |                                                                  |  |  |  |  |
| Part of methods to run                                             | Shutdown<br>Post-Sequence Cmd / Macro<br>macro "SHUTDOWN.MAC",go |  |  |  |  |
| According to Runtime Checklist                                     |                                                                  |  |  |  |  |
| □Use Sequence Table Information                                    |                                                                  |  |  |  |  |
| WaitTime: min<br>(after loading a new method)                      | nRdy Timeout: min                                                |  |  |  |  |
| Fraction Information<br><u>Fraction Start Location</u> : 1-P1-A-01 |                                                                  |  |  |  |  |
| Sequence Commen <u>t</u> :                                         |                                                                  |  |  |  |  |
|                                                                    | *                                                                |  |  |  |  |
| OK Cancel Help                                                     |                                                                  |  |  |  |  |

Figure 20 Start location in Sequence Parameters dialog box
To start a single run

- click **Start** in the graphical user interface of the ChemStation.
- select **Run Method** from the **RunControl** menu.
- press F5.

To start the sequence

- click **Start** in the graphical user interface of the ChemStation.
- select Run Sequence from the RunControl menu.
- press F6.

## **Online Tick Marks**

To display tick marks for fraction start and stop events in you Online Plot click **Change** in your **Online Plot** window. Then check **Show fraction collection ticks** in the **Edit Signal Plot** window (Figure 21 on page 73).

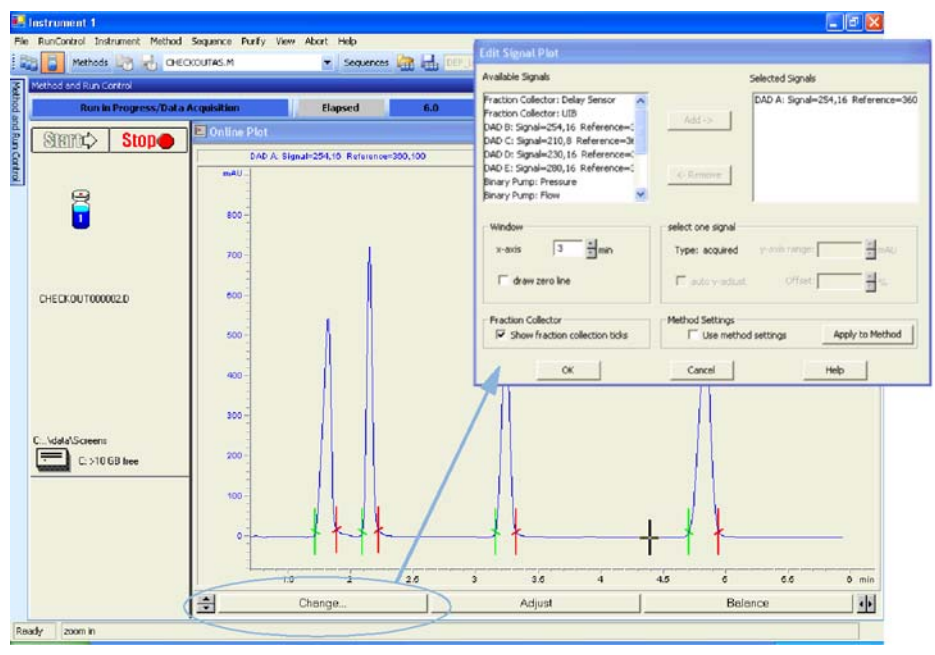

Figure 21 Online tick marks

4 Using the Fraction Collector Viewing Your Results

# **Viewing Your Results**

# **Data Analysis**

In order to display the tick marks for the collected fractions on the screen, click **Signal options** from the **Graphics** menu. Then choose **Separated** in the **Layout dropdown list**.

To review your chromatograms, file information and a fraction list, select the **Data Analysis** view and click **Fraction Task** as displayed below.

| romatogra                                                                                        | m with Fraction                                           | n Tick Mar                  | ks       |               |                 |                 |             |              |            |             |     |
|--------------------------------------------------------------------------------------------------|-----------------------------------------------------------|-----------------------------|----------|---------------|-----------------|-----------------|-------------|--------------|------------|-------------|-----|
| urification <sup>-</sup>                                                                         | Task                                                      |                             |          |               |                 |                 |             |              |            |             |     |
| Testa and A                                                                                      |                                                           |                             |          |               |                 |                 |             |              |            | 1           | 10  |
| instrument i                                                                                     |                                                           |                             |          |               |                 |                 | _           |              |            |             | -12 |
| Graphics Integra                                                                                 | tion Calbration Report S                                  | picha Batch Puri            | A Aster  | ADOIT HE      |                 |                 |             |              |            |             |     |
| gnals 🚛 🕼 so                                                                                     | CREENS\CHECKOUT000001.D                                   | <ul> <li>Methods</li> </ul> | 1        | CHECKO        | UTAS.M          | ×               |             |              |            |             |     |
| SINGLERINS                                                                                       |                                                           |                             |          |               |                 |                 |             |              |            |             |     |
|                                                                                                  |                                                           |                             | 1        | <b>聖</b> 思    |                 |                 |             |              |            |             |     |
| Date Time                                                                                        | Operator 😔                                                | /ial Sat                    | nple Na  | me Me         | thod Name       | Sample Am       | IS ID Amoun | t Multiplier | Dilution D | ata File    |     |
| 1/3/2006 2:                                                                                      | 31:28                                                     | hal 1                       |          | CH            | ECKOUTASM       | 0               | 0           | 11           | 1 0        | ECKOUTO_    |     |
|                                                                                                  |                                                           |                             |          |               |                 |                 | -           |              |            |             |     |
|                                                                                                  |                                                           |                             |          |               |                 |                 |             |              |            |             |     |
| Integration d                                                                                    | Calbration 🕅 Signal 🕅                                     | Purfy Spect                 | um       |               |                 |                 |             |              |            |             |     |
| 1                                                                                                |                                                           |                             |          | - Canal Canal |                 |                 |             |              |            |             |     |
| DAD1 A, Sig=254                                                                                  | ,16 Ref=360,10 🝸 🥵                                        | 00 -0 -3                    | <u>R</u> |               | 2               |                 |             |              |            |             |     |
| 0.004                                                                                            | A CHARGE IS D-100 (0)                                     | CREENSIGNEONOU              |          | -             |                 |                 | _           |              |            |             | _   |
|                                                                                                  | The self-work of the self-work lose (s                    |                             | 01       | *)            | 1.1             |                 |             | 1            |            |             |     |
| muno -                                                                                           |                                                           | 10                          | 3        |               |                 |                 |             |              |            |             |     |
| 600                                                                                              |                                                           | 1.86                        | 10       |               | 201             |                 | 22          |              |            |             |     |
| 500-                                                                                             |                                                           | 6                           |          |               | 0               |                 | 20          |              |            |             |     |
|                                                                                                  |                                                           | 8                           |          |               | 1.0.1           |                 | A           |              |            |             |     |
| 400                                                                                              |                                                           | 11                          |          |               | 1 AL            |                 |             | -            |            |             |     |
| 300                                                                                              |                                                           | 64                          | 12       |               | 1               |                 | 1           |              |            |             |     |
| 200                                                                                              |                                                           |                             | 21       |               | .11             |                 | 3           |              |            |             |     |
| 100-                                                                                             | 3.9                                                       | 228 9                       | 11       | 8 3           | : 1/1           |                 | 1           |              |            |             |     |
|                                                                                                  | 217                                                       | 6 2060                      |          | 5             |                 |                 | 1           | 1            |            |             |     |
|                                                                                                  |                                                           | Such Les                    |          |               |                 |                 |             | L            |            |             | -   |
| 0                                                                                                | 1                                                         | 2                           |          |               | 3               | 4               | 0           |              | 0          |             |     |
|                                                                                                  |                                                           |                             | _        |               |                 |                 |             |              |            |             |     |
| 1                                                                                                |                                                           |                             |          | Print         |                 |                 |             |              |            |             |     |
|                                                                                                  | File Information                                          |                             | -        |               |                 |                 |             |              |            | Charles and |     |
| File Path                                                                                        | C:\CHEM32\1\DATA\SCREE                                    | NS\                         | -        | # Fractio     | n Fraction Loca | ation Start Tim | e (min) En  | d Time [min] | Volume [µ] | Reason      |     |
|                                                                                                  | 03Jan-06, 15:31:28                                        |                             |          | 2             | 1.91.6.02       | -               | 2.14        | 2 27         | 148.33     | DAD1        |     |
| Date                                                                                             |                                                           |                             |          | 3             | 1-P1-A-03       | _               | 3.25        | 3.42         | 188.54     | DAD1        |     |
| Date<br>Sample                                                                                   |                                                           |                             |          | 14            | 1.01.0.04       |                 | 4.87        | 5.12         | 268.33     | DAD1        |     |
| Date<br>Sample<br>Sample Info<br>Barcode                                                         |                                                           | 22                          |          | 4             | 1111100.04      |                 |             |              |            |             |     |
| Date<br>Sample<br>Sample Info<br>Barcode<br>Operator                                             |                                                           |                             |          | 4             | 1111804         |                 |             |              | s-num      |             | _   |
| Date<br>Sample<br>Sample Into<br>Barcode<br>Operator<br>Method                                   | CHECKOUTAS.M                                              |                             |          | 4             | 1111804         |                 |             |              | s sant     |             |     |
| Date<br>Sample<br>Sample Info<br>Barcode<br>Operator<br>Method<br>Analysis Time                  | CHECKOUTAS.M<br>7.133 min                                 |                             |          |               | 1111804         |                 |             |              | 9          |             |     |
| Date<br>Sample<br>Sample Info<br>Barcode<br>Operator<br>Method<br>Analyzis Time<br>Sampling Rate | CHECKOUTAS.M<br>7.133 min<br>0.0033 min (0.198 sec), 2141 | datapoints 🖕                |          | 21            |                 |                 |             |              |            |             |     |
| Date<br>Sample<br>Sample Into<br>Barcode<br>Operator<br>Method<br>Analysis Time<br>Sampling Rate | CHECKOUTAS.M<br>7.133 min<br>0.0033 min (0.198 sec). 2141 | datapoints -                | •        |               | 1111404         |                 |             |              | e          |             |     |

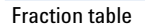

Figure 22 Fraction Task button

In order to display the tick marks for the collected fractions on the screen, click **Signal options** from the **Graphics** menu. Then choose **Separated** in the Layout dropdown list.

## 4 Using the Fraction Collector

**Viewing Your Results** 

# Report

In order to create reports with a fraction table and tick marks the item Add Fraction Table and Ticks in the Specify Report box has to be checked.

| Destination                                                                               |                                                                                                    | Quantitative                                                                                                    | Results                                         |
|-------------------------------------------------------------------------------------------|----------------------------------------------------------------------------------------------------|----------------------------------------------------------------------------------------------------|-------------------------------------------------|
| Printer                                                                                   | I Screen                                                                                                    | Calculate:                                                                                                    | Percent -                                       |
| File                                                                                      | File Type                                                                                                    | Based On:                                                                                                    | Area                                            |
| File Prefix                                                                               |                                                                                                    | Sorted By:                                                                                                    | Signal 💌                                        |
| Report                                                                                    | LXLS L.HTM                                                                                                    | Signal Optic                                                                                                    | ons                                             |
| Style                                                                                     |                                                                                                    |                                                                                                    |                                                 |
| anat Chilay                                                                               |                                                                                                    |                                                                                                    |                                                 |
| □ Sample info c                                                                           | on each page 🔽 Ad<br>ogram Output TAd                                                                                   | ld Fraction Tab<br>Id Summed Pea                                                                                                    | le and Ticks<br>aks Table                       |
| Sample info o                                                                             | on each page FAd<br>ogram Output Ad                                                                                     | ld Fraction Tab<br>Id Summed Pea                                                                                                    | le and Ticks<br>aks Table                       |
| C Separately                                                                              | on each page<br>ogram Output<br>t For Uncalibrated Peaks<br>© With Calibrated Peaks                                     | ld Fraction Tab<br>Id Summed Pea<br>: CDo N                                                                                                    | le and Ticks<br>aks Table<br>lot Report         |
| Sample info c<br>Add Chromate<br>Report Layou<br>C Separately<br>Chromatogram O           | on each page<br>ogram Output<br>t For Uncalibrated Peaks<br>© With Calibrated Peaks                                     | ld Fraction Tab<br>ld Summed Pea<br>: C Do N                                                                                                    | le and Ticks<br>aks Table<br>lot Report         |
| C Separately<br>C Separately<br>C Separately<br>C Portrait                                | on each page<br>ogram Output<br>t For Uncalibrated Peaks<br>© With Calibrated Peaks                                     | ld Fraction Tab<br>Id Summed Pea<br>C Do N                                                                                                    | le and Ticks<br>aks Table<br>lot Report<br>Page |
| C Separately<br>C Separately<br>C Separately<br>Chromatogram C<br>C Landsci               | on each page<br>ogram Output<br>t For Uncalibrated Peaks<br>© With Calibrated Peaks<br>Dutput<br>Siz                    | Id Fraction Tab<br>Id Summed Pea<br>: C Do N                                                                                                    | le and Ticks<br>aks Table<br>lot Report<br>Page |
| C Separately<br>C Separately<br>C Separately<br>Chromatogram O<br>C Landscr<br>C Multi-Pa | on each page<br>ogram Output<br>t For Uncalibrated Peaks<br>© With Calibrated Peaks<br>Dutput<br>ape<br>age (Landscape) | ld Fraction Tab<br>Id Summed Pea<br>: C Do N<br>:<br>: C Do N<br>:<br>: C Do N<br>:<br>: C Do N<br>:<br>: C Do N<br>:<br>: C Do N<br>:<br>: C Do N<br>:<br>: C Do N<br>:<br>: C Do N<br>:<br>: C Do N<br>:<br>: C Do N<br>:<br>: C Do N<br>: C Do N<br>: C DO N<br>: C DO N<br>: C D | le and Ticks<br>aks Table<br>lot Report         |

# **Special Applications**

## Pooling

We define pooling as collecting fractions from multiple injections into the same fraction locations. In the Agilent ChemStation, there are two ways to initiate pooling:

- If you want to collect multiple injections from the one sample vial or sample well into the same fraction location, specify multiple injections in the **Sequence Table**.
- In case you want to collect multiple injections from the several sample vials or sample wells into the same fraction location, specify the same **Fract. Start** for multiple samples in the **Sequence Table**. An example is displayed in Figure 23 on page 77. In this sequence the sample 1 will be injected from plate 1 position A1 of the Agilent 1260 Infinity High Performance Autosampler and fraction collection will start at plate 1 position A1 of the fraction collector.

For the next sample 2, which is injected from a different location in the high performance autosampler, the fraction collection will start again at plate 1 position A1 of the fraction collector.

| Li | ne Locati | on Sample N | ame I | Dilution | Datafile | Inj Volume | Frac. Start | LimsID | Target Masses |
|----|-----------|-------------|-------|----------|----------|------------|-------------|--------|---------------|
|    | 1 P1-A-0  | Sample 1    |       |          |          |            | 1-P1-A-01   |        |               |
|    | 2 P1-A-0  | Sample 2    |       |          |          |            | 1-P1-A-01   |        |               |
|    | 3 P1-A-0  | 3 Sample 3  |       |          |          |            | 1-P1-A-01   |        |               |
|    | 4         |             |       |          |          |            |             |        |               |

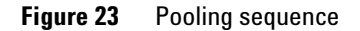

## CAUTION

Data loss due to pump shut-down

If you specify multiple injections for pooling, the overfill protection is not activated. If a fraction collection location is overfilled, an error message occurs and the pump is shut OFF.

→ Make sure that all fraction collection locations are large enough to completely collect all pooled fractions.

# **Sample Recovery**

The Agilent 1260 Infinity Fraction Collector offers different possibilities for sample recovery:

• The preferred recovery strategy is to install multiple fraction collectors in your LC systems and use the last of those fraction collectors for recovery. This recovery fraction collector can be selected in the Configuration dialog box as displayed in Figure 24 on page 78. The fourth fraction collector in your systems will always be used for sample recovery. Also read "Configuring Multiple Fraction Collectors" on page 56.

| Fraction Colle   | ector 2 Configuration : Instrument 1 |                          | 2 |
|------------------|--------------------------------------|--------------------------|---|
| Trays<br>Tray A: | 40 Funnels                           | Vise for Sample Recovery |   |
| Tray B:          | 40 Funnels                           | Tube Volume [ml]: 0.00   |   |
| Tray C:          | 40 Funnels                           | Tube Height [mm]: 0      |   |

Figure 24 Sample Recovery Fraction Collector

- For the following tray configurations fixed recovery location will be assigned from the ChemStation. In order to disable the recovery the tray configuration has to be changed.
  - **a** Standard tray for two well plates +  $10 \ge 2$  ml vials (p/n G2258-60011) and Halftray for  $40 \ge 2$  mL vials (p/n G1313-44512).

In this configuration the forty 2 ml vials on the half will automatically be used for recovery.

**b** Standard tray for two well plates +  $10 \ge 2$  ml vials (p/n G2258-60011) and Halftray for  $15 \ge 6$  mL vials (p/n G1313-44513).

In this configuration the fifteen 6 mL vials on the half will automatically be used for recovery.

**c** Standard tray for two well plates +  $10 \ge 2$  ml vials (p/n G2258-60011) and Half Tray for 40 Funnels (p/n G1364-84532).

In this configuration the funnels on the half will automatically be used for recovery.

- The Std. tray for 2 well plates + 10 collecting funnels (p/n G1364-84522) allows two modes of operation.
  - **a** If well-plates are configured in the fraction collector configuration the (checkbox **Plate 1** or **Plate 2** are selected), the 10 funnel locations will automatically be used for recovery.
  - **b** If the checkbox **Plate 1** and **Plate 2** are not selected, the 10 funnel position can be used for regular fraction collection.

### CAUTION

Fraction contamination

With each start of a new sequence the recovery will start at the same position. This can lead to fraction contamination, if the vessels containing the recovery fractions are not exchanged.

→ Exchange the vessels containing the recovery fractions before starting a new sequence.

## NOTE

The number of recovery locations automatically defines the maximum number of injections. When using the standard tray for two well plates and 10 funnels, only ten injections per sequence are executed.

# **Limitations and How to Avoid Problems**

## **Rinse Fraction Collection Needle**

If *Rinse Fraction Collection Needle* is set to *Between fraction collection*, at least 0.3 min are required to perform this task.

When doing time-based fraction collection rinsing the needle is only possible between two time table entries, which must have a gap of at least 0.3 min. For peak-based fraction collection a time gap of also at least 0.3 min is required. If a new peak is detected during the rinse process, it is aborted and the needle moves back to the next free fraction position. Depending on flow rate and delay volume VD1 the beginning of this peak may be lost.

If you have recovery positions in your fraction collector or if you are using one fraction collector for sample recovery in a multiple fraction collector configuration, the rinse function **between fraction collection** is ignored.

### **Needle Movement**

The option **into location** under **Needle Movement** in the fraction collector configuration must only be used for capped 2 or 5 mL vials or well-plates. Using other or open vials with this command can lead to a **Movement failed** error.

### **Replacing fraction containers**

When replacing filled tubes, vials or well-plates from the fraction collector make sure to remove and re-insert the complete tray. Otherwise the fraction collector will not recognize that the fraction containers were emptied.

### Pooling

When pooling fractions, overfill protection no longer exists. It is the user's responsibility to make sure that all fraction collection locations are large enough to completely collect all pooled fractions. If a fraction collection location is overfilled, an error message occurs and the pump is shut OFF.

# **Check-out Procedures**

The purpose of the check-out injection is the verification of the correct installation and configuration of the Agilent 1260 Infinity Purification System. In addition the checkout procedure can be used for troubleshooting, if the Agilent 1260 Infinity Fraction Collector doesn't operate as expected.

The checkout procedure depends on the flow range and on the peak trigger (UV-based or mass-based).

In the following sections the check-out procedures for the UV based trigger are described. For the mass-based system refer to the Agilent 1260 Infinity Purification System User's Guide (p/n G2262-90011).

## **Check-out Procedure for UV-triggered Fraction Collection AS**

### **Prerequisites**

- ✓ The Agilent 1260 Infinity LC has been flushed thoroughly with the liquid phase as described in Table 13 on page 82 and the lamp(s) of the UV detector have been switched on for at least 15 minutes to provide a stable baseline.
- ✓ The Agilent 1260 Infinity Fraction Collector has been installed and configured. The delay volume has been calibrated as described in "Performing a Delay Calibration with an UV Detector" on page 62
- ✓ The 40-vial tray (Halftray for 40 x 2 mL vials (p/n G1313-44512)) with at least four 2 ml vials is installed.
- ✓ All wells are empty and the fill levels, which are stored on the module, have been reset. To verify this remove and insert the 40-vial tray. Then click Yes in the displayed dialog box.

### 4 Using the Fraction Collector

**Check-out Procedures** 

| Agilent 1260 Infinity modules | <ul> <li>Standard or micro degasser</li> <li>Isocratic, quaternary or binary pump</li> <li>Autosampler/ well plate sampler</li> <li>Column compartment</li> <li>Diode-array detector, multi-wavelength detector or variable<br/>wavelength detector with analytical flow cell</li> <li>Fraction collector analytical scale</li> </ul> |  |
|-------------------------------|----------------------------------------------------------------------------------------------------|--|
| Column                        | Zorbax Eclipse XDB C18, 150 mm x 4.6 mm, 5 µm (p/n 993967-906 or equivalent                                                                                                    |  |
| Sample                        | Agilent isocratic checkout sample (p/n 01080-68704)                                                                                                    |  |
| Flow                          | 0.8 mL/min                                                                                                    |  |
| Stoptime                      | 6 minutes                                                                                                    |  |
| Solvent A                     | 10 % (HPLC grade water)                                                                                                    |  |
| Solvent B                     | 90 % (HPLC grade acetonitrile)                                                                                                    |  |
| Wavelength VWD                | 254 nm                                                                                                    |  |
| Wavelength DAD/MWD            | Signal A: 254/16 nm, Reference: 360/80 nm                                                                                                    |  |
| Peakwidth (Responsetime)      | > 0.1 min (2 s)                                                                                                    |  |
| Injection volume              | 1 µL                                                                                                    |  |
| Column temperature            | 40.0 °C                                                                                                    |  |
| Fraction trigger mode         | Peak-based                                                                                                    |  |
| Max. peak duration            | 0.5 min                                                                                                    |  |
| DAD/MWD working mode          | Threshold/slope                                                                                                    |  |
| Upslope                       | 5 mAU/s                                                                                                    |  |
| Downslope                     | 10 mAU/s                                                                                                    |  |
| Threshold/Upper threshold     | 10 mAU/3000 mAU                                                                                                    |  |

### Table 13 Method Parameters for UV-triggered Fraction Collection Check-out AS

## **Expected Result**

Run a single injection under the conditions as described in Table 13 on page 82. You should observe a chromatogram with four peaks as displayed in Figure 25 on page 83. Four fractions should have been collected in the fraction collector vials.

## NOTE

The retention times of the peaks could be different depending on the system configuration (e.g. flow cell type, capillary volumes, type and age of column).

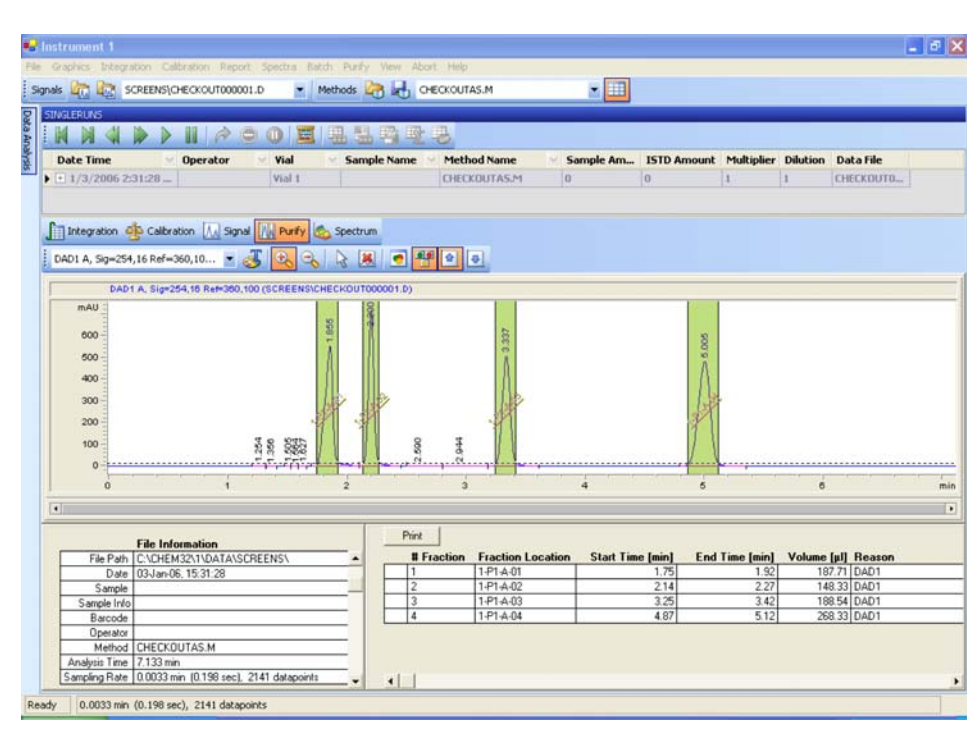

Figure 25 Chromatogram of the check-out injection with UV-based trigger

4 Using the Fraction Collector Application Notes

# **Application Notes**

More information about the Agilent 1260 Infinity fraction collectors and purification systems are available from a of application notes. Printed versions can be ordered from Agilent or pdf-files can be downloaded from the Agilent Website

### http://www.chem.agilent.com

| Title                                                                                                    | Publication Number |
|----------------------------------------------------------------------------------------------------|--------------------|
| An optimized system for analytical and preparative work                                                           | 5988-9649EN        |
| Recovery collection with the Agilent LC purification system                                                       | 5988-9650EN        |
| Solutions for preparative HPLC-Application Compendium                                                             | 5988-9646EN        |
| Innovative fraction collection with the Agilent LC purification platform                                          | 5988-9250EN        |
| Automated fraction re-analysis - does it really make sense?                                                       | 5988-8653EN        |
| Injection of high-concentration samples with the Agilent LC purification system                                   | 5988-8654EN        |
| Sophisticated peak-based fraction collection - working with up and down slope                                     | 5988-7895EN        |
| Strategies for purification of compounds from non-baseline separated peaks                                        | 5988-7460EN        |
| Method scale-up from analytical to preparative scale with the Agilent LC purification system PS                   | 5988-6979EN        |
| Peak-based fraction collection with the Agilent LC purification system AS - Influence of delay volume on recovery | 5988-5747EN        |

### Table 14 Selected Agilent Technologies Application Notes

# **Solvent Information**

Observe the following recommendations on the use of solvents.

- Follow recommendations for avoiding the growth of algae, see pump manuals.
- Small particles can permanently block capillaries and valves. Therefore, always filter solvents through 0.4  $\mu m$  filters.
- Avoid or minimize the use of solvents that may corrode parts in the flow path. Consider specifications for the pH range given for different materials like flow cells, valve materials etc. and recommendations in subsequent sections.

## Solvent information for parts of the 1260 Infinity Bio-inert LC system

For the Agilent 1260 Infinity Bio-inert LC system, Agilent Technologies uses highest quality materials (see "Bio-inert Materials" on page 10) in the flow path (also referred to as wetted parts), which are widely accepted by life scientists, as they are known for optimum inertness to biological samples, and ensure best compatibility to common samples and solvents over a wide pH range. Explicitly, the complete flow path is free from stainless steel and free from other alloys containing metals such as iron, nickel, cobalt, chromium, molybdenum or copper, which can interfere with biological samples. The flow downstream of the sample introduction contains no metals whatsoever.

However, there are no materials that combine suitability for versatile HPLC instrumentation (valves, capillaries, springs, pump heads, flow cells etc.) with complete compatibility with all possible chemicals and application conditions. This section recommends the preferred solvents. Chemicals that are known to cause issues should be avoided, or exposure should be minimized, for example, for short-term cleaning procedures. After potentially aggressive chemicals have been used, the system should be flushed with compatible standard HPLC solvents.

### PEEK

PEEK (Polyether-Ether Ketones) combines excellent properties with regard to biocompatibility, chemical resistance, mechanical and thermal stability and is therefore the material of choice for biochemical instrumentation. It is stable in the specified pH range, and inert to many common solvents. There is still a number of known incompatibilities with chemicals such as chloroform, methylene chloride, THF, DMSO, strong acids (nitric acid > 10 %, sulphuric acid > 10 %, sulfonic acids, trichloroacetic acid), halogenes or aequous halogene solutions, phenol and derivatives (cresols, salicylic acid etc.).

When used above room temperature, PEEK is sensitive to bases and various organic solvents, which can cause it to swell. As normal PEEK capillaries are very sensitive to high pressure, especially under such conditions, Agilent uses stainless-steel cladded PEEK capillaries to keep the flow path free of steel and to ensure pressure stability to at least 600 bar. If in doubt, consult the available literature about the chemical compatibility of PEEK.

### Titanium

Titanium is highly resistant to oxidizing acids (for example, nitric, perchloric and hypochlorous acid) over a wide range of concentrations and temperatures. This is due to a thin oxide layer on the surface, which is stabilized by oxidizing compounds. Reducing acids (for example, hydrochloric, sulfuric and phosphoric acid) can cause slight corrosion, which increases with acid concentration and temperature. For example, the corrosion rate with 3 % HCl (about pH 0.1) at room temperature is about 13  $\mu$ m/year. At room temperature, titanium is resistant to concentrations of about 5 % sulfuric acid (about pH 0.3). The addition of nitric acid to hydrochloric or sulfuric acids significantly reduces corrosion rates. Titanium is subject to corrosion in anhydrous methanol, which can be avoided by adding a small amount of water (about 3 %). Slight corrosion is possible with ammonia > 10 %.

### **Fused silica**

Fused silica is inert against all common solvents and acids except hydrofluoric acid. It is corroded by strong bases and should not be used above pH 12 at room temperature. The corrosion of flow cell windows can negatively affect measurement results. For a pH greater than 12, the use of flow cells with sapphire windows is recommended.

## Gold

Gold is inert to all common HPLC solvents, acids and bases within the specified pH range. It can be corroded by complexing cyanides and concentrated acids like aqua regia (a mixture of concentrated hydrochloric and nitric acid).

## **Zirconium Oxide**

Zirconium Oxide  $(ZrO_2)$  is inert to almost all common acids, bases and solvents. There are no documented incompatibilities for HPLC applications.

### Platinum/Iridium

Platinum/Iridium is inert to almost all common acids, bases and solvents. There are no documented incompatibilities for HPLC applications.

## PTFE

PTFE (polytetrafluorethen) is inert to almost all common acids, bases and solvents. There are no documented incompatibilities for HPLC applications.

### Sapphire, Ruby and Al<sub>2</sub>O<sub>3</sub>-based ceramics

Sapphire, ruby and ceramics based on  $Al_2O_3$  are inert to almost all common acids, bases and solvents. There are no documented incompatibilities for HPLC applications.

Data above were collected from external resources and are meant as a reference. Agilent cannot guarantee the completeness and correctness of such information. Information can also not be generalized due to catalytic effects of impurities like metal ions, complexing agents, oxygen etc. Most data available refers to room temperature (typically 20 - 25 °C, 68 - 77 °F). If corrosion is possible, it usually increases at higher temperatures. If in doubt, consult additional resources.

## 4 Using the Fraction Collector

**Solvent Information** 

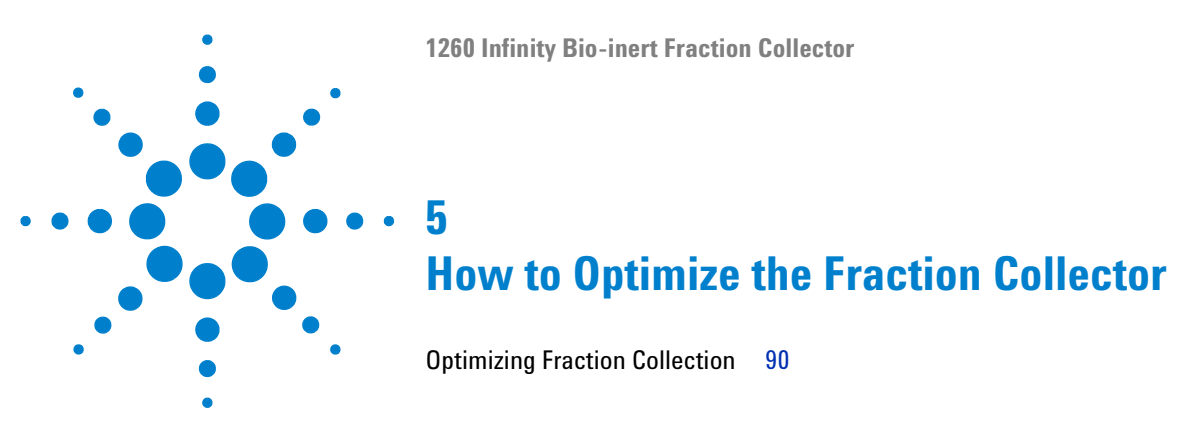

This chapter provides information on how to optimize the module.

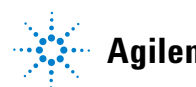

5 How to Optimize the Fraction Collector Optimizing Fraction Collection

# **Optimizing Fraction Collection**

### **Time-based fraction collection**

- *Time slices* must have a length of at least 0.05 min.
- Set # of Fractions such that length of resulting fractions is at least 0.05 min.

### **Peak-based fraction collection**

- Set threshold and slope values such that length of fractions is at least 0.05 min.
- Unresolved peaks can be separated using appropriate threshold and slope values. If two unresolved peaks are to be collected as one fraction, collect based on threshold only.
- If the baseline of the chromatogram is below or above 0 mAU, this offset is not accounted for when triggering peaks using a threshold value. The threshold value is always added to 0 mAU.

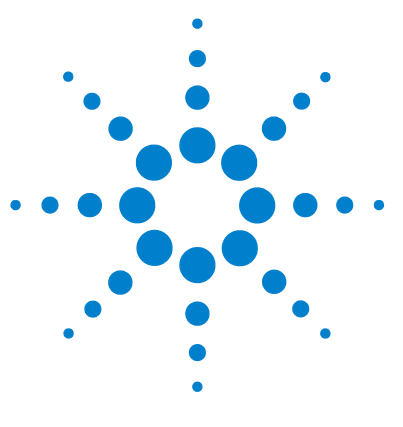

6

# **Troubleshooting and Diagnostics**

Overview of the Module's Indicators and Test Functions 92 Status Indicators 93 Power Supply Indicator 93 Module Status Indicator 94 Agilent Lab Advisor Software 95

Overview about the troubleshooting and diagnostic features.

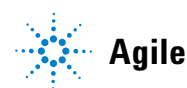

# **Overview of the Module's Indicators and Test Functions**

## **Status Indicators**

6

The module is provided with two status indicators which indicate the operational state (prerun, run, and error states) of the module. The status indicators provide a quick visual check of the operation of the module.

## **Error Messages**

In the event of an electronic, mechanical or hydraulic failure, the module generates an error message in the user interface. For each message, a short description of the failure, a list of probable causes of the problem, and a list of suggested actions to fix the problem are provided (see chapter Error Information).

## **Maintenance Functions**

The maintenance functions position the transport unit and needle carrier assembly on certain positions for maintenance, homing, parking or delay calibration (see "Maintenance Functions" on page 118).

## **Transport Unit Self Alignment**

The transport unit alignment with the transport unit and the well-plate tray is required to compensate for larger deviations in positioning the needle carrier assembly.

The transport unit self alignment is required after disassembling the system or when you exchange the transport unit, the needle carrier assembly or the MTP main board. This function is in the Instant Pilot and Lab Advisor.

# **Status Indicators**

Two status indicators are located on the front of the module. The lower left indicates the power supply status, the upper right indicates the module status.

| Status indicator<br>green/yellow/red) |  |
|---------------------------------------|--|
|                                       |  |
|                                       |  |
|                                       |  |
|                                       |  |
| Line power switch<br>(green light)    |  |

Figure 26 Location of status indicators

# **Power Supply Indicator**

The power supply indicator is integrated into the main power switch. When the indicator is illuminated (*green*) the power is *ON*.

# **Module Status Indicator**

The module status indicator indicates one of six possible module conditions:

- When the status indicator is *OFF* (and power switch light is on), the module is in a *prerun* condition, and is ready to begin an analysis.
- A *green* status indicator, indicates the module is performing an analysis (*run* mode).
- A *yellow* indicator indicates a *not-ready* condition. The module is in a not-ready state when it is waiting for a specific condition to be reached or completed (for example, immediately after changing a set point), or while a self-test procedure is running.
- An *error* condition is indicated when the status indicator is *red*. An error condition indicates the module has detected an internal problem which affects correct operation of the module. Usually, an error condition requires attention (e.g. leak, defective internal components). An error condition always interrupts the analysis.

If the error occurs during analysis, it is propagated within the LC system, i.e. a red LED may indicate a problem of a different module. Use the status display of your user interface for finding the root cause/module of the error.

- A *blinking* indicator indicates that the module is in resident mode (e.g. during update of main firmware).
- A *fast blinking* indicator indicates that the module is in a low-level error mode. In such a case try to re-boot the module or try a cold-start (see "Special Settings" on page 205. Then try a firmware update (see "Replacing Module Firmware" on page 162). If this does not help, a main board replacement is required.

# Agilent Lab Advisor Software

The Agilent Lab Advisor software is a standalone product that can be used with or without data system. Agilent Lab Advisor software helps to manage the lab for high quality chromatographic results and can monitor in real time a single Agilent LC or all the Agilent GCs and LCs configured on the lab intranet.

Agilent Lab Advisor software provides diagnostic capabilities for all Agilent 1200 Infinity Series modules. This includes diagnostic capabilities, calibration procedures and maintenance routines for all the maintenance routines.

The Agilent Lab Advisor software also allows users to monitor the status of their LC instruments. The Early Maintenance Feedback (EMF) feature helps to carry out preventive maintenance. In addition, users can generate a status report for each individual LC instrument. The tests and diagnostic features as provided by the Agilent Lab Advisor software may differ from the descriptions in this manual. For details refer to the Agilent Lab Advisor software help files.

The Instrument Utilities is a basic version of the Lab Advisor with limited functionality required for installation, use and maintenance. No advanced repair, troubleshooting and monitoring functionality is included.

## **6** Troubleshooting and Diagnostics

Agilent Lab Advisor Software

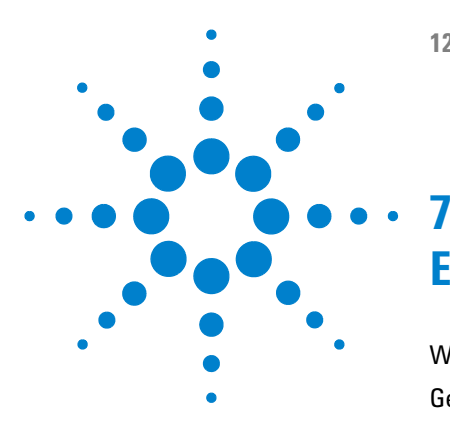

# **Error Information**

What Are Error Messages 99 General Error Messages 100 Timeout 100 Shutdown 101 Remote Timeout 101 Lost CAN Partner 102 Leak Sensor Short 102 Leak Sensor Open 103 **Compensation Sensor Open** 103 **Compensation Sensor Short** 104 Fan Failed 104 Leak 105 Open Cover 105 Module Error Messages 106 Exhaust Fan Failed 106 Front Door Error 106 Side Door Error 107 Arm Movement Failed or Arm Movement Timeout 107 Needle to Needle Rinse / Funnel Position Failed 108 Needle Carrier Failed 109 Missing Vial or Missing Well-plate 109 Calib delay vol two peaks 110 Valve Switch Failed 110 Adapter Required 111 Funnel Not Supported 111 Pusher Wrong or Defect 112 Wrong or Missing Needle (Analytical Scale) 112 Initialization Failed 112

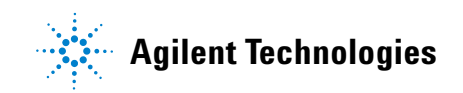

## 7 Error Information

Agilent Lab Advisor Software

Motor Temperature113Vessel Stuck to Needle114Cluster Partner Lost During Analysis114Movement to Next Position Failed115Could Not Find a Valid Next Position115

This chapter describes the meaning of error messages, and provides information on probable causes and suggested actions how to recover from error conditions.

# What Are Error Messages

Error messages are displayed in the user interface when an electronic, mechanical, or hydraulic (flow path) failure occurs which requires attention before the analysis can be continued (for example, repair, or exchange of consumables is necessary). In the event of such a failure, the red status indicator at the front of the module is switched on, and an entry is written into the module logbook.

# **General Error Messages**

General error messages are generic to all Agilent series HPLC modules and may show up on other modules as well.

## Timeout

### Error ID: 0062

The timeout threshold was exceeded.

#### **Probable cause**

- The analysis was completed successfully, and the timeout function switched off the module as requested.
- 2 A not-ready condition was present during a sequence or multiple-injection run for a period longer than the timeout threshold.

### **Suggested actions**

Check the logbook for the occurrence and source of a not-ready condition. Restart the analysis where required.

Check the logbook for the occurrence and source of a not-ready condition. Restart the analysis where required.

## Shutdown

### Error ID: 0063

An external instrument has generated a shutdown signal on the remote line.

The module continually monitors the remote input connectors for status signals. A LOW signal input on pin 4 of the remote connector generates the error message.

| Pr | obable cause                                                                    | Suggested actions                                                     |  |  |
|----|---------------------------------------------------------------------------------|-----------------------------------------------------------------------|--|--|
| 1  | Leak detected in another module with a CAN connection to the system.            | Fix the leak in the external instrument before restarting the module. |  |  |
| 2  | Leak detected in an external instrument with a remote connection to the system. | Fix the leak in the external instrument before restarting the module. |  |  |
| 3  | Shut-down in an external instrument with a remote connection to the system.     | Check external instruments for a shut-down condition.                 |  |  |

## **Remote Timeout**

### Error ID: 0070

A not-ready condition is still present on the remote input. When an analysis is started, the system expects all not-ready conditions (for example, a not-ready condition during detector balance) to switch to run conditions within one minute of starting the analysis. If a not-ready condition is still present on the remote line after one minute the error message is generated.

| Pı | robable cause                                                               | Suggested actions                                                                                                   |  |  |
|----|-----------------------------------------------------------------------------|----------------------------------------------------------------------------------------------------|--|--|
| 1  | Not-ready condition in one of the instruments connected to the remote line. | Ensure the instrument showing the not-ready condition is installed correctly, and is set up correctly for analysis. |  |  |
| 2  | Defective remote cable.                                                     | Exchange the remote cable.                                                                                          |  |  |
| 3  | Defective components in the instrument showing the not-ready condition.     | Check the instrument for defects (refer to the instrument's documentation).                                         |  |  |

# **Lost CAN Partner**

### Error ID: 0071

During an analysis, the internal synchronization or communication between one or more of the modules in the system has failed.

The system processors continually monitor the system configuration. If one or more of the modules is no longer recognized as being connected to the system, the error message is generated.

| Pr | obable cause                            | Suggested actions                                                                                                  |  |  |
|----|-----------------------------------------|----------------------------------------------------------------------------------------------------|--|--|
| 1  | CAN cable disconnected.                 | Ensure all the CAN cables are connected correctly.                                                                 |  |  |
|    |                                         | • Ensure all CAN cables are installed correctly.                                                                   |  |  |
| 2  | Defective CAN cable.                    | Exchange the CAN cable.                                                                                            |  |  |
| 3  | Defective main board in another module. | Switch off the system. Restart the system, and determine which module or modules are not recognized by the system. |  |  |
|    |                                         |                                                                                                    |  |  |

## **Leak Sensor Short**

### Error ID: 0082

The leak sensor in the module has failed (short circuit).

The current through the leak sensor is dependent on temperature. A leak is detected when solvent cools the leak sensor, causing the leak sensor current to change within defined limits. If the current increases above the upper limit, the error message is generated.

| Pr | obable cause                                                        | Suggested actions                                   |  |  |
|----|---------------------------------------------------------------------|-----------------------------------------------------|--|--|
| 1  | Defective leak sensor.                                              | Please contact your Agilent service representative. |  |  |
| 2  | Leak sensor incorrectly routed, being pinched by a metal component. | Please contact your Agilent service representative. |  |  |

# Leak Sensor Open

### Error ID: 0083

The leak sensor in the module has failed (open circuit).

The current through the leak sensor is dependent on temperature. A leak is detected when solvent cools the leak sensor, causing the leak-sensor current to change within defined limits. If the current falls outside the lower limit, the error message is generated.

| Pr | obable cause                                                        | Suggested actions                                   |  |  |
|----|---------------------------------------------------------------------|-----------------------------------------------------|--|--|
| 1  | Leak sensor not connected to the main board.                        | Please contact your Agilent service representative. |  |  |
| 2  | Defective leak sensor.                                              | Please contact your Agilent service representative. |  |  |
| 3  | Leak sensor incorrectly routed, being pinched by a metal component. | Please contact your Agilent service representative. |  |  |

# **Compensation Sensor Open**

### Error ID: 0081

The ambient-compensation sensor (NTC) on the main board in the module has failed (open circuit).

The resistance across the temperature compensation sensor (NTC) on the main board is dependent on ambient temperature. The change in resistance is used by the leak circuit to compensate for ambient temperature changes. If the resistance across the sensor increases above the upper limit, the error message is generated.

### **Probable cause**

### **Suggested actions**

1 Defective main board.

Please contact your Agilent service representative.

# **Compensation Sensor Short**

### Error ID: 0080

The ambient-compensation sensor (NTC) on the main board in the module has failed (short circuit).

The resistance across the temperature compensation sensor (NTC) on the main board is dependent on ambient temperature. The change in resistance is used by the leak circuit to compensate for ambient temperature changes. If the resistance across the sensor falls below the lower limit, the error message is generated.

### Probable cause

#### Suggested actions

1 Defective main board.

Please contact your Agilent service representative.

## **Fan Failed**

### Error ID: 0068

The cooling fan in the module has failed.

The hall sensor on the fan shaft is used by the main board to monitor the fan speed. If the fan speed falls below a certain limit for a certain length of time, the error message is generated.

Depending on the module, assemblies (e.g. the lamp in the detector) are turned off to assure that the module does not overheat inside.

| Probable cause |                         | Suggested actions                                   |  |
|----------------|-------------------------|-----------------------------------------------------|--|
| 1              | Fan cable disconnected. | Please contact your Agilent service representative. |  |
| 2              | Defective fan.          | Please contact your Agilent service representative. |  |
| 3              | Defective main board.   | Please contact your Agilent service representative. |  |

## Leak

### Error ID: 0064

A leak was detected in the module.

The signals from the two temperature sensors (leak sensor and board-mounted temperature-compensation sensor) are used by the leak algorithm to determine whether a leak is present. When a leak occurs, the leak sensor is cooled by the solvent. This changes the resistance of the leak sensor which is sensed by the leak-sensor circuit on the main board.

| Probable cause |                   | Suggested actions               |
|----------------|-------------------|---------------------------------|
| 1              | Loose fittings.   | Ensure all fittings are tight.  |
| 2              | Broken capillary. | Exchange defective capillaries. |

## **Open Cover**

### Error ID: 0205

The top foam has been removed.

| Probable cause |                                 | Suggested actions                                   |
|----------------|---------------------------------|-----------------------------------------------------|
| 1              | Foam not activating the sensor. | Please contact your Agilent service representative. |
| 2              | Dirty or defective sensor.      | Please contact your Agilent service representative. |

# **Module Error Messages**

# **Exhaust Fan Failed**

### Error ID: 4456, 4457

The exhaust fan in the module has failed.

The hall sensor on the fan shaft is used by the main board to monitor the fan speed. If the fan speed falls below a certain value the error message is generated and the module shuts down.

| Probable cause |                         | Suggested actions                                   |  |
|----------------|-------------------------|-----------------------------------------------------|--|
| 1              | Fan cable disconnected. | Please contact your Agilent service representative. |  |
| 2              | Defective fan.          | Please contact your Agilent service representative. |  |
| 3              | Defective main board.   | Please contact your Agilent service representative. |  |

# **Front Door Error**

### **Error ID: 4750**

The front door and/or the SLF board are damaged.

| Probable cause |                                                                                              | Suggested actions                                   |  |
|----------------|----------------------------------------------------------------------------------------------|-----------------------------------------------------|--|
| 1              | The flat ribbon cable from MTP main<br>board to the SLF board is not<br>connected correctly. | Please contact your Agilent service representative. |  |
| 2              | The sensor on the SLF board is defective.                                                    | Please contact your Agilent service representative. |  |
| 3              | The door is bent or the magnet is misplaced/broken.                                          | Change the side door.                               |  |
| 4              | Defective MTP main board.                                                                    | Please contact your Agilent service representative. |  |

# **Side Door Error**

### Error ID: 4750

The side door and/or the MTP board are damaged. This error message is not displayed before the initilization is finished.

| Probable cause |                                                                                                   | Suggested actions                                                             |  |
|----------------|---------------------------------------------------------------------------------------------------|-------------------------------------------------------------------------------|--|
| 1              | The side door is not installed.                                                                   | Install the side door.                                                        |  |
| 2              | The door is bent or the magnet is misplaced/broken.                                               | Change the side door.                                                         |  |
| 3              | The sensor on the MTP board is defective.                                                         | Please contact your Agilent service representative.                           |  |
| 4              | Excessive weight on top of the fraction collector (see also "Initialization Failed" on page 112 ) | Check stack configuration and reduce weight on top of the fraction collector. |  |

# **Arm Movement Failed or Arm Movement Timeout**

### Error ID: 4002

The transport assembly was unable to complete a movement in one of the axes.

The processor defines a certain time window for the successful completion of a movement in any particular axis. The movement and position of the transport assembly is monitored by the encoders on the stepper motors. If the processor does not receive the correct position information from the encoders within the time window, the error message is generated.

Axes identification:

- Arm Movement 0 Failed: X-axis.
- Arm Movement 1 Failed: Z-axis.
- · Arm Movement 2 Failed: Theta (needle carrier rotation).

**Module Error Messages** 

| Probable cause |                                                 | Suggested actions                                       |
|----------------|-------------------------------------------------|---------------------------------------------------------|
| 1              | Mechanical obstruction.                         | Ensure unobstructed movement of the transport assembly. |
| 2              | High friction in the transport assembly.        | Please contact your Agilent service representative.     |
| 3              | Defective motor assembly.                       | Please contact your Agilent service representative.     |
| 4              | Defective sample transport assembly flex board. | Please contact your Agilent service representative.     |
| 5              | Defective main board.                           | Please contact your Agilent service representative.     |

## **Needle to Needle Rinse / Funnel Position Failed**

### Error ID: 4955, 4980, 4981-4990

The needle failed to reach the needle rinse / funnel position.

The position of the needle is monitored by a position encoder on the needle carrier. If the needle fails to reach the end point, or if the encoder fails to recognize the needle carrier movement, the error message is generated.

| Probable cause |                                        | Suggested actions                                               |
|----------------|----------------------------------------|-----------------------------------------------------------------|
| 1              | Bad sample transport unit alignment    | Do a self-alignment                                             |
| 2              | Bent needle.                           | Check and exchange the needle assembly if necessary.            |
| 3              | Missing needle.                        | Check and exchange the needle assembly if necessary.            |
| 4              | Blocked rinse or funnel position.      | Clean or change the funnel or rinse port assembly if necessary. |
| 5              | Defective needle carrier assembly.     | Exchange the needle carrier assembly.                           |
| 6              | Disconnected needle carrier connector. | Connect needle carrier connector correctly.                     |
| 7              | Defective MTP main board.              | Please contact your Agilent service representative.             |
# **Needle Carrier Failed**

### **Error ID:**

The needle carrier on the transport unit assembly failed to move correctly.

| Probable cause |                                                           | Suggested actions                                   |  |
|----------------|-----------------------------------------------------------|-----------------------------------------------------|--|
| 1              | Defective position sensor in the needle carrier assembly. | Exchange the needle carrier assembly.               |  |
| 2              | Bad needle carrier positioning in X or Theta.             | Perform a self-alignment.                           |  |
| 3              | Disconnected needle carrier connector.                    | Connect needle carrier connector correctly.         |  |
| 4              | Defective MTP main board.                                 | Please contact your Agilent service representative. |  |
| 5              | Defective Z-motor.                                        | Please contact your Agilent service representative. |  |

# **Missing Vial or Missing Well-plate**

#### **Error ID:**

No vial or well-plate was found in the position defined in the method or sequence.

When the needle carrier moves to a vial or well-plate and the needle is lowered into the vial or well-plate, the position of the needle is monitored by an encoder behind the vial pusher. If no vial or well-plate is present, the encoder detects an error and the message "missing vial or well plate" is generated.

| Probable cause |                                                            | Suggested actions                                                                            |  |
|----------------|------------------------------------------------------------|----------------------------------------------------------------------------------------------|--|
| 1              | No vial in the position defined in the method or sequence. | Install the sample vial in the correct position, or edit the method or sequence accordingly. |  |
| 2              | Defective needle carrier assembly.                         | Exchange the needle carrier assembly.                                                        |  |
| 3              | Defective transport unit assembly flex board.              | Please contact your Agilent service representative.                                          |  |
| 4              | Defective MTP main board.                                  | Please contact your Agilent service representative.                                          |  |

# Calib delay vol two peaks

### Error ID: 4759

Two peaks have been detected during the delay calibration.

| Probable cause |                                                       | Suggested actions                             |
|----------------|-------------------------------------------------------|-----------------------------------------------|
| 1              | Wrong sample has been used for the delay calibration. | Check method and delay calibration procedure. |
| 2              | Wrong method has been used for the delay calibration. | Check method and delay calibration procedure. |
| 3              | Air bubbles are in the flow path.                     | Check flow path for leaks and air bubbles.    |

## **Valve Switch Failed**

#### Error ID: 4959

If multiple fraction collectors are configured, an external valve G1160A is used to switch between the fraction collectors.

The error message is displayed if the external valve failed to switch to next position.

| Probable cause |                                                                                       | Suggested actions |                                               |
|----------------|---------------------------------------------------------------------------------------|-------------------|-----------------------------------------------|
| 1              | Valve is blocked. Possible if eluents with highly concentrated electrolytes are used. | Pur               | rge valve to dissolve crystals.               |
| 2              | Power cord for the valve is not connected.                                            | Che               | eck power cord connection.                    |
| 3              | Valve drive or valve electronics are defective.                                       | •                 | Synchronize the valve.<br>Exchange the valve. |

# **Adapter Required**

### Error ID: 4961

The wellplate adapter is required for the following operation.

| Probable cause |                                                                                             | Suggested actions                                                       |
|----------------|---------------------------------------------------------------------------------------------|-------------------------------------------------------------------------|
| 1              | Wellplate adapter not attached.                                                             | Attach wellplate adapter.                                               |
| 2              | Cable between needle carrier assembly to transport unit assembly disconnected or defective. | Check cable between needle carrier assembly to transport unit assembly. |
| 3              | Needle carrier assembly defective.                                                          | Exchange needle carrier assembly.                                       |

## **Funnel Not Supported**

#### Error ID: 4962

Funnels are only supported for the analytical scale fraction collector. Consequently the error message is displayed, if a tray with funnels configured for the preparative or the micro collector/spotter.

#### **Probable cause**

**1** Fraction collector type and tray not compatible.

#### **Suggested actions**

- Check your tray configuration. Select
   Instrument (Agilent 1100/1200 System) >
   More Agilent 1100/1200 Fraction Collector
   > Configuration. Funnel trays are only
   supported for the analytical scale fraction
   collector.
- Check your 1260 Infinity System Configuration. Select Instrument (Agilent 1100/1200 System) > More Agilent 1100/1200 Fraction Collector > Configure 1100/1200 Access... and verify, that an analytical scale fraction collector is configured.

# **Pusher Wrong or Defect**

#### Error ID: 4965

#### **Probable cause**

- 1 Wellplate adapter not attached.
- 2 Needle carrier assembly defective. Exchange needle carrier assembly.

## Wrong or Missing Needle (Analytical Scale)

#### Error ID: 4966

| Probable cause |                                                                                            | Suggested actions                                                                        |  |
|----------------|--------------------------------------------------------------------------------------------|------------------------------------------------------------------------------------------|--|
| 1              | No needle installed.                                                                       | Check which needle has been installed.                                                   |  |
| 2              | Short needle for high flow rates installed, but the wellplate adapter hasn't been removed. | Remove wellplate adapter if short needle for<br>semi-preparative operation is installed. |  |

**Suggested actions** 

Attach wellplate adapter.

## **Initialization Failed**

#### Error ID: 4950

The fraction collector failed to complete initialization correctly. The fraction collector initialization procedure moves the needle arm and transport assembly to their home positions in a predefined routine. During initialization, the processor monitors the position sensors and motor encoders to check for correct movement. If one or more of the movements is not successful, or is not detected, the error message is generated.

| Probable cause |                                          | Suggested actions                                       |
|----------------|------------------------------------------|---------------------------------------------------------|
| 1              | Transport unit not aligned correctly     | Perform an auto-alignment.                              |
| 2              | Mechanical obstruction.                  | Ensure unobstructed movement of the transport assembly. |
| 3              | Defective transport assembly flex board. | Please contact your Agilent service representative.     |

#### **Probable cause**

#### Suggested actions

- 4 Defective MTP main board.
- 5 Excessive weight on top of the fraction collector (see also "Side Door Error" on page 107 )

Please contact your Agilent service representative.

Check stack configuration and reduce weight on top of the fraction collector.

## **Motor Temperature**

#### Error ID: 4027, 4040, 4261, 4451

One of the motors of the transport assembly has drawn excessive current, causing the motor to become too hot. The processor has switched off the motor to prevent damage to the motor.

Motor identification:

- Motor 0 temperature: X-axis motor.
- Motor 1 temperature: Z-axis motor.
- Motor 2 temperature: Theta motor.

The processor monitors the current drawn by each motor and the time the motor is drawing current. The current drawn by the motors is dependent on the load on each motor (friction, mass of components etc.). If the current drawn is too high, or the time the motor draws current is too long, the error message is generated.

| Probable cause |                                          | Suggested actions                                                                              |
|----------------|------------------------------------------|------------------------------------------------------------------------------------------------|
| 1              | Mechanical obstruction.                  | Ensure unobstructed movement of the transport assembly.                                        |
| 2              | High friction in the transport assembly. | Please contact your Agilent service representative.                                            |
| 3              | Motor belt tension too high.             | Switch off the module at the power switch. Wait at least 10 minutes before switching on again. |
| 4              | Defective motor.                         | Please contact your Agilent service representative.                                            |
| 5              | Defective transport assembly flex board. | Please contact your Agilent service<br>representative.                                         |

# **Vessel Stuck to Needle**

## Error ID: 4453

The vessel sticks to the needle when the needle moves up.

| Probable cause |                                                                                   | Suggested actions                                   |
|----------------|-----------------------------------------------------------------------------------|-----------------------------------------------------|
| 1              | Closing mat to rigid/thick.                                                       | Check that the closing mat is not too thick.        |
| 2              | Bad X or Theta positioning and the needle sticks into the wall between two holes. | Please contact your Agilent service representative. |
| 3              | Defective encoder on the needle carrier assembly.                                 | Please contact your Agilent service representative. |

# **Cluster Partner Lost During Analysis**

#### **Error ID:**

There was a problem with the inter module communication.

| Probable cause |                                                                       | Suggested actions                                                                  |      |
|----------------|-----------------------------------------------------------------------|------------------------------------------------------------------------------------|------|
| 1              | Disconnected or defective CAN cable.                                  | Check the interconnection between the modules.                                     |      |
| 2              | Disconnected or defective 24V-CAN-DC-OUT cable for an external valve. | Reconnect the UIB / Valve. Start a test analysis/run.                              |      |
| 3              | Defective UIB, external Valve or MTP board.                           | • Switch power off / on (complete system of then on). Start a test analysis / run. | off, |
|                |                                                                       | Please contact your Agilent service                                                |      |

representative.

## **Movement to Next Position Failed**

### Error ID: 4957

The transport mechanism detected an unexpected situation during the movement to the next fraction position.

#### **Probable cause**

#### **Suggested actions**

1 Mismatch between tray configuration and the loading of the trays, e.g. 4 well plates are configured in the UI, but only three are loaded, or shallow plates are configured, but deep well-plates are used, or tube height doesn't match the configuration.

Check the configuration and the loading of the tray.

## **Could Not Find a Valid Next Position**

#### Error ID: 4958

There has been more fractions than fraction positions.

#### **Probable cause**

- **1** Unexpected number of fractions.
- 2 Start of an analysis / sequence / run without changing of the tray of the previous run.

#### **Suggested actions**

- If possible use a tray with more positions.
- Add an additional G5664 to the system.

Ensure that there are enough fraction positions for the complete analysis / sequence / run.

## 7 Error Information

**Module Error Messages** 

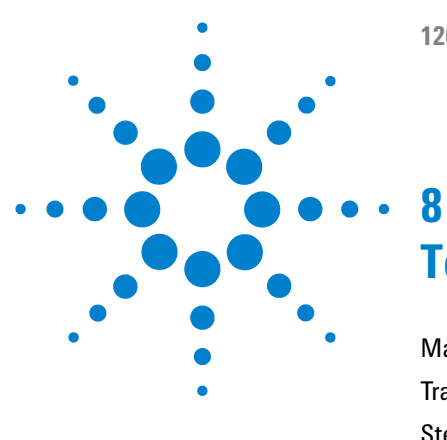

# **Test Functions**

Maintenance Functions 118 Transport Unit Self Alignment 120 Step Commands 122 Troubleshooting 123

This chapter describes the module's built in test functions.

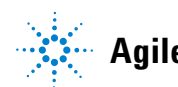

8 Test Functions Maintenance Functions

# **Maintenance Functions**

Some maintenance procedures require the needle arm and needle carrier to be moved to specific positions to enable easy access to components. The maintenance functions move these assemblies into the appropriate maintenance position. In the ChemStation, the **Fraction Collector Maintenance Positions** can be selected from the **Maintenance** menu in the **Diagnosis** view (see Figure 27 on page 118). In the Instant Pilot, the functions can be selected in the **Test** screens of the fraction collector.

| Fraction collector Maintenance | Positions 🛛 🔀          |
|--------------------------------|------------------------|
| Change Parts                   |                        |
| St                             | art                    |
| E                              | nd                     |
| Move Arm Home                  | Park Arm for Transport |
| No tray                        | Close                  |

Figure 27 Fraction Collector Maintenance Positions dialog box

## **Change Parts**

If you click **Start** the transport unit will move upwards, the needle carrier assembly will move to the front center and then turn off the theta motor to allow free rotation of the theta arm. This position enables easy access to the transport unit to:

- change the needle assembly
- · change the needle/capillary carrier assembly,
- · change the valve to needle tubing
- change the diverter valve

After the maintenance or repair task has been finished, click **End** to move the transport assembly to the **Home** position.

## **Home Position**

This maintenance function moves the arm up and to the right rear for better access and exchange of the trays.

## Park Arm

This maintenance position moves the arm to the park position at the upper rear left side of the tray for transporting or shipping the fraction collector.

#### 8 **Test Functions**

Transport Unit Self Alignment

# **Transport Unit Self Alignment**

|         | The transport unit alignment is required to compensate for larger deviations<br>in positioning the needle carrier assembly. This might be necessary after<br>disassembling the system or when you exchange the transport unit, the needle<br>carrier assembly or the MTP main board. This function is in the <b>Diagnose</b><br>screen of the ChemStation, the Instant Pilot and Lab Advisor. |
|---------|----------------------------------------------------------------------------------------------------|
| When    | <ul> <li>After disassembling the module</li> <li>When exchanging: <ul> <li>the transport unit</li> <li>the needle/capillary carrier assembly</li> <li>the MTP main board</li> </ul> </li> </ul>                                                                                                    |
| CAUTION | Damage to the module                                                                                                    |
|         | If the Transport Unit Self Alignment is started with well plates on the tray, the alignment procedure is aborted WITHOUT error message.                                                                                                    |
|         | The sample transport self alignment requires the 4-well-plate tray (p/n G1364-84521).                                                                                                    |
|         | → Remove all wellplates.                                                                                                    |
|         | <ol> <li>If the transport unit has been exchanged or if it is strongly misaligned, set<br/>the 8-bit configuration switch to the Forced Cold Start Configuration, see<br/>Table 26 on page 205.</li> </ol>                                                                                                    |
|         | <b>2</b> Install 4-well-plate tray (p/n G1364-84521).                                                                                                    |
| NOTE    | Remove all plates!                                                                                                    |
|         |                                                                                                    |

- **3** Ensure that the wellplate adapter is correctly assembled.
- 4 Select the Maintenance menu in the Diagnosis view of the Agilent ChemStation.

- **5** In the menu choose **Fraction Collector > Transport Alignment...** to start the automated procedure. The Transport Alignment Procedure takes approximately 10-15 minutes.
- 6 Set the 8-bit configuration switch to the default setting, see Table 20 on page 203 .

If the Transport Unit Self Alignment is started with well plates on the tray, the alignment procedure is aborted without any error message.

NOTE

# **Step Commands**

Some movements of the fraction collection sequence can be done under manual control. This is useful during troubleshooting where close observation of each of the fraction collection step is required to confirm a specific failure mode or verify successful completion of a repair.

Each step command actually consists of a series of individual commands which move the fraction collector components to predefined positions enabling the specific step to be done.

In Lab Advisor the step commands can be selected from the Tools screen.

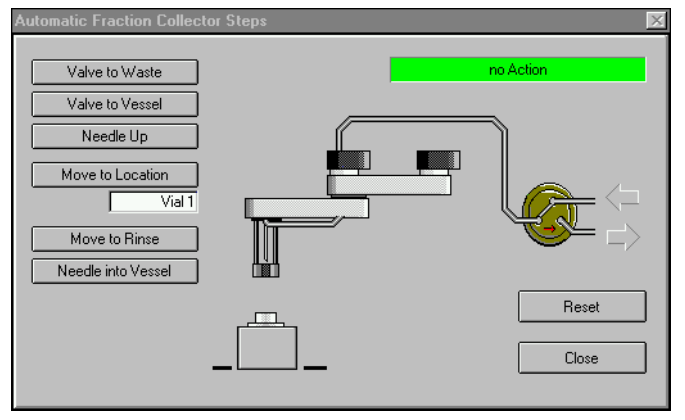

Figure 28 Fraction Collector Step Commands

| Step                         | Action                                            | Comments                                                                                       |
|------------------------------|---------------------------------------------------|------------------------------------------------------------------------------------------------|
| Needle Up                    | Lifts the needle arm to the upper position.       | Command also switches the<br>diverter valve to waste if it is<br>not already in that position. |
| Needle into vessel           | Lowers the needle into the specified vessel.      |                                                                                                |
| Needle to rinse / flush port | Moves the needle to the rinse / flush port.       |                                                                                                |
| Switch valve to needle       | Switches the diverter valve to the needle.        |                                                                                                |
| Switch valve to waste        | Switches the diverter valve from needle to waste. |                                                                                                |

### Table 15Step Commands

## Troubleshooting

If the fraction collector is unable to perform a specific step due to a hardware failure, an error message is generated. You can use the step commands to perform a fraction collection sequence, and observe how the fraction collector responds to each command.

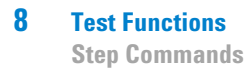

1260 Infinity Bio-inert Fraction Collector

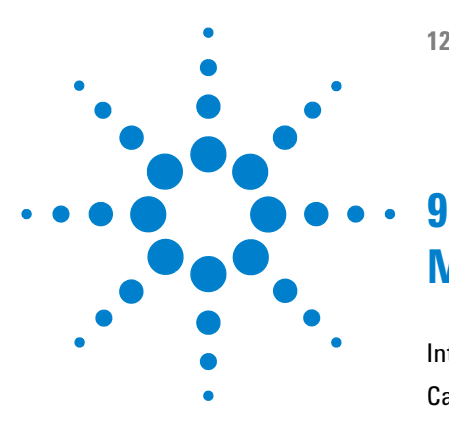

Introduction to Maintenance 126 Cautions and Warnings 127 Cleaning the Module 129 Overview of Maintenance 130 Replacing the Inlet/Waste Tubings 132 Replacing the Valve to Needle Tubing 136 Exchanging the Needle Assembly 140 Exchanging the Needle/Capillary Carrier Assembly 143 Exchanging the Diverter Valve 148 Exchanging the Internal Tray 152 Repairing or Exchanging a Funnel of the Internal Tray 154 Exchanging the Leak Sensor 157 Exchanging or Installing the (Optional) Interface Board 160 Replacing Module Firmware 162

This chapter describes the maintenance of the module.

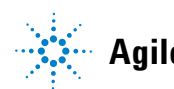

Introduction to Maintenance

# Introduction to Maintenance

The module is designed for easy maintenance. Maintenance can be done from the front with module in place in the system stack.

 NOTE
 There are no serviceable parts inside.

 Do not open the module.
 Do

# **Cautions and Warnings**

## WARNING

Module is partially energized when switched off, as long as the power cord is plugged in.

Risk of stroke and other personal injury. Repair work at the module can lead to personal injuries, e. g. shock hazard, when the module cover is opened and the instrument is connected to power.

- → Never perform any adjustment, maintenance or repair of the module with the top cover removed and with the power cord plugged in.
- → The security lever at the power input socket prevents that the module cover is taken off when line power is still connected. Never plug the power line back in when cover is removed.

## WARNING

#### Sharp metal edges

Sharp-edged parts of the equipment may cause injuries.

To prevent personal injury, be careful when getting in contact with sharp metal areas.

## WARNING

Toxic, flammable and hazardous solvents, samples and reagents

The handling of solvents, samples and reagents can hold health and safety risks.

- → When working with these substances observe appropriate safety procedures (for example by wearing goggles, safety gloves and protective clothing) as described in the material handling and safety data sheet supplied by the vendor, and follow good laboratory practice.
- The volume of substances should be reduced to the minimum required for the analysis.
- → Do not operate the instrument in an explosive atmosphere.

**Cautions and Warnings** 

| CAUTION | Electronic boards and components are sensitive to electrostatic discharge (ESD).                                                                                                    |
|---------|----------------------------------------------------------------------------------------------------|
|         | ESD can damage electronic boards and components.                                                                                                    |
|         | → Be sure to hold the board by the edges, and do not touch the electrical components.<br>Always use ESD protection (for example, an ESD wrist strap) when handling<br>electronic boards and components.                                                                                                    |
| CAUTION | <ul> <li>Safety standards for external equipment</li> <li>→ If you connect external equipment to the instrument, make sure that you only use accessory units tested and approved according to the safety standards appropriate for the type of external equipment.</li> </ul>                                                                                                    |
|         |                                                                                                    |
| CAUTION | Sample degradation and contamination of the instrument                                                                                                    |
| Cheffon | Metal parts in the flow path can interact with the bio-molecules in the sample leading to sample degradation and contamination.                                                                                                    |
|         | For bio-inert applications, always use dedicated bio-inert parts, which can be<br>identified by the bio-inert symbol or other markers described in this manual.                                                                                                    |
|         | → Do not mix bio-inert and non-inert modules or parts in a bio-inert system.                                                                                                    |
|         |                                                                                                    |
| NOTE    | The electronics of the module will not allow operation of the module when the top cover<br>and the top foam are removed. A safety light switch on the main board will inhibit the<br>operation of the fan immediately. Voltages for the other electronic components will be<br>turned off after 30 seconds. The status lamp will light up red and an error will be logged into<br>the logbook of the user interface. Always operate the module with the top covers in place. |

# **Cleaning the Module**

To keep the module case clean, use a soft cloth slightly dampened with water, or a solution of water and mild detergent.

## WARNING

# Liquid dripping into the electronic compartment of your module can cause shock hazard and damage the module

- → Do not use an excessively damp cloth during cleaning.
- → Drain all solvent lines before opening any connections in the flow path.

# **Overview of Maintenance**

The procedures described in this section can be done with the fraction collector in place in the stack. These procedures can be done on a more frequent basis.

| Procedure                                                                  | Typical Frequency                                                                                                    | Notes                                                                         |
|----------------------------------------------------------------------------|----------------------------------------------------------------------------------------------------|-------------------------------------------------------------------------------|
| Replacing the inlet / waste tubings                                        | When worn out, when showing<br>visual signs of damage,<br>typically once per year.                                                                 | See "Replacing the<br>Inlet/Waste Tubings" on<br>page 132                     |
| Replacing the valve to needle tubings                                      | When worn out, when showing<br>visual signs of damage,<br>typically once per year                                                                  | See "Replacing the Valve to Needle Tubing" on page 136                        |
| Exchanging the needle<br>assembly                                          | When needle shows indication<br>of damage or blockage<br>Or when using the short needle<br>assembly for operation with<br>high test tubes (45 mm>) | See "Exchanging the Needle<br>Assembly" on page 140                           |
| Exchanging the needle/capillary carrier assembly                           | When the needle carrier is defective                                                                                                    | See "Exchanging the<br>Needle/Capillary Carrier<br>Assembly" on page 143      |
| Exchanging the diverter valve                                              | When defective (internal /<br>external leak, valve not<br>switching any more)                                                                      | See "Exchanging the Diverter<br>Valve" on page 148                            |
| Exchanging the internal tray                                               | When flow delay sensor<br>defective                                                                                                    | See "Exchanging the Internal<br>Tray" on page 152                             |
| Repairing or exchanging a<br>funnel of the internal tray or<br>funnel tray | When defective (leaky, blocked or contaminated)                                                                                                    | See "Repairing or Exchanging a<br>Funnel of the Internal Tray" on<br>page 154 |

 Table 16
 Simple Repair Procedures

| Procedure                                         | Typical Frequency                     | Notes                                                                           |
|---------------------------------------------------|---------------------------------------|---------------------------------------------------------------------------------|
| Exchanging the leak sensor                        | When defective                        | See "Exchanging the Leak<br>Sensor" on page 157                                 |
| Exchanging or installing the (optional) BCD board | When defective or new board installed | See "Exchanging or Installing<br>the (Optional) Interface<br>Board" on page 160 |

| Table 16 | Simple R | epair Procedures |
|----------|----------|------------------|
|          | onnpio n | opun i rooouuroo |

**Replacing the Inlet/Waste Tubings** 

# **Replacing the Inlet/Waste Tubings**

| When                    | <ul> <li>When contaminated, worn out or visibly damaged</li> <li>Typically once every year</li> </ul>                                                                                                    |                                                                                                    |  |  |
|-------------------------|----------------------------------------------------------------------------------------------------|----------------------------------------------------------------------------------------------------|--|--|
| Parts required          | p/n                                                                                                    | Description                                                                                                    |  |  |
| Preparations<br>WARNING | <ul> <li>G5664-68712</li> <li>Position the Functions"</li> <li>Remove all</li> <li>Position the "Maintenar</li> <li>Turn OFF th</li> <li>Remove the the front en</li> </ul> Personal injunction of the second second sec | <ul> <li>G5664-68712 Analytical tubing kit 0.25 mm i.d. PTFE-ESD</li> <li>Position the transport unit of the fraction collector in the Home position (see "Maintenance Functions" on page 118).</li> <li>Remove all installed trays from the tray base.</li> <li>Position the transport unit of the fraction collector in the Change Parts position (see "Maintenance Functions" on page 118).</li> <li>Turn OFF the instrument.</li> <li>Remove the rear end of the fraction collector's waste tubing from the waste container, unscrew the front end of the fraction collector's inlet tubing from the flow cell of the detector.</li> <li>Personal injury</li> <li>There is a risk of personal injury because the needle arm can move during fraction</li> </ul> |  |  |
|                         | → To avoid p                                                                                                    | eration.<br>ersonal injury, keep fingers away from the needle area.                                                                                                    |  |  |
| CAUTION                 | Liquid spills o<br>Worn or dam<br>→ Explicitly<br>inlet / wa<br>spills or fr<br>→ Regularly<br>visible sig                                                                                                    | or fraction losses<br>aged tubings can cause potential spills or lead to fraction losses.<br>follow the described installation procedures to maximize the lifetime of<br>ste tubing assembly and the valve to needle tubing, and to avoid potentia<br>action losses.<br>inspect the tubings and exchange them if they are worn out or show<br>ns of damage.                                                                                                    |  |  |

**Replacing the Inlet/Waste Tubings** 

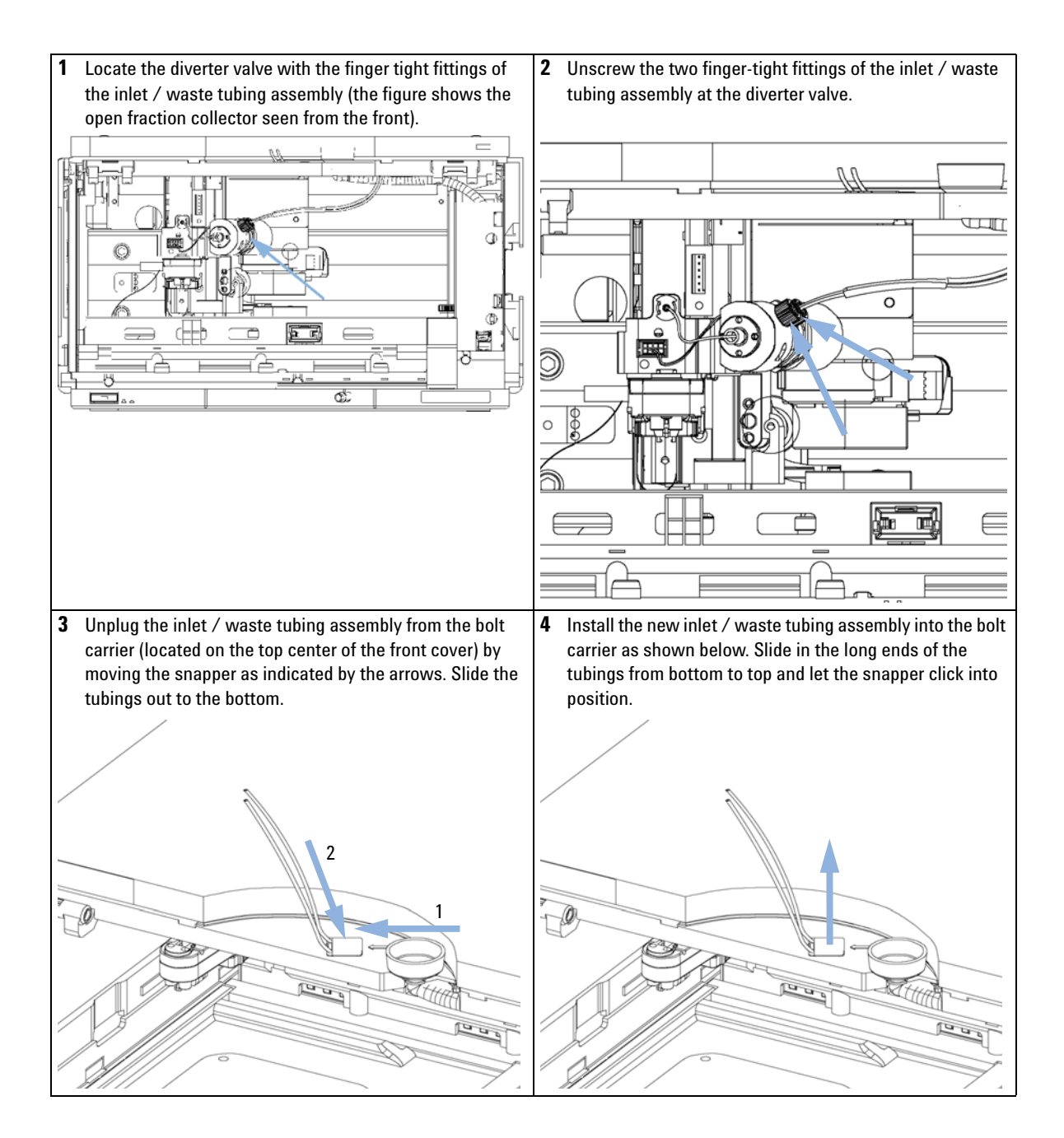

**Replacing the Inlet/Waste Tubings** 

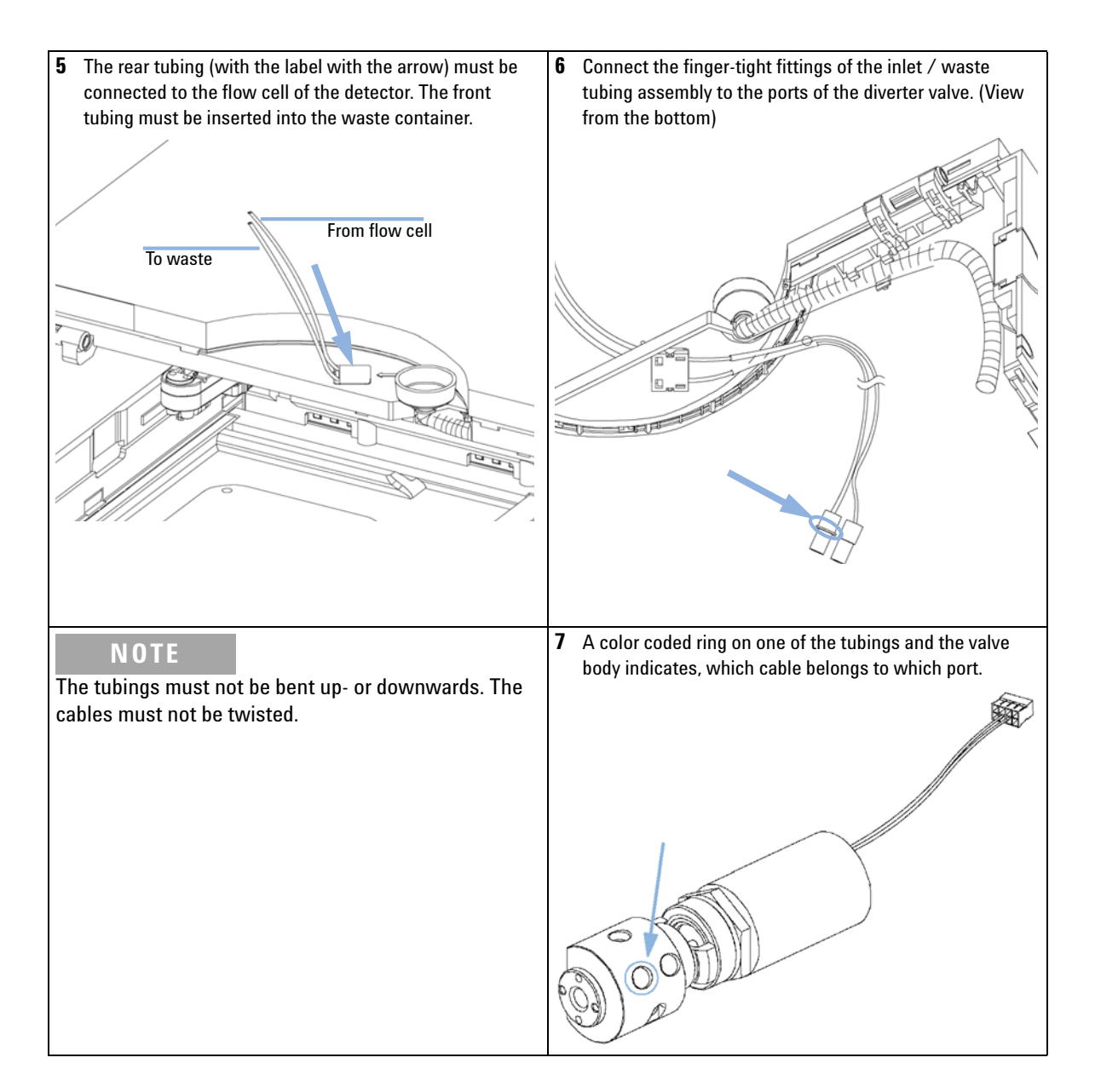

**Replacing the Inlet/Waste Tubings** 

## NOTE

It is absolutely vital to connect these tubings as described, in order to maximize their lifetime and operating security. 8 IMPORTANT: The cables must run into the ports of the diverter valve in lines parallel to the horizon.

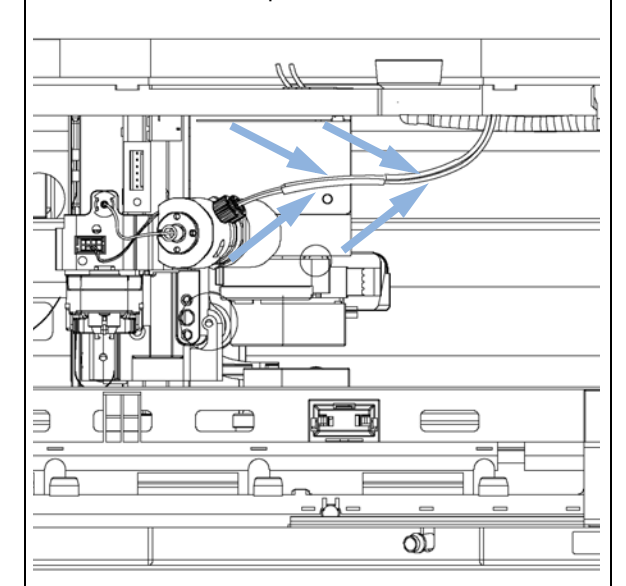

### Next Steps:

**9** Re-install the tray(s) in the tray base.

**10** Start the instrument.

**11** Close the front cover.

**Replacing the Valve to Needle Tubing** 

# **Replacing the Valve to Needle Tubing**

| When           | <ul> <li>When contaminated, worn out or visibly damaged</li> <li>Typically once every year</li> </ul>                                                                                             |                                                                                                    |  |
|----------------|----------------------------------------------------------------------------------------------------|----------------------------------------------------------------------------------------------------|--|
| Tools required | p/n                                                                                                    | Description                                                                                                    |  |
|                | 8710-1534                                                                                                    | Wrench, open end, 4 mm                                                                                                    |  |
|                | 8710-0510                                                                                                    | Wrench open 1/4 — 5/16 inch                                                                                                    |  |
| Parts required | p/n                                                                                                    | Description                                                                                                    |  |
|                | G5664-68712                                                                                                    | Analytical tubing kit 0.25 mm i.d. PTFE-ESD                                                                                                    |  |
| Preparations   | <ul> <li>Position the transport unit of the fraction collector in the Home position (see "Maintenance Functions" on page 118).</li> <li>Remove all installed trays from the tray base.</li> </ul> |                                                                                                    |  |
|                | Maintenance                                                                                                    | ransport unit of the fraction conector in the <b>change Parts</b> position (see see Superson of the instrument.                                                      |  |
|                | <ul> <li>It might be m<br/>tubing.</li> </ul>                                                                                                    | ore convenient to remove the needle from its carrier before unscrewing the needle                                                                                    |  |
| WARNING        | Personal inju                                                                                                    | ry                                                                                                    |  |
|                | There is a risk of personal injury because the needle arm can move durin collector operation.                                                                                                    |                                                                                                    |  |
|                | ightarrow To avoid personal injury, keep fingers away from the needle area.                                                                                                    |                                                                                                    |  |
|                |                                                                                                    |                                                                                                    |  |
| CAUTION        | Liquid spills or                                                                                                    | r fraction losses                                                                                                    |  |
| Cheffen        | Worn or dama                                                                                                    | ged tubings can cause potential spills or lead to fraction losses.                                                                                                   |  |
|                | → Explicitly fo<br>inlet / was<br>spills or fra                                                                                                    | llow the described installation procedures to maximize the lifetime of<br>te tubing assembly and the valve to needle tubing, and to avoid potential<br>ction losses. |  |

→ Regularly inspect the tubings and exchange them if they are worn out or show visible signs of damage.

**Replacing the Valve to Needle Tubing** 

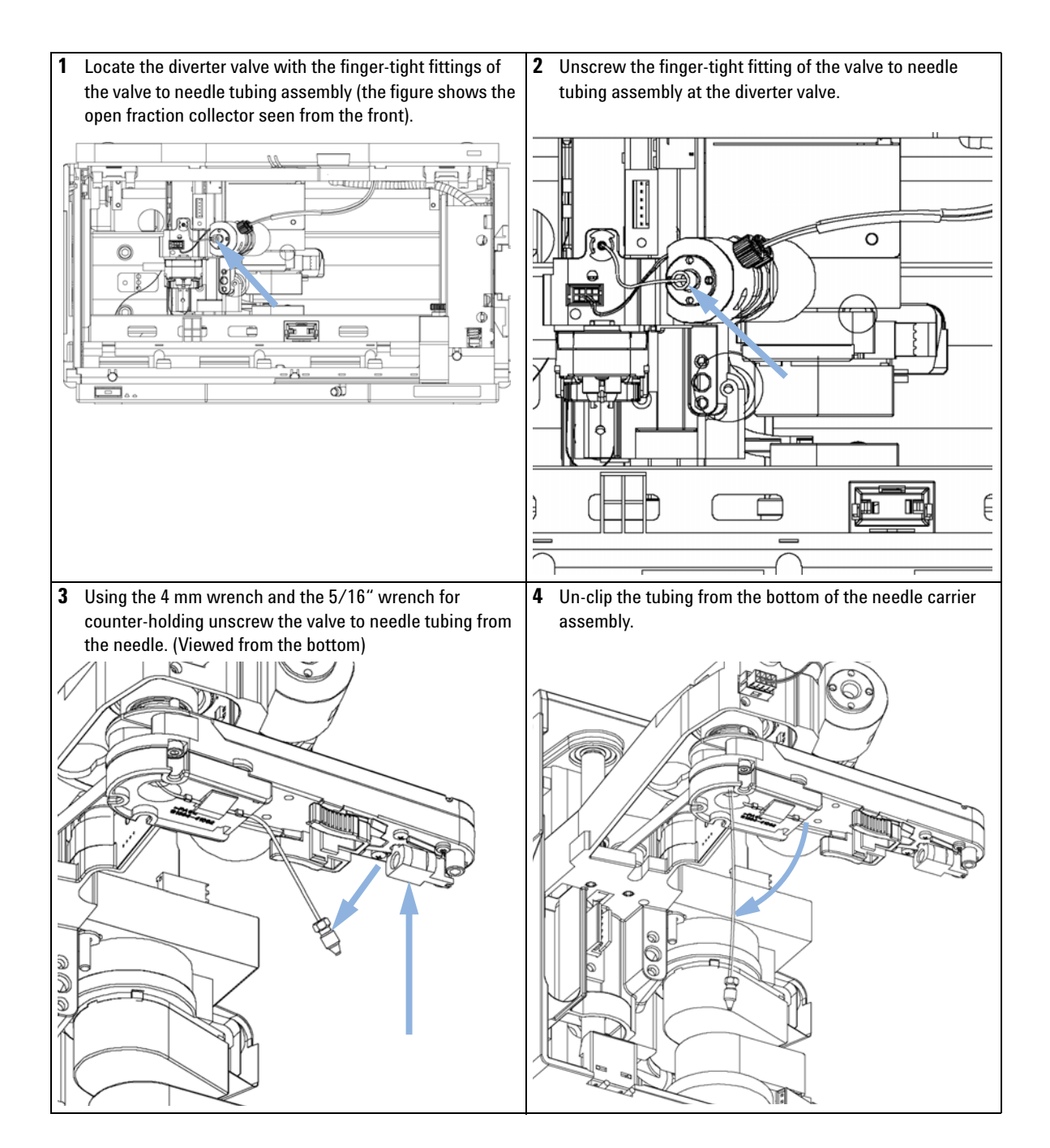

**Replacing the Valve to Needle Tubing** 

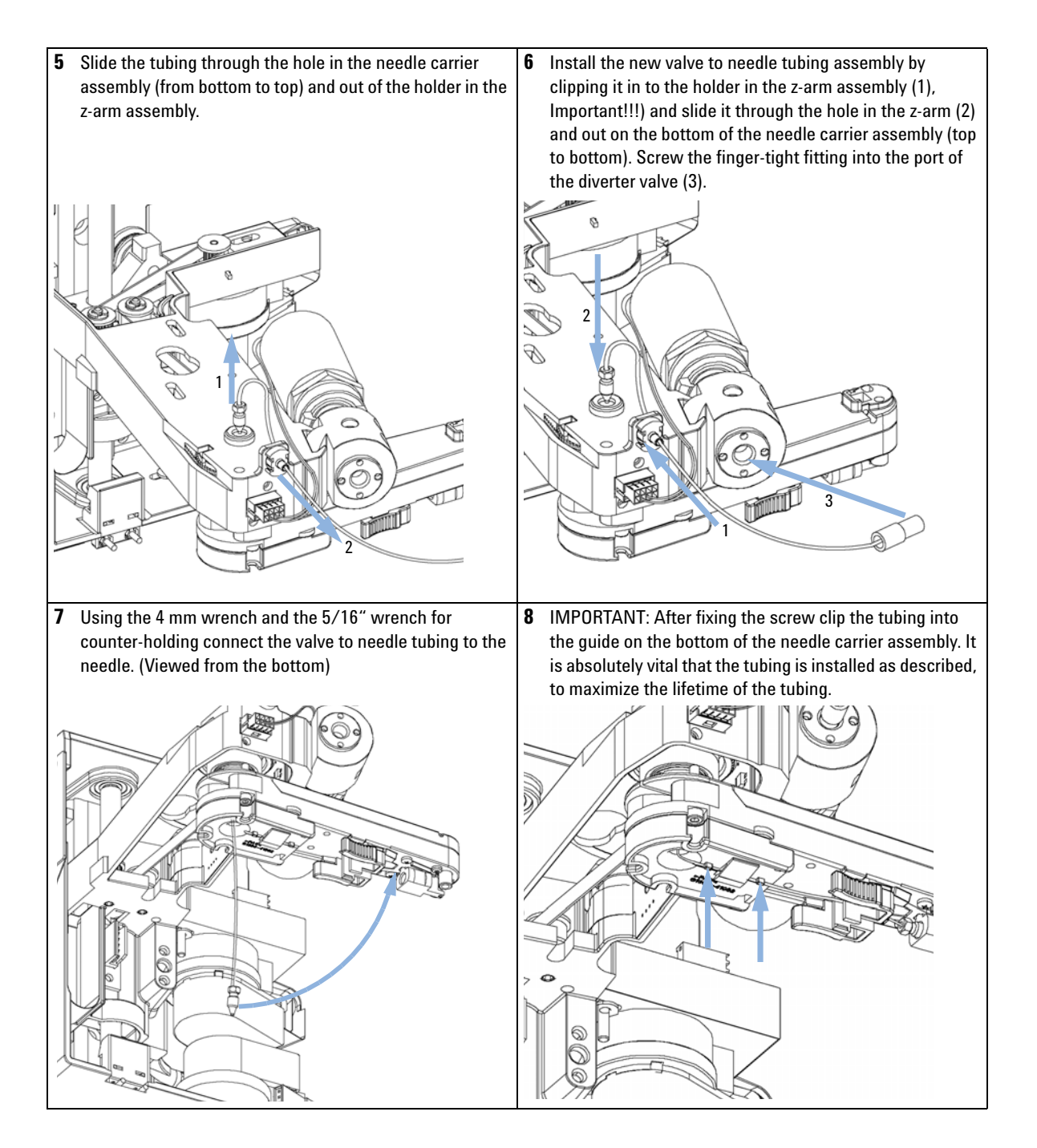

**Replacing the Valve to Needle Tubing** 

## Next Steps:

**9** Re-install the needle to the needle carrier assembly, if you previously removed it. Make sure to slide the needle all the way to the front of the needle carrier assembly (clicks into position).

**10** Re-install the tray(s) in the tray base.

11 Start the instrument.

12 Close the front cover.

**Exchanging the Needle Assembly** 

# **Exchanging the Needle Assembly**

| When           | <ul><li>When the n</li><li>When the n</li></ul>                                                                                                    | <ul><li>When the needle is visibly damaged</li><li>When the needle is blocked or contaminated</li></ul> |  |
|----------------|----------------------------------------------------------------------------------------------------|----------------------------------------------------------------------------------------------------|--|
| Tools required | <b>p/n</b><br>8710-1534<br>8710-0510                                                                                                    | Description<br>Wrench, open end, 4 mm<br>Wrench open 1/4 5/16 inch                                      |  |
| Parts required | p/n<br>G5667-87200                                                                                                    | <b>Description</b><br>Needle assembly (bio-inert)                                                       |  |
| Preparations   | <ul> <li>Position the transport unit of the fraction collector in the Home position (see "Maintenance Functions" on page 118).</li> <li>Remove all installed trays from the tray base.</li> <li>Position the transport unit of the fraction collector in the Change Parts position (see "Maintenance Functions" on page 118) and turn off the instrument.</li> <li>It might be more convenient to remove the needle from its carrier before unscrewing the needle tubing.</li> </ul> |                                                                                                    |  |
| WARNING        | Personal inju<br>There is a ris                                                                                                    | ury<br>sk of personal iniury because the needle arm can move during fraction                            |  |

collector operation.

→ To avoid personal injury, keep fingers away from the needle area.

Exchanging the Needle Assembly

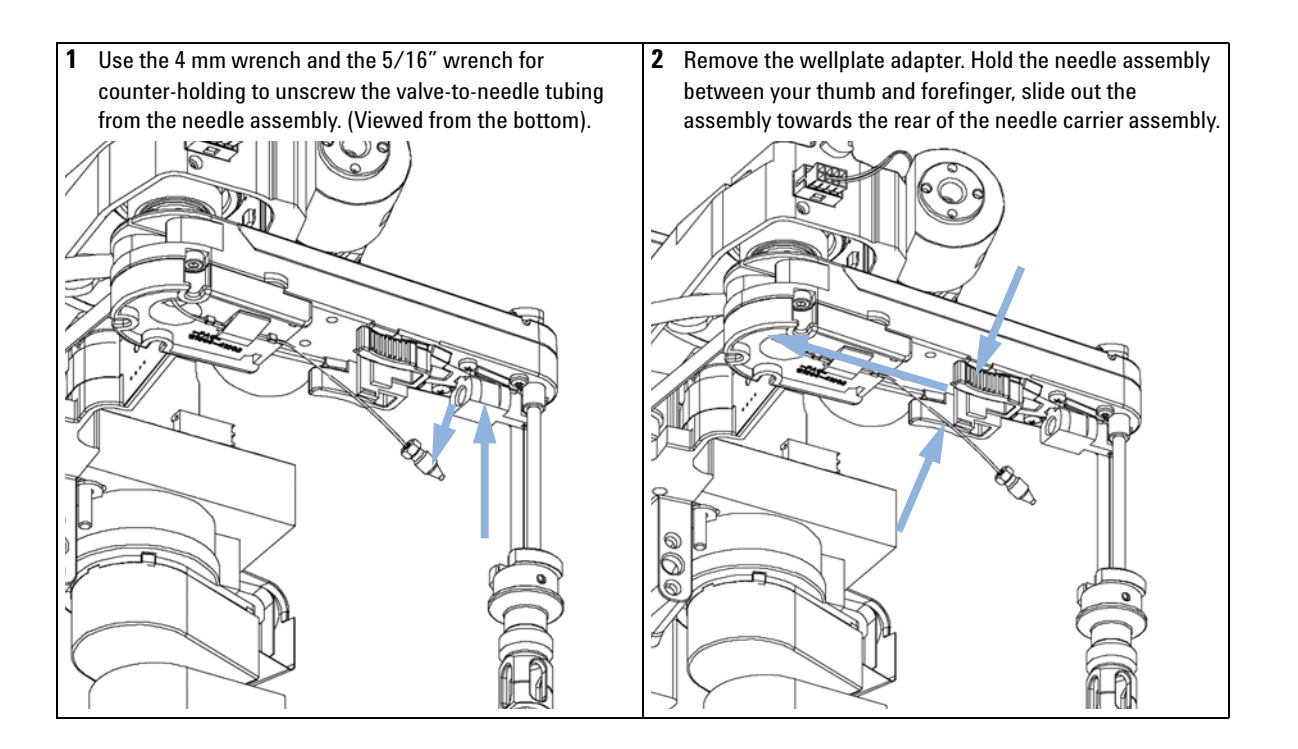

**Exchanging the Needle Assembly** 

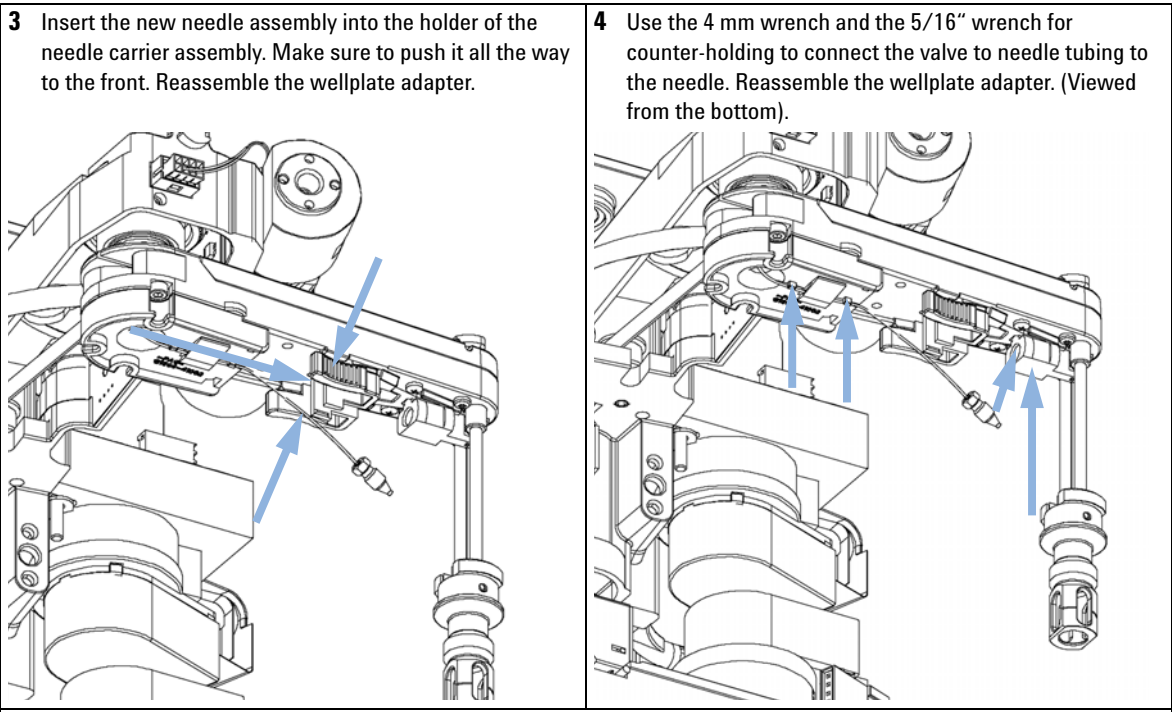

#### **Next Steps:**

- **5** IMPORTANT: After fixing the needle in the needle carrier clip the tubing into the guide on the bottom of the needle carrier assembly in case it slipped out of this guide. It is absolutely vital that the tubing is installed as described, to maximize the lifetime of the tubing.
- **6** Re-install the tray(s) in the tray base.
- 7 Start the instrument.
- 8 Close the front cover.

Exchanging the Needle/Capillary Carrier Assembly

# Exchanging the Needle/Capillary Carrier Assembly

| When           | If defective                                                                                                    |                                                                 |
|----------------|----------------------------------------------------------------------------------------------------|-----------------------------------------------------------------|
| Tools required | <b>p/n</b><br>8710-2438                                                                                                    | Description<br>Hex key 2.0 mm                                   |
| Parts required | <b>p/n</b><br>G1364-60022                                                                                                    | <b>Description</b><br>Needle carrier assembly, analytical scale |
| Preparations   | <ul> <li>Position the transport unit of the fraction collector in the Home position (see "Test Functions" on page 117).</li> <li>Remove all installed trays from the tray base.</li> <li>Position the transport unit of the fraction collector in the Change Parts position (see "Test Functions" on page 117) and turn OFF the instrument.</li> <li>It might be more convenient to remove the needle from its carrier before unscrewing the needle tubing.</li> </ul> |                                                                 |
| WARNING        | Personal injury<br>There is a risk of personal injury because the needle arm can move during fraction<br>collector operation.                                                                                                    |                                                                 |

→ To avoid personal injury, keep fingers away from the needle area.

Exchanging the Needle/Capillary Carrier Assembly

F

1 Use the 4 mm wrench and the 5/16" wrench for Hold the needle/capillary guiding assembly between your 2 counter-holding to unscrew the valve-to-needle tubing thumb and forefinger and slide out the assembly towards from the needle assembly. (Viewed from the bottom). the rear of the needle carrier assembly. 5 ۵D ର **3** Un-clip the tubing or capillary from the bottom of the 4 Slide the tubing or capillary through the hole in the carrier needle carrier assembly. assembly (from bottom to top) and out of the holder in the z-arm assembly. 0 VII T
Exchanging the Needle/Capillary Carrier Assembly

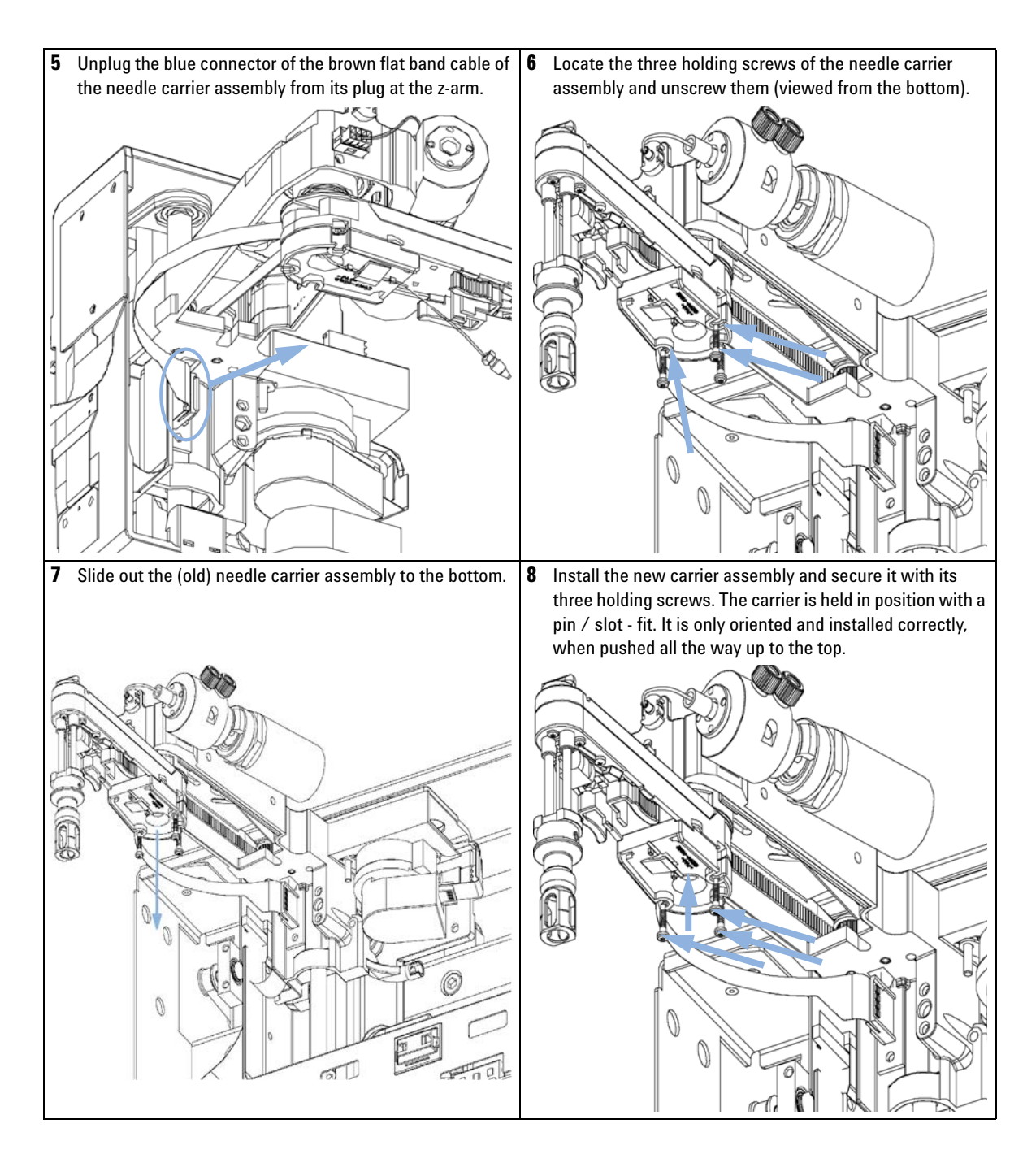

Exchanging the Needle/Capillary Carrier Assembly

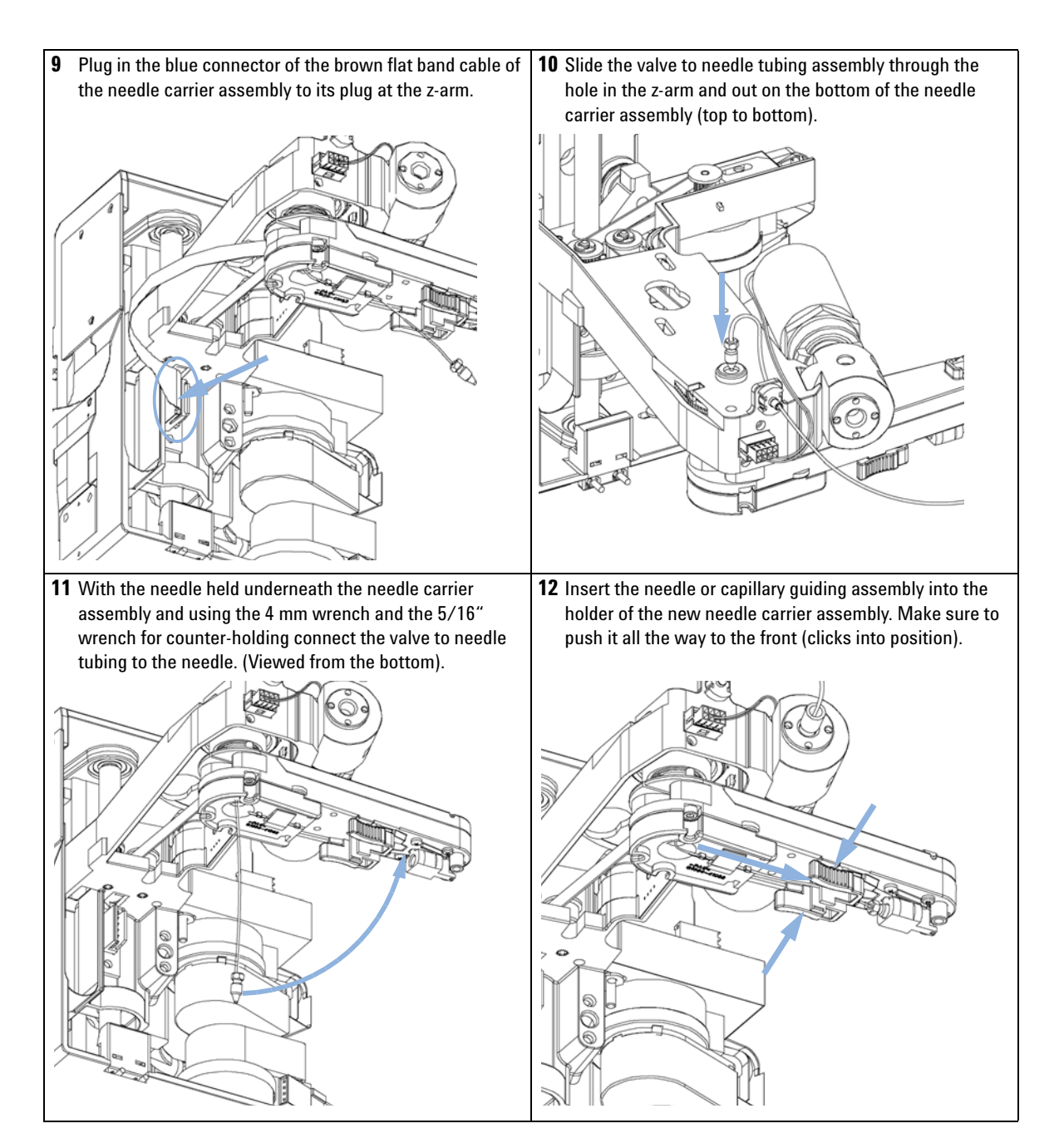

**Exchanging the Needle/Capillary Carrier Assembly** 

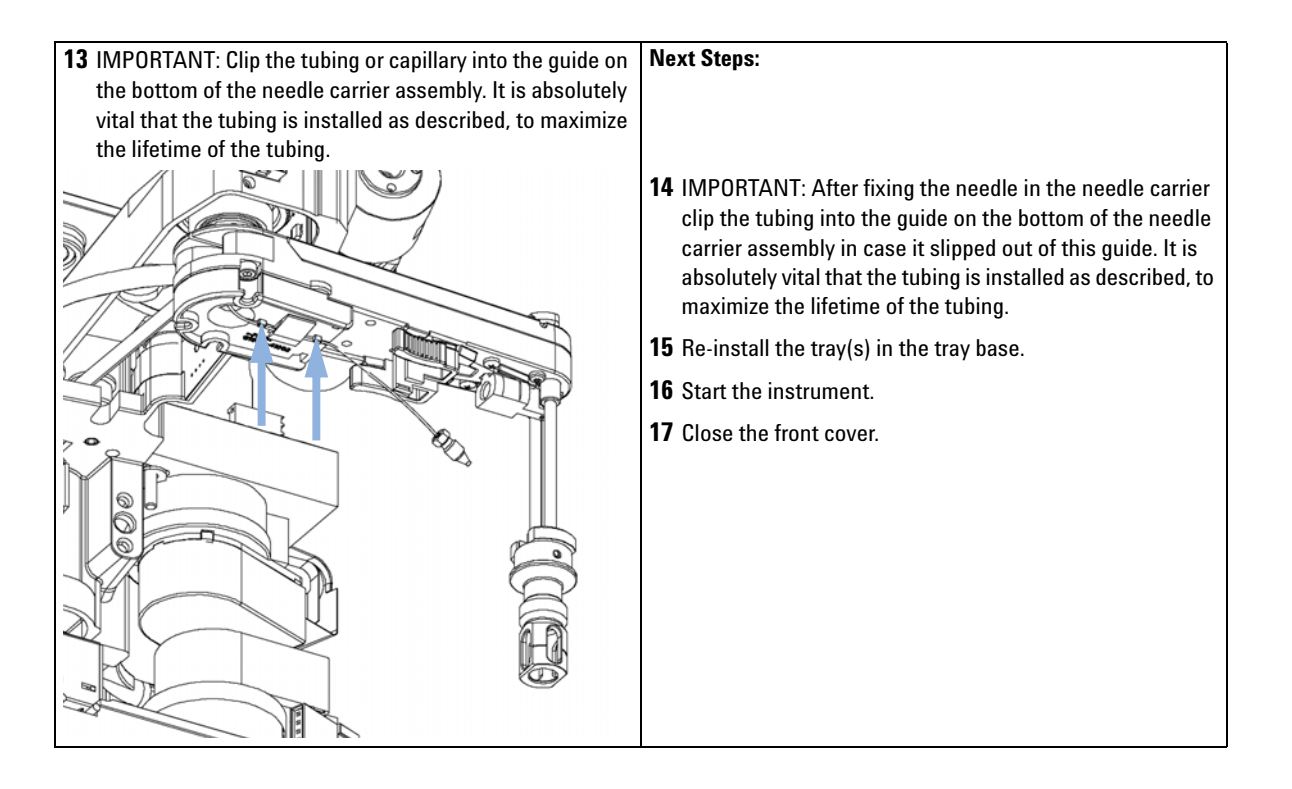

**Exchanging the Diverter Valve** 

# **Exchanging the Diverter Valve**

| When If leaky or defective |                            | ctive                                                                                                    |
|----------------------------|----------------------------|----------------------------------------------------------------------------------------------------|
| Tools required             | p/n                        | Description                                                                                               |
|                            | 8710-2438                  | Hex key 2.0 mm                                                                                            |
| Parts required             | p/n                        | Description                                                                                               |
|                            | G5664-60901                | 3/2 Way valve assembly, bio-inert                                                                         |
| Preparations               | Position the<br>Functions" | e transport unit of the fraction collector in the <b>Home</b> position (see "Maintenance<br>on page 118). |

- Remove all installed trays from the tray base. ٠
- Turn OFF the instrument. •

1 Locate the diverter valve with the finger tight fittings of the inlet / waste tubing assembly (the figure shows the open fraction collector seen from the front).

2 Unscrew the two finger-tight fittings of the inlet / waste tubing assembly at the diverter valve.

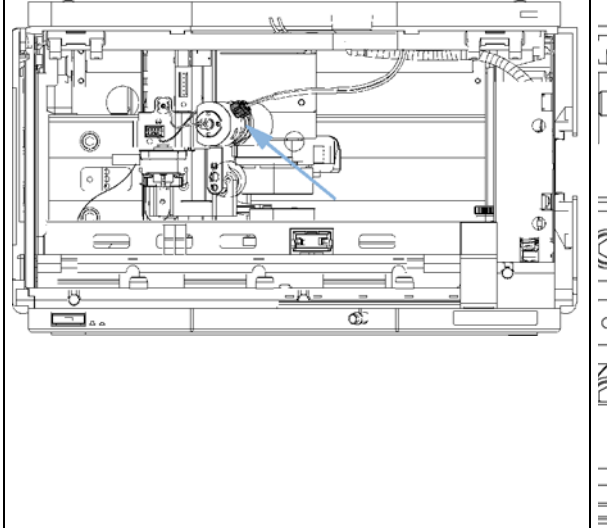

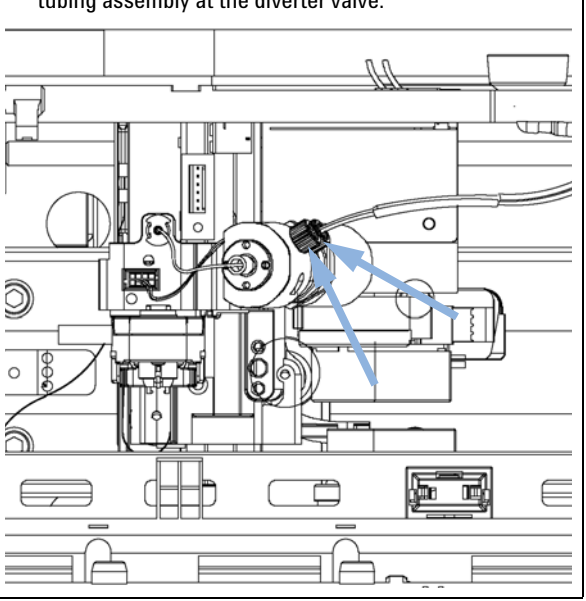

**Exchanging the Diverter Valve** 

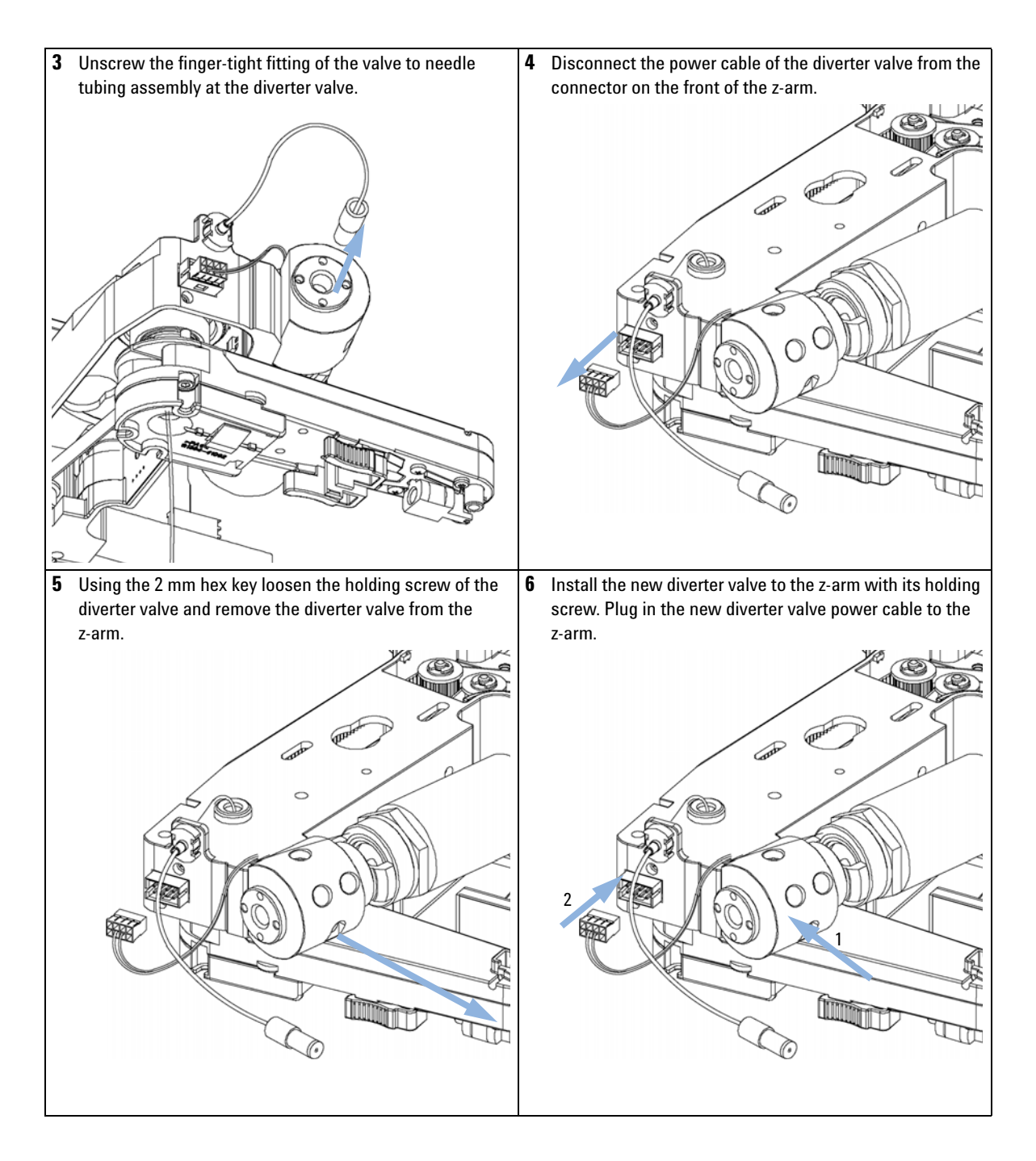

**Exchanging the Diverter Valve** 

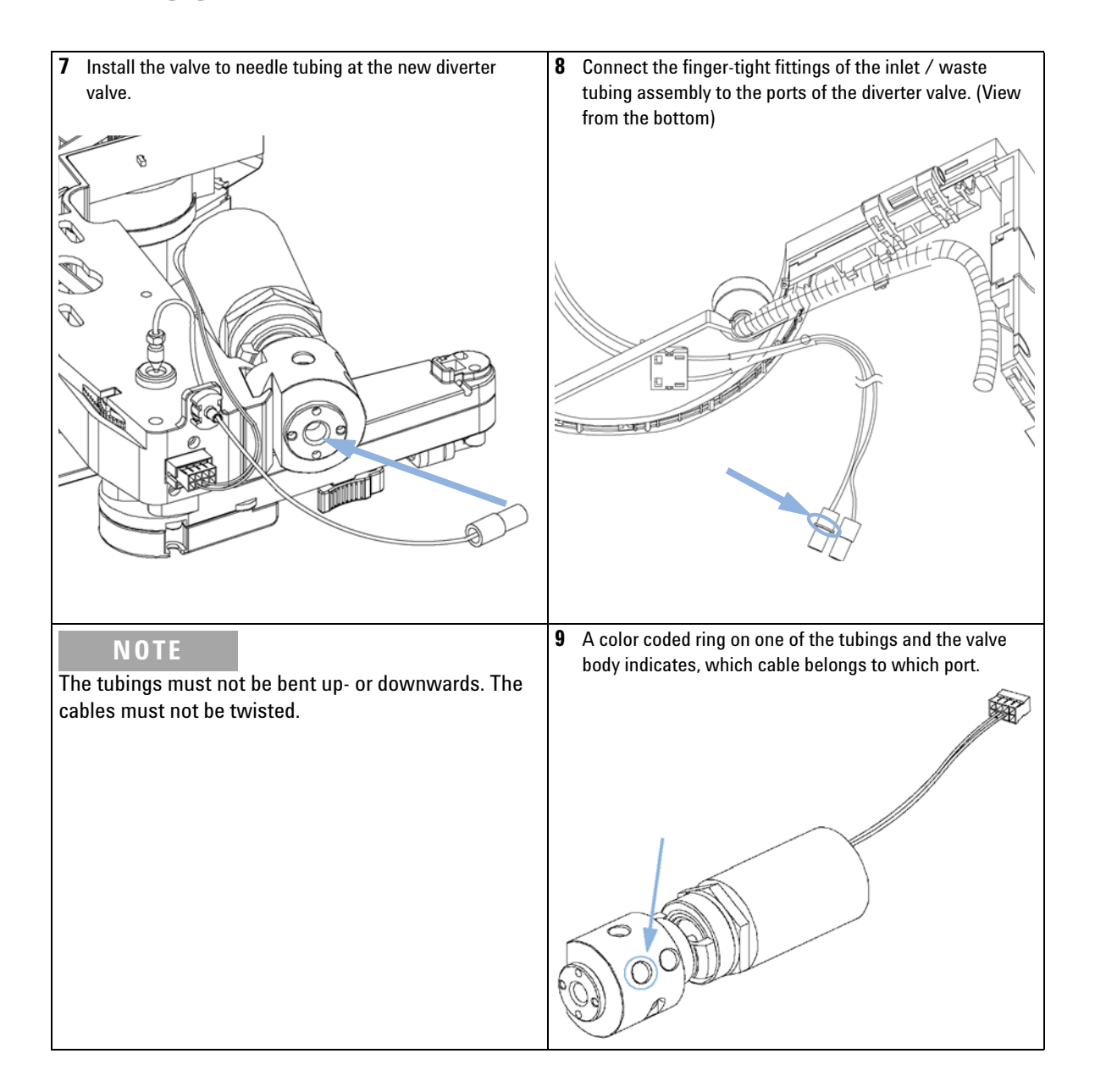

**Exchanging the Diverter Valve** 

## NOTE

It is absolutely vital to connect these tubings as described, in order to maximize their lifetime and operating security.

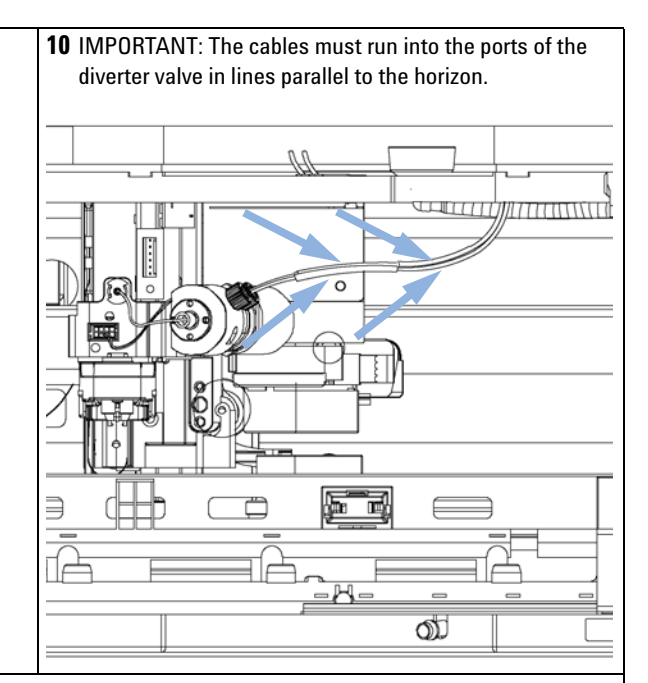

#### Next Steps:

**11** Re-install the tray(s) in the tray base.

**12** Start the instrument.

13 Close the front cover.

**Exchanging the Internal Tray** 

# **Exchanging the Internal Tray**

| When                                                                  | If defective                                                                                      |                                                                                  |                                                                                                    |
|-----------------------------------------------------------------------|---------------------------------------------------------------------------------------------------|----------------------------------------------------------------------------------|----------------------------------------------------------------------------------------------------|
| Parts required                                                        | <b>p/n</b><br>G1364-63114                                                                         | <b>Description</b><br>Internal tray analytica                                    | al scale                                                                                                    |
| Preparations                                                          | <ul> <li>Position the t<br/>Functions" or</li> <li>Remove all in</li> <li>Turn OFF the</li> </ul> | ransport unit of the fr<br>n page 118).<br>stalled trays from the<br>instrument. | action collector in the <b>Home</b> position (see "Maintenance<br>tray base.                                                                                                  |
| 1 Locate the internal<br>and flow delay sens<br>corner of the instrum | tray assembly wit<br>or in the bottom of<br>ment.                                                 | h the rinse funnel<br>of the right front                                         | 2 Remove the internal tray by pushing down the plastic holder that holds it in position underneath the metal leash (1) and sliding the tray to the left at the same time (2). |

**Exchanging the Internal Tray** 

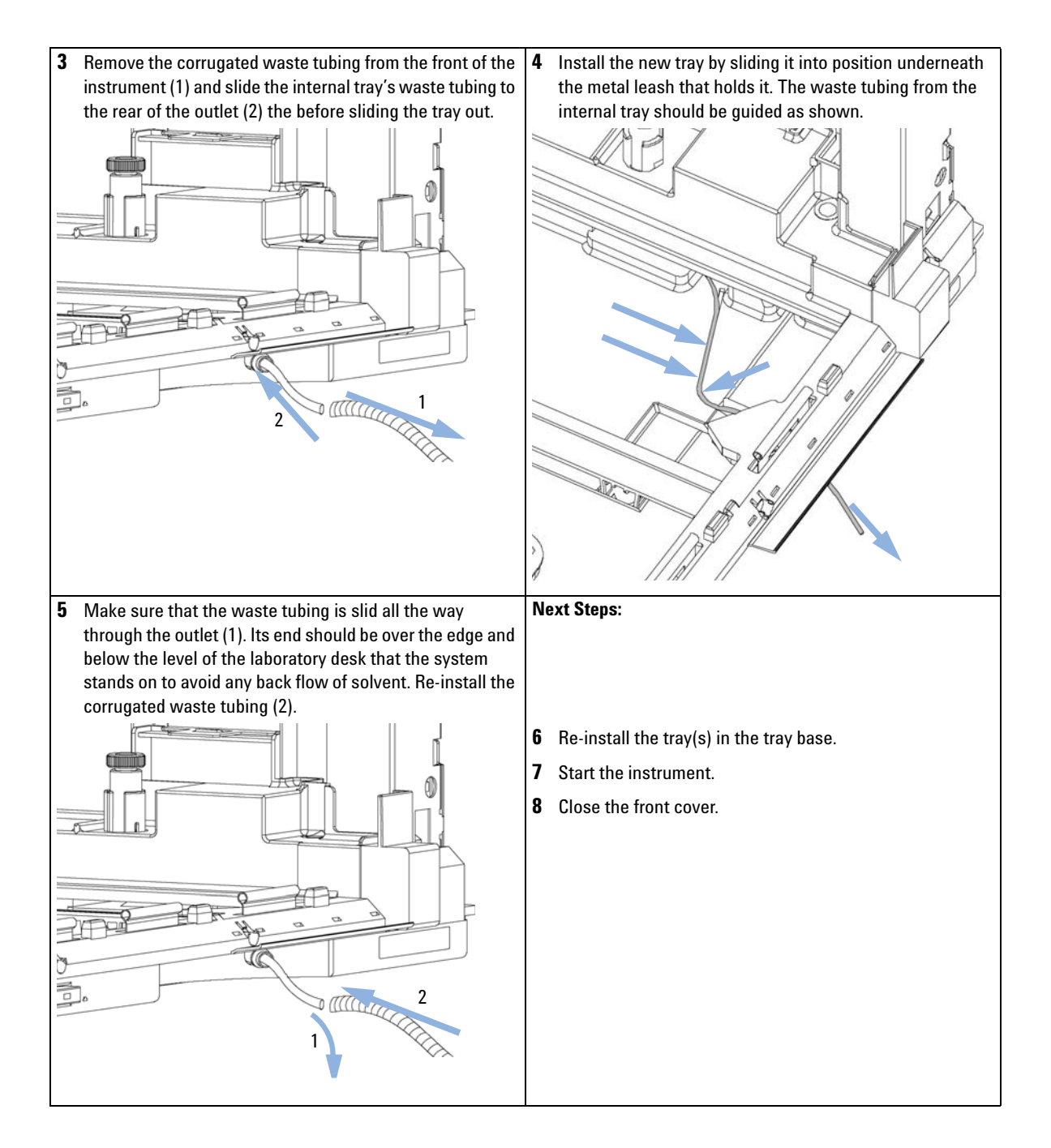

**Repairing or Exchanging a Funnel of the Internal Tray** 

## **Repairing or Exchanging a Funnel of the Internal Tray**

| When           | When leaky or contaminated |                                          |
|----------------|----------------------------|------------------------------------------|
| Parts required | p/n                        | Description                              |
|                | G1364-68730                | Funnel seal kit (pack of 10)             |
|                | G1364-43201                | Funnel coupler                           |
|                | G1364-86708                | Waste tubing kit 0.5T (analytical scale) |
|                | 5022-2200                  | Funnel                                   |

Preparations

- Position the transport unit of the fraction collector in the Home position (see "Maintenance Functions" on page 118) and remove all installed trays from the tray base.
- Turn OFF the instrument.

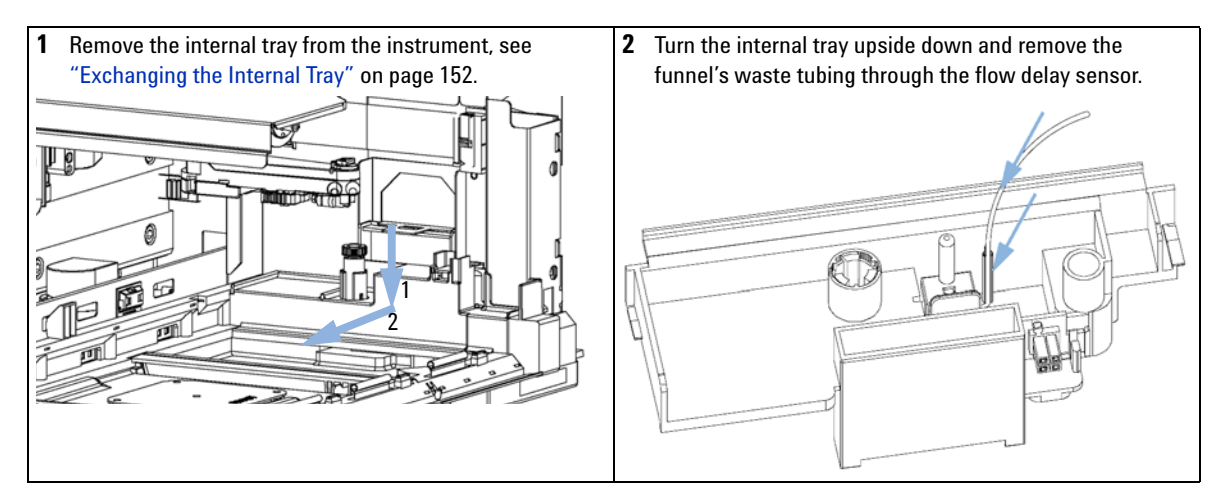

**Repairing or Exchanging a Funnel of the Internal Tray** 

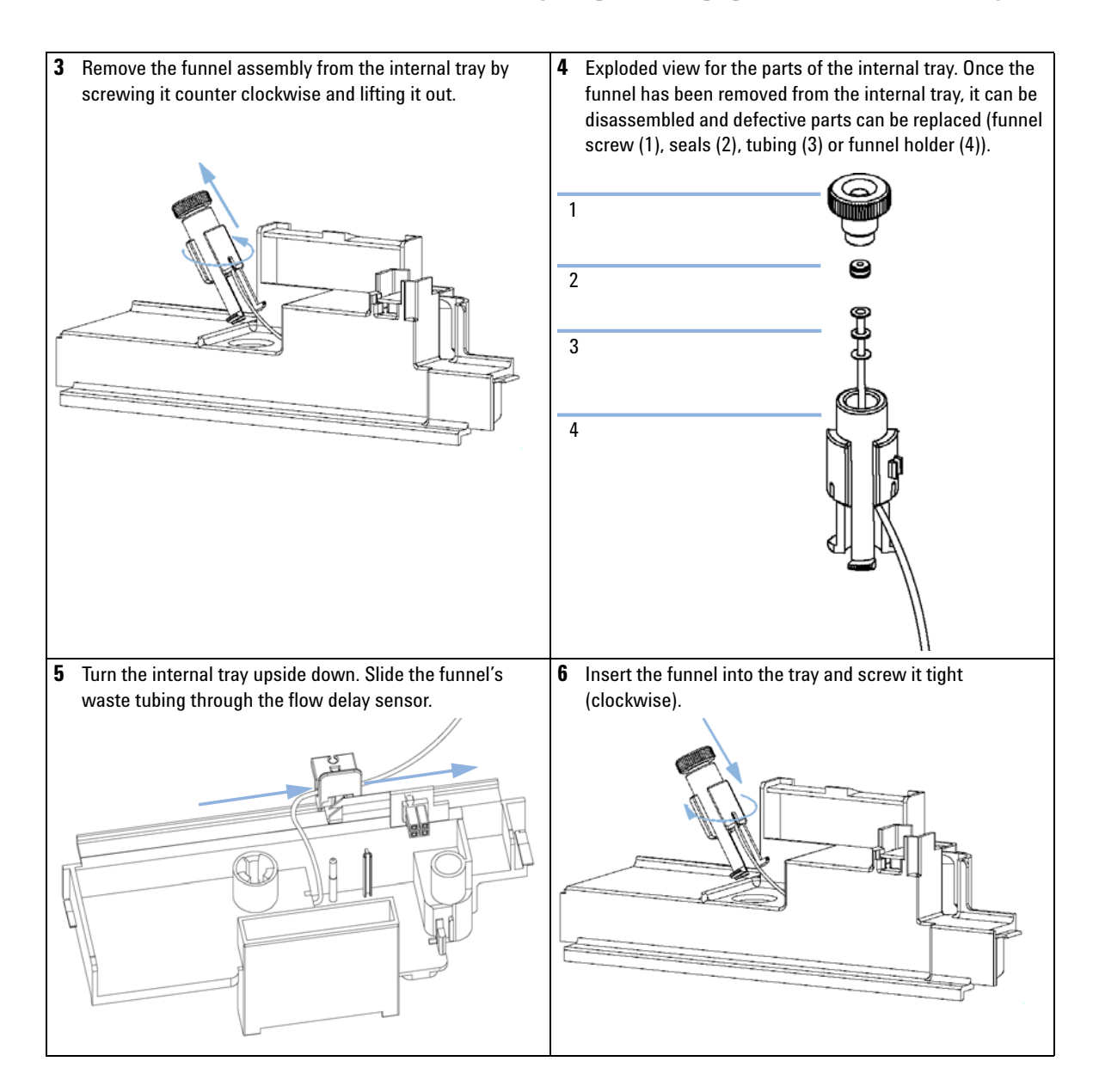

**Repairing or Exchanging a Funnel of the Internal Tray** 

7 Re-install the plug that holds the flow delay sensor (1), Re-install the internal tray and make sure to route the 8 pull the waste tubing tight through the flow delay sensor waste tubing out through the outlet of the instrument, (2) and mount the waste tubing (3). correctly (see "Exchanging the Internal Tray" on page 152). Next Steps: **9** Re-install the tray(s) in the tray base. **10** Start the instrument. 11 Close the front cover.

9

# **Exchanging the Leak Sensor**

#### When If defective

| Parts required | p/n                                                                                                    | Description       |  |
|----------------|----------------------------------------------------------------------------------------------------|-------------------|--|
|                | 5061-3356                                                                                                    | Leak sensor       |  |
| Preparations   | Position the second second secon | ne transport unit |  |

- Position the transport unit of the fraction collector in the **Home** position (see "Maintenance Functions" on page 118).
- Remove all installed trays from the tray base.
- Turn OFF the instrument.

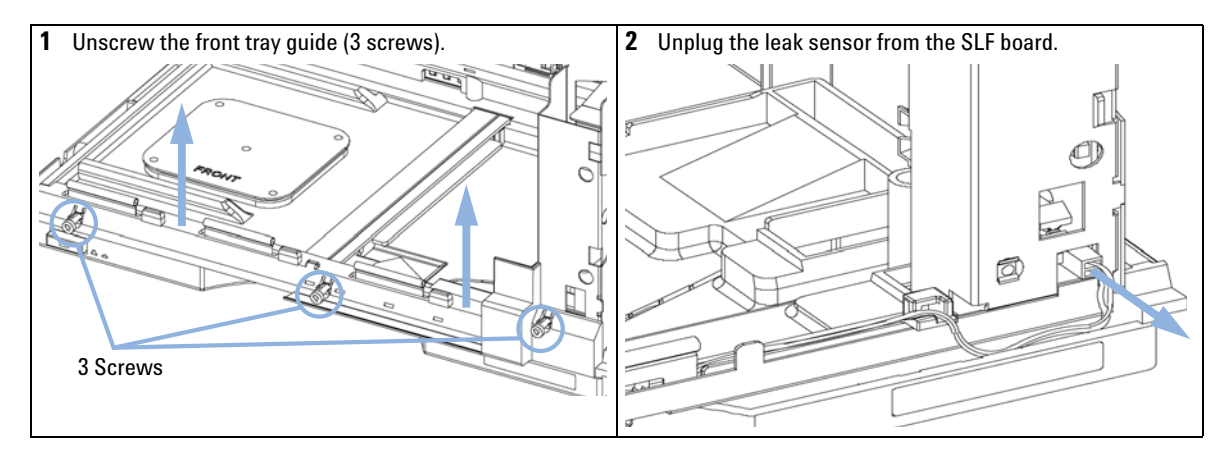

**Exchanging the Leak Sensor** 

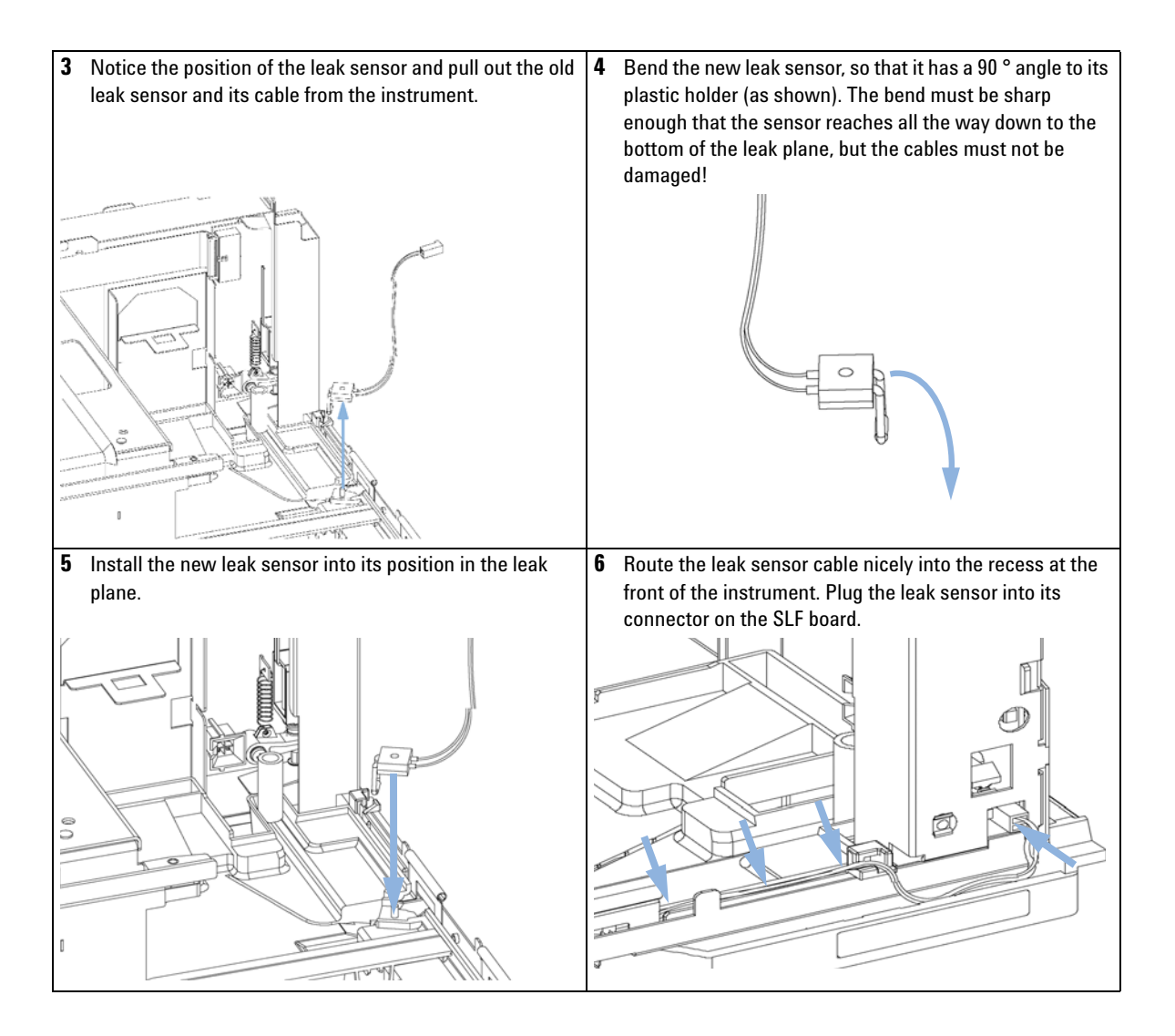

**Exchanging the Leak Sensor** 

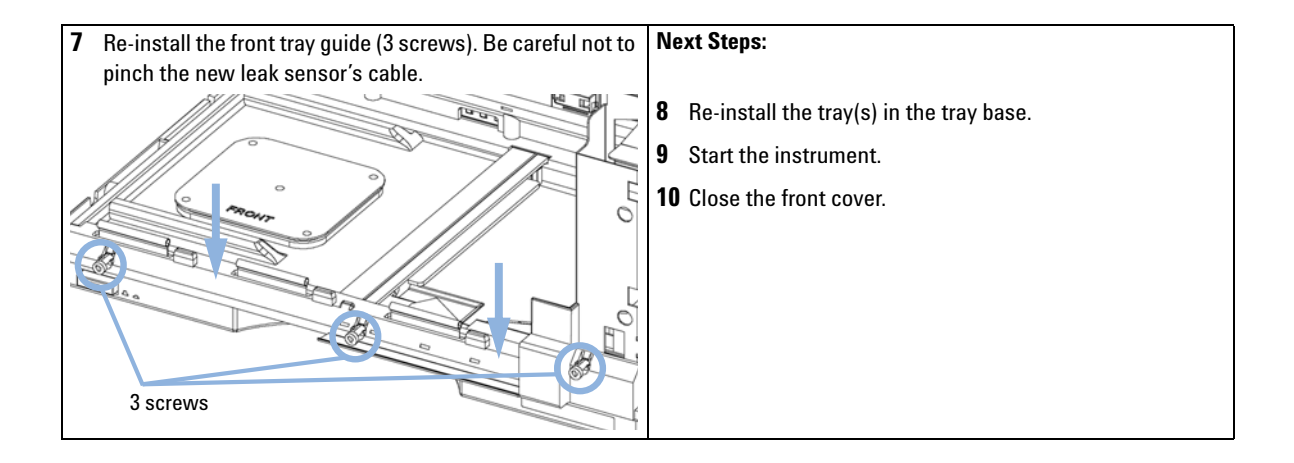

Exchanging or Installing the (Optional) Interface Board

# **Exchanging or Installing the (Optional) Interface Board**

| When           | At installation, when defective or for all repairs inside the fraction collector.                                                                                                    |  |
|----------------|----------------------------------------------------------------------------------------------------|--|
| Tools required | Description<br>Screwdriver, flat-head                                                                                                    |  |
| CAUTION        | Electronic boards and components are sensitive to electrostatic discharge (ESD).<br>ESD can damage electronic boards and components.                                                                    |  |
|                | → Be sure to hold the board by the edges, and do not touch the electrical components.<br>Always use ESD protection (for example, an ESD wrist strap) when handling<br>electronic boards and components. |  |
|                | <b>1</b> Switch OFF the fraction collector at the main power switch.                                                                                                    |  |

- **2** Disconnect cables from the interface board connectors.
- **3** Loosen the screws. Slide out the interface board from the fraction collector.
- **4** Install the interface board. Secure the screws.

Exchanging or Installing the (Optional) Interface Board

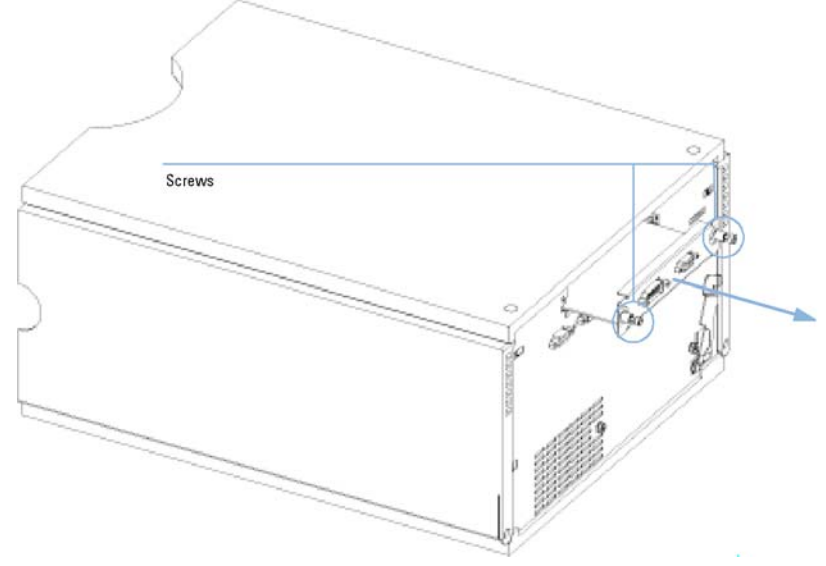

**5** Reconnect the cables to the board connectors.

Figure 29 Exchanging the Interface Board

**Replacing Module Firmware** 

# **Replacing Module Firmware**

| When           | <ul> <li>The installation of newer firmware might be necessary</li> <li>if a newer version solves problems of older versions or</li> <li>to keep all systems on the same (validated) revision.</li> </ul>                                                                           |
|----------------|----------------------------------------------------------------------------------------------------|
|                | <ul> <li>The installation of older firmware might be necessary</li> <li>to keep all systems on the same (validated) revision or</li> <li>if a new module with newer firmware is added to a system or</li> <li>if third part control software requires a special version.</li> </ul> |
| Tools required | Description                                                                                                    |
|                | LAN/RS-232 Firmware Update Tool                                                                                                    |
| OR             | Agilent Diagnostic Software                                                                                                    |
| OR             | Instant Pilot G4208A                                                                                                    |
|                | (only if supported by module)                                                                                                    |
| Parts required | # Description                                                                                                    |
|                | 1 Firmware, tools and documentation from Agilent web site                                                                                                    |
| Preparations   | Read update documentation provided with the Firmware Update Tool.                                                                                                    |
|                | To upgrade/downgrade the module's firmware carry out the following steps:                                                                                                    |
|                | 1 Download the required module firmware, the latest LAN/RS-232 FW Update Tool and the documentation from the Agilent web.                                                                                                    |
|                | <ul> <li>http://www.chem.agilent.com/scripts/cag_firmware.asp.</li> </ul>                                                                                                    |
|                | <b>2</b> For loading the firmware into the module follow the instructions in the documentation.                                                                                                    |
|                | Module Specific Information                                                                                                    |
|                | There is no specific information for this module.                                                                                                    |

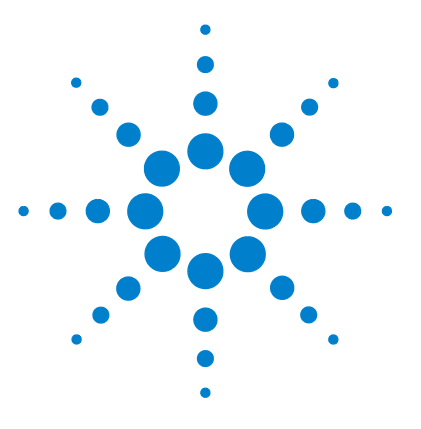

Fraction Collector Main Assemblies 164 Supported Trays for a Fraction Collector 166 List of Recommended Vials and Caps 167 Recommended Plates and Closing Mats 170 Fraction Collector Accessory Kit 172 Fraction Collector Thermostat 173 Needle Assembly 174 Diverter-Valve Assembly 175 Tubing Kits 176 Internal Tray Assembly 177

This chapter provides information on parts for maintenance.

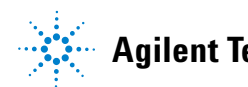

**Fraction Collector Main Assemblies** 

# **Fraction Collector Main Assemblies**

| ltem | p/n         | Description                                                             |
|------|-------------|-------------------------------------------------------------------------|
| 1    | G5664-60901 | 3/2 Way valve assembly, bio-inert                                       |
| 2    | G1364-63114 | Internal tray analytical scale                                          |
| 3    | G1367-47200 | Plug channel                                                            |
| 4    | G1329-43200 | Adapter air channel                                                     |
| 5    | G5667-87200 | Needle assembly (bio-inert)                                             |
| 6    | G1364-60022 | Needle carrier assembly, analytical scale                               |
| 7    | G1351-68701 | Interface board (BCD) with external contacts and BCD outputs (OPTIONAL) |

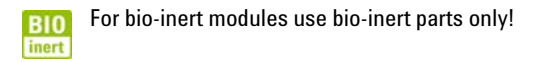

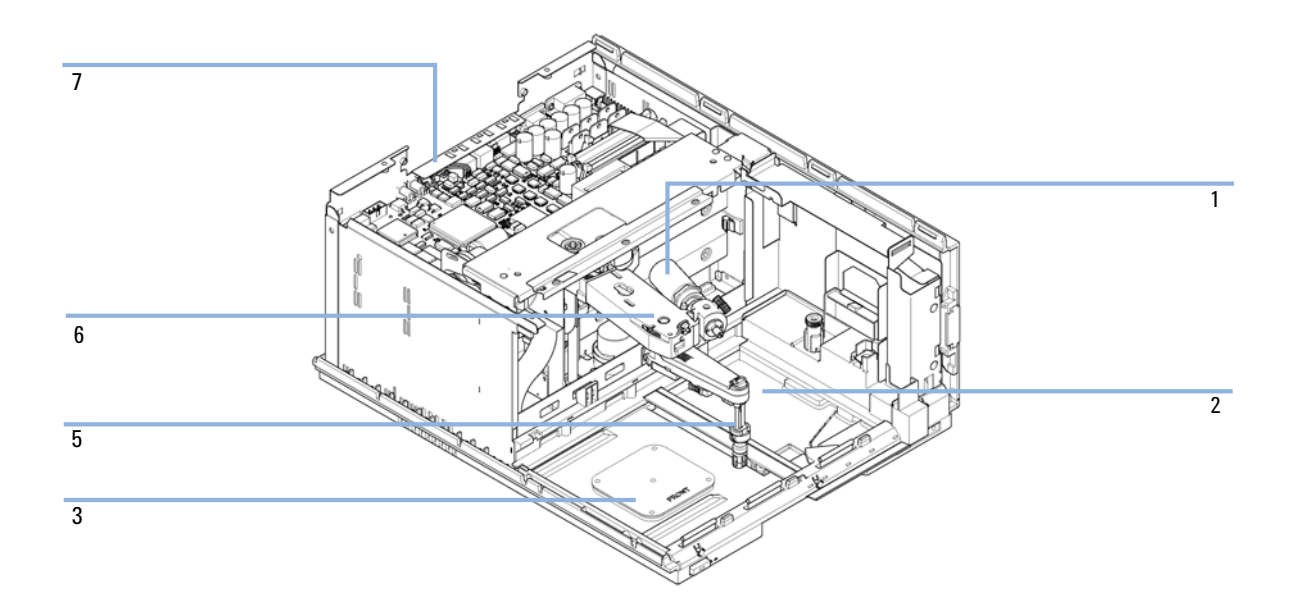

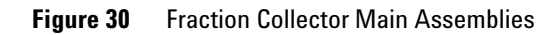

**Supported Trays for a Fraction Collector** 

## **Supported Trays for a Fraction Collector**

For more information on trays, well-plates and collecting tubes for an LC Fraction Collector, refer to the Agilent Web site:

- http://www.chem.agilent.com/en-US/Products/columns-supplies/instrument parts/lc/pages/gp10885.aspx
- http://www.chem.agilent.com/en-US/Products/columns-supplies/generalchro matography/pages/gp10886.aspx

# **List of Recommended Vials and Caps**

## **Crimp Top Vials**

Caps for Use with the Analytical Scale Fraction Collector, only!

| p/n       | Description                                                            |
|-----------|------------------------------------------------------------------------|
| 5181-3375 | Crimp Top Vial, 2 mL, clear glass, 100/Pack                            |
| 5183-4491 | Crimp Top Vial, 2 mL, clear glass, 1000/Pack                           |
| 5182-0543 | Crimp Top Vial, 2 mL, clear glass, write-on spot, 100/Pack             |
| 5183-4492 | Crimp Top Vial, 2 mL, clear glass, write-on spot, 1000/Pack            |
| 5183-4494 | Crimp Top Vial, 2 mL, clear glass, write-on spot, 100/Pack (silanized) |
| 5182-3376 | Crimp Top Vial, 2 mL, amber glass, write-on spot, 100/Pack             |
| 5183-4493 | Crimp Top Vial, 2 mL, amber glass, write-on spot, 1000/Pack            |
| 5183-4495 | Crimp Top Vial, 2 mL, amber glass, write-on spot, 100/Pack (silanized) |

## **SnapTop Vials**

## NOTE

NOTE

Caps for Use with the Analytical Scale Fraction Collector, only!

| p/n       | Description                                                           |
|-----------|-----------------------------------------------------------------------|
| 5182-0544 | Snap Top Vial, 2 mL, clear glass, 100/Pack                            |
| 5183-4504 | Snap Top Vial, 2 mL, clear glass, 1000/Pack                           |
| 5183-4507 | Snap Top Vial, 2 mL, clear glass, 100/Pack (silanized)                |
| 5182-0546 | Snap Top Vial, 2 mL, clear glass, write-on spot, 100/Pack             |
| 5183-4505 | Snap Top Vial, 2 mL, clear glass, write-on spot, 1000/Pack            |
| 5183-4508 | Snap Top Vial, 2 mL, clear glass, write-on spot, 100/Pack (silanized) |

**List of Recommended Vials and Caps** 

| p/n       | Description                                                           |
|-----------|-----------------------------------------------------------------------|
| 5182-0545 | Snap Top Vial, 2 mL, amber glass, write-on spot, 100/Pack             |
| 5183-4506 | Snap Top Vial, 2 mL, amber glass, write-on spot, 1000/Pack            |
| 5183-4509 | Snap Top Vial, 2 mL, amber glass, write-on spot, 100/Pack (silanized) |

## **Screw Top Vials**

NOTE

Caps for Use with the Analytical Scale Fraction Collector, only!

| p/n       | Description                                                            |
|-----------|------------------------------------------------------------------------|
| 5182-0714 | Screw Cap Vials, 2 mL, clear glass, 100/Pack                           |
| 5183-2067 | Screw Top Vial, 2 mL, clear glass, 1000/Pack                           |
| 5183-2070 | Screw Top Vial, 2 mL, clear glass, 100/Pack (silanized)                |
| 5182-0715 | Screw Top Vial, 2 mL, clear glass, write-on spot, 100/Pack             |
| 5183-2068 | Screw Top Vial, 2 mL, clear glass, write-on spot, 1000/Pack            |
| 5183-2071 | Screw Top Vial, 2 mL, clear glass, write-on spot, 100/Pack (silanized) |
| 5182-0716 | Screw Cap Vial, 2 mL, amber glass, write-on spot, 100/pk               |
| 5183-2069 | Screw Top Vial, 2 mL, amber glass, write-on spot, 1000/Pack            |
| 5183-2072 | Screw Top Vial, 2 mL, amber glass, write-on spot, 100/Pack (silanized) |

## **Crime Caps**

NOTE

Caps for Use with the Analytical Scale Fraction Collector, only!

| p/n       | Description                                                           |
|-----------|-----------------------------------------------------------------------|
| 5181-1210 | Crimp Cap, silver aluminum, septum (clear PTFE/red rubber), 100/Pack  |
| 5183-4498 | Crimp Cap, silver aluminum, septum (clear PTFE/red rubber), 1000/Pack |
| 5181-1215 | Crimp Cap, blue aluminum, septum (clear PTFE/red rubber), 100/Pack    |

#### Parts for Maintenance 10 List of Recommended Vials and Caps

| p/n       | Description                                                         |
|-----------|---------------------------------------------------------------------|
| 5181-1216 | Crimp Cap, green aluminum, septum (clear PTFE/red rubber), 100/Pack |
| 5181-1217 | Crimp Cap, red aluminum, septum (clear PTFE/red rubber), 100/Pack   |

## **Snap Caps**

## NOTE

Caps for Use with the Analytical Scale Fraction Collector, only!

| p/n       | Description                                                             |
|-----------|-------------------------------------------------------------------------|
| 5182-0550 | Snap Cap, clear polypropylene, septum (clear PTFE/red rubber), 100/Pack |
| 5182-3458 | Snap Cap, blue polypropylene, septum (clear PTFE/red rubber), 100/Pack  |
| 5182-3457 | Snap Cap, green polypropylene, septum (clear PTFE/red rubber), 100/Pack |
| 5182-3459 | Snap Cap, red polypropylene, septum (clear PTFE/red rubber), 100/Pack   |

## **Screw Caps**

NOTE

Caps for Use with the Analytical Scale Fraction Collector, only!

| p/n       | Description                                                                                    |
|-----------|------------------------------------------------------------------------------------------------|
| 5182-0717 | Screw Cap, blue polypropylene, septum (clear PTFE/red rubber), 100/Pack                        |
| 5182-0718 | Screw Cap, green polypropylene, septum (clear $\ensuremath{PTFE}\xspace/red$ rubber), 100/Pack |
| 5182-0719 | Screw Cap, red polypropylene, septum (clear PTFE/red rubber), 100/Pack                         |
| 5182-0720 | Screw Cap, blue polypropylene, septum (clear PTFE/silicone), 100/Pack                          |
| 5182-0721 | Screw Cap, green polypropylene, septum (clear PTFE/silicone), 100/Pack                         |
| 5182-0722 | Screw Cap, red polypropylene, septum (clear PTFE/silicone), 100/Pack                           |

# **Recommended Plates and Closing Mats**

## Warnings

#### Explosive gas mixtures

There is a risk of explosive gas mixtures in the instrument if flammable solvents are used.

- → Cover the plates.
- → Remove the plates from the fraction collector after turning it 0FF.
- → Only use solvents with a flash point higher than 200 °C.

## WARNING

WARNING

#### **Contamination with adhesives**

Closing mats with adhesives can give some contamination in the system. The adhesive is soluble in most of the solvents used in HPLC.

→ In general do not use closing mats with adhesive. The fraction collector has no prepunch needle, therefore the adhesive will clog the needle after several injections.

**Recommended Plates and Closing Mats** 

## **List of Recommended Plates and Closing Mats**

Recommended Plates and Closing Mats (Std. Well Plates and Closing Mats for Use with the Analytical Scale Fraction Collector, only!)

| p/n         | Description                              |
|-------------|------------------------------------------|
| 5042-1386   | 96 well plate 0.5 ml, PP (pack of 10)    |
| 5042-1385   | 96 well plate 0.5 ml, PP (pack of 120)   |
| 5042-6454   | 96DeepAgilent31mm                        |
| 5065-4402   | 96CappedAgilent                          |
| 5188-5321   | Glass inserts, 0.35 ml, 1000/Pack        |
| 5042-1388   | 384Agilent                               |
| 5042-8502   | 96Agilent conical                        |
| G2255-68700 | Vial plate for 54 x 2 mL vials (6/pk)    |
| 5022-6539   | Vial plate for 15 x 6 mL vials (1/pk)    |
| 5022-6538   | Vial plate for 27 Eppendorf tubes (1/pk) |
| 5042-1389   | Closing mat for all 96 Agilent plates    |

NOTE

Only one type of well-plates can be used at a time in one tray.

**Fraction Collector Accessory Kit** 

# **Fraction Collector Accessory Kit**

| p/n         | Description                                             |
|-------------|---------------------------------------------------------|
| G1364-68755 | Accessory Kit                                           |
|             |                                                         |
| p/n         | Description                                             |
| 0100-1711   | 1/16" x 10-32 Male Nut, PEEK                            |
| 0100-1856   | 3/16 ID Tube Barb Y Ftg PP/OBS                          |
| 5042-6421   | Micro Clamp                                             |
| 5042-6472   | Clamp Waste Tube                                        |
| 5063-6527   | Tubing assembly, i.d. 6 mm, o.d. 9 mm, 1.2 m (to waste) |
| 5181-1519   | CAN cable, Agilent module to module, 1 m                |
| 8710-2476   | HEX-ALLEN-KEY 2.0-MM-A/F                                |
| G1313-44512 | Halftray for 40 x 2 mL vials                            |
| G1313-44513 | Halftray for 15 x 6 mL vials                            |
| G1329-43200 | Adapter air channel                                     |

# **Fraction Collector Thermostat**

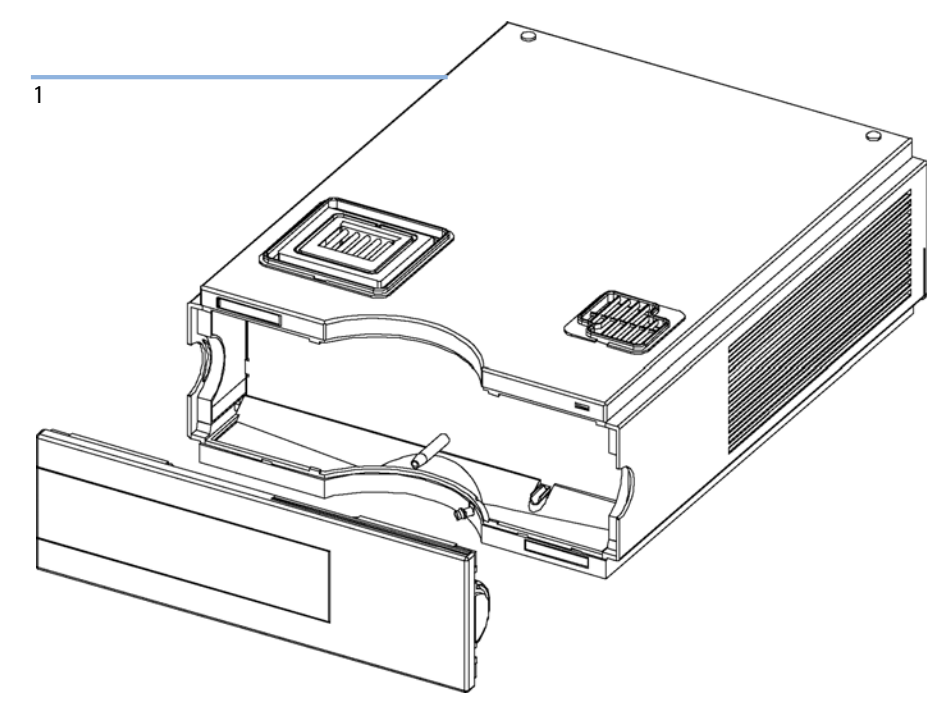

Figure 31 Fraction Collector Thermostat

| ltem | p/n         | Description                       |
|------|-------------|-----------------------------------|
| 1    | G1330-69030 | FRC thermostat, exchange assembly |

# **Needle Assembly**

p/nDescriptionG5667-87200Needle assembly (bio-inert)

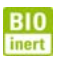

For bio-inert modules use bio-inert parts only!

# **Diverter-Valve Assembly**

| ltem | p/n         | Description                       |
|------|-------------|-----------------------------------|
| 1    | G5664-60901 | 3/2 Way valve assembly, bio-inert |
| 2    | 0515-1211   | PIN screw                         |

BI0 inert For bio-inert modules use bio-inert parts only!

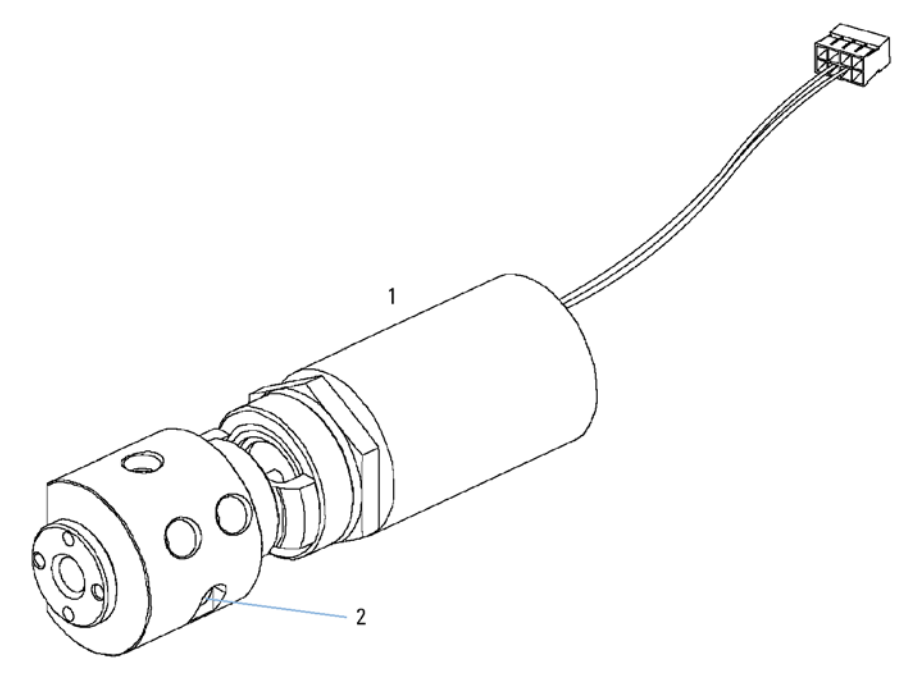

Figure 32 Diverter-Valve Assembly

## **10** Parts for Maintenance Tubing Kits

# **Tubing Kits**

| ltem | p/n         | Description                                                   |
|------|-------------|---------------------------------------------------------------|
|      | G5664-68712 | Analytical tubing kit 0.25 mm i.d. PTFE-ESD                   |
| 1    | G5664-86706 | Inlet/waste tubing assembly analytical scale 0.25 mm i.d.     |
| 2    | G5664-86703 | Diverter Valve to needle tubing analytical scale 0.25 mm i.d. |
| 3    | 0100-1516   | Fitting male PEEK, 2/pk                                       |
|      |             |                                                               |

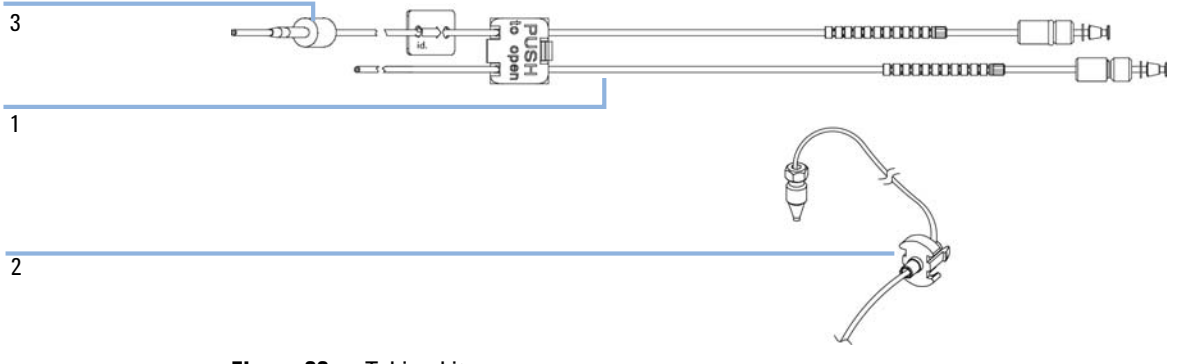

Figure 33 Tubing kits

# **Internal Tray Assembly**

| ltem | p/n         | Description                              |
|------|-------------|------------------------------------------|
| 1    | G1364-63114 | Internal tray analytical scale           |
| 2    | 5022-2200   | Funnel                                   |
| 3    | G1364-68730 | Funnel seal kit (pack of 10)             |
| 4    | G1364-86708 | Waste tubing kit 0.5T (analytical scale) |
| 5    | G1364-43201 | Funnel coupler                           |
|      |             | Flow delay sensor (not shown)            |

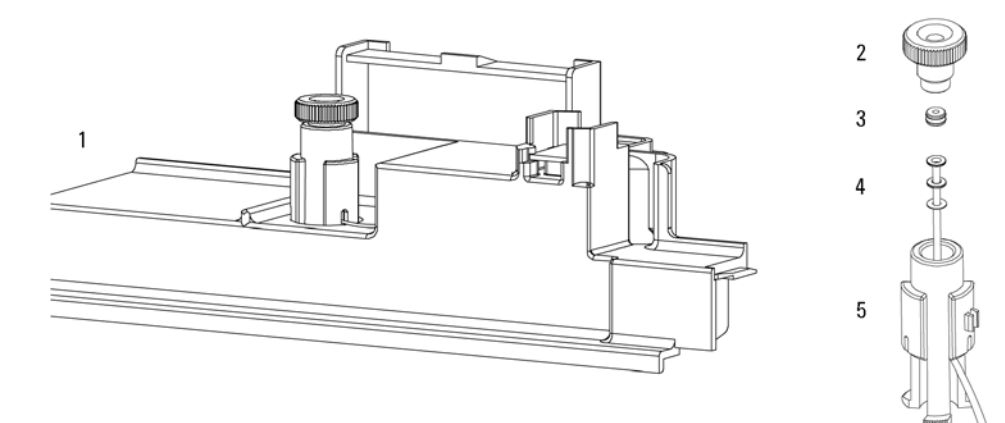

Figure 34 Internal Tray Assembly (Analytical Scale)

**Internal Tray Assembly** 

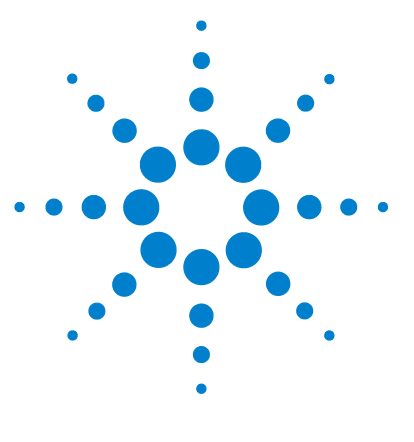

**1260 Infinity Bio-inert Fraction Collector** 

# 11 Identifying Cables

Cable Overview 180 Analog Cables 182 Remote Cables 184 BCD Cables 187 CAN/LAN Cables 189 External Contact Cable 190 RS-232 Cable Kit 191

This chapter provides information on cables used with the Agilent modules.

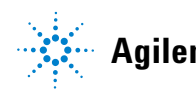

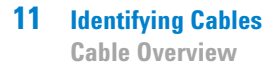

## **Cable Overview**

## NOTE

Never use cables other than the ones supplied by Agilent Technologies to ensure proper functionality and compliance with safety or EMC regulations.

### Analog cables

| p/n         | Description                                       |
|-------------|---------------------------------------------------|
| 35900-60750 | Agilent module to 3394/6 integrators              |
| 35900-60750 | Agilent 35900A A/D converter                      |
| 01046-60105 | Analog cable (BNC to general purpose, spade lugs) |

#### **Remote cables**

| p/n         | Description                                                                              |
|-------------|------------------------------------------------------------------------------------------|
| 03394-60600 | Agilent module to 3396A Series I integrators                                             |
|             | 3396 Series II / 3395A integrator, see details in section "Remote Cables" on page 184 $$ |
| 03396-61010 | Agilent module to 3396 Series III / 3395B integrators                                    |
| 5061-3378   | Remote Cable                                                                             |
| 01046-60201 | Agilent module to general purpose                                                        |

#### **BCD** cables

| p/n         | Description                        |
|-------------|------------------------------------|
| 03396-60560 | Agilent module to 3396 integrators |
| G1351-81600 | Agilent module to general purpose  |
#### **CAN** cables

| p/n       | Description                                |
|-----------|--------------------------------------------|
| 5181-1516 | CAN cable, Agilent module to module, 0.5 m |
| 5181-1519 | CAN cable, Agilent module to module, 1 m   |

#### LAN cables

| p/n       | Description                                                               |
|-----------|---------------------------------------------------------------------------|
| 5023-0203 | Cross-over network cable, shielded, 3 m (for point to point connection)   |
| 5023-0202 | Twisted pair network cable, shielded, 7 m (for point to point connection) |

#### **External Contact Cable**

| p/n         | Description                                                                 |
|-------------|-----------------------------------------------------------------------------|
| G1103-61611 | External contact cable - Agilent module interface board to general purposes |

#### **RS-232** cables

| p/n         | Description                                                                                                    |
|-------------|----------------------------------------------------------------------------------------------------|
| G1530-60600 | RS-232 cable, 2 m                                                                                                    |
| RS232-61600 | RS-232 cable, 2.5 m<br>Instrument to PC, 9-to-9 pin (female). This cable has special pin-out, and is not<br>compatible with connecting printers and plotters. It's also called "Null Modem<br>Cable" with full handshaking where the wiring is made between pins 1-1, 2-3, 3-2,<br>4-6, 5-5, 6-4, 7-8, 8-7, 9-9. |
| 5181-1561   | RS-232 cable, 8 m                                                                                                    |

# **Analog Cables**

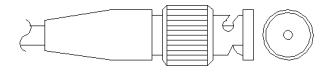

One end of these cables provides a BNC connector to be connected to Agilent modules. The other end depends on the instrument to which connection is being made.

#### Agilent Module to 3394/6 Integrators

| p/n 35900-60750 | Pin 3394/6 | Pin Agilent<br>module | Signal Name   |
|-----------------|------------|-----------------------|---------------|
|                 | 1          |                       | Not connected |
|                 | 2          | Shield                | Analog -      |
|                 | 3          | Center                | Analog +      |
|                 |            |                       |               |
|                 |            |                       |               |
|                 |            |                       |               |
|                 |            |                       |               |
|                 |            |                       |               |

### Agilent Module to BNC Connector

| p/n 8120-1840 | Pin BNC | Pin Agilent<br>module | Signal Name |
|---------------|---------|-----------------------|-------------|
|               | Shield  | Shield                | Analog -    |
|               | Center  | Center                | Analog +    |

### **Agilent Module to General Purpose**

| p/n 01046-60105                                                                                                    | Pin | Pin Agilent<br>module | Signal Name   |
|----------------------------------------------------------------------------------------------------|-----|-----------------------|---------------|
|                                                                                                    | 1   |                       | Not connected |
| 1 and 1 and | 2   | Black                 | Analog -      |
| 19                                                                                                    | 3   | Red                   | Analog +      |
|                                                                                                    |     |                       |               |
| 40                                                                                                    |     |                       |               |
|                                                                                                    |     |                       |               |
|                                                                                                    |     |                       |               |

# **Remote Cables**

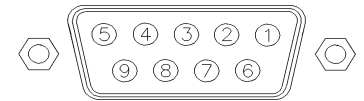

One end of these cables provides a Agilent Technologies APG (Analytical Products Group) remote connector to be connected to Agilent modules. The other end depends on the instrument to be connected to.

#### **Agilent Module to 3396A Integrators**

| p⁄n 03394-60600 | Pin 3396A | Pin Agilent<br>module | Signal Name    | Active<br>(TTL) |
|-----------------|-----------|-----------------------|----------------|-----------------|
|                 | 9         | 1 - White             | Digital ground |                 |
|                 | NC        | 2 - Brown             | Prepare run    | Low             |
|                 | 3         | 3 - Gray              | Start          | Low             |
|                 | NC        | 4 - Blue              | Shut down      | Low             |
|                 | NC        | 5 - Pink              | Not connected  |                 |
|                 | NC        | 6 - Yellow            | Power on       | High            |
|                 | 5,14      | 7 - Red               | Ready          | High            |
|                 | 1         | 8 - Green             | Stop           | Low             |
|                 | NC        | 9 - Black             | Start request  | Low             |
|                 | 13, 15    |                       | Not connected  |                 |

#### Agilent Module to 3396 Series II / 3395A Integrators

Use the cable Agilent module to 3396A Series I integrators (p/n 03394-60600) and cut pin #5 on the integrator side. Otherwise the integrator prints START; not ready.

| p/n 03396-61010 | Pin 33XX | Pin Agilent<br>module | Signal Name    | Active<br>(TTL) |
|-----------------|----------|-----------------------|----------------|-----------------|
|                 | 9        | 1 - White             | Digital ground |                 |
| 80.15           | NC       | 2 - Brown             | Prepare run    | Low             |
|                 | 3        | 3 - Gray              | Start          | Low             |
|                 | NC       | 4 - Blue              | Shut down      | Low             |
|                 | NC       | 5 - Pink              | Not connected  |                 |
|                 | NC       | 6 - Yellow            | Power on       | High            |
|                 | 14       | 7 - Red               | Ready          | High            |
|                 | 4        | 8 - Green             | Stop           | Low             |
|                 | NC       | 9 - Black             | Start request  | Low             |
|                 | 13, 15   |                       | Not connected  |                 |

### Agilent Module to 3396 Series III / 3395B Integrators

# Agilent Module to Agilent 35900 A/D Converters

| p/n 5061-3378 | Pin 35900 A/D | Pin Agilent<br>module | Signal Name    | Active<br>(TTL) |
|---------------|---------------|-----------------------|----------------|-----------------|
|               | 1 - White     | 1 - White             | Digital ground |                 |
|               | 2 - Brown     | 2 - Brown             | Prepare run    | Low             |
| 50 00         | 3 - Gray      | 3 - Gray              | Start          | Low             |
|               | 4 - Blue      | 4 - Blue              | Shut down      | Low             |
|               | 5 - Pink      | 5 - Pink              | Not connected  |                 |
| 0             | 6 - Yellow    | 6 - Yellow            | Power on       | High            |
|               | 7 - Red       | 7 - Red               | Ready          | High            |
|               | 8 - Green     | 8 - Green             | Stop           | Low             |
|               | 9 - Black     | 9 - Black             | Start request  | Low             |

| p/n 01046-60201 | Wire Color | Pin Agilent<br>module | Signal Name    | Active<br>(TTL) |
|-----------------|------------|-----------------------|----------------|-----------------|
|                 | White      | 1                     | Digital ground |                 |
|                 | Brown      | 2                     | Prepare run    | Low             |
|                 | Gray       | 3                     | Start          | Low             |
|                 | Blue       | 4                     | Shut down      | Low             |
|                 | Pink       | 5                     | Not connected  |                 |
|                 | Yellow     | 6                     | Power on       | High            |
|                 | Red        | 7                     | Ready          | High            |
|                 | Green      | 8                     | Stop           | Low             |
|                 | Black      | 9                     | Start request  | Low             |

### **Agilent Module to General Purpose**

# **BCD Cables**

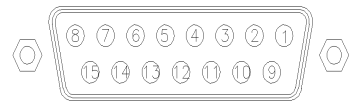

One end of these cables provides a 15-pin BCD connector to be connected to the Agilent modules. The other end depends on the instrument to be connected to

#### **Agilent Module to General Purpose**

| p/n G1351-81600 | Wire Color    | Pin Agilent<br>module | Signal Name    | BCD Digit |
|-----------------|---------------|-----------------------|----------------|-----------|
|                 | Green         | 1                     | BCD 5          | 20        |
|                 | Violet        | 2                     | BCD 7          | 80        |
|                 | Blue          | 3                     | BCD 6          | 40        |
|                 | Yellow        | 4                     | BCD 4          | 10        |
|                 | Black         | 5                     | BCD 0          | 1         |
|                 | Orange        | 6                     | BCD 3          | 8         |
|                 | Red           | 7                     | BCD 2          | 4         |
|                 | Brown         | 8                     | BCD 1          | 2         |
|                 | Gray          | 9                     | Digital ground | Gray      |
|                 | Gray/pink     | 10                    | BCD 11         | 800       |
|                 | Red/blue      | 11                    | BCD 10         | 400       |
|                 | White/green   | 12                    | BCD 9          | 200       |
|                 | Brown/green   | 13                    | BCD 8          | 100       |
|                 | not connected | 14                    |                |           |
|                 | not connected | 15                    | + 5 V          | Low       |

### Agilent Module to 3396 Integrators

| p/n 03396-60560 | Pin 3396 | Pin Agilent<br>module | Signal Name    | BCD Digit |
|-----------------|----------|-----------------------|----------------|-----------|
|                 | 1        | 1                     | BCD 5          | 20        |
|                 | 2        | 2                     | BCD 7          | 80        |
|                 | 3        | 3                     | BCD 6          | 40        |
|                 | 4        | 4                     | BCD 4          | 10        |
|                 | 5        | 5                     | BCD0           | 1         |
|                 | 6        | 6                     | BCD 3          | 8         |
|                 | 7        | 7                     | BCD 2          | 4         |
|                 | 8        | 8                     | BCD 1          | 2         |
|                 | 9        | 9                     | Digital ground |           |
|                 | NC       | 15                    | + 5 V          | Low       |

# **CAN/LAN Cables**

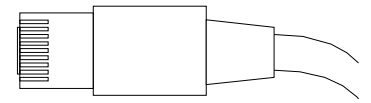

Both ends of this cable provide a modular plug to be connected to Agilent modules CAN or LAN connectors.

#### **CAN Cables**

| p/n       | Description                                |
|-----------|--------------------------------------------|
| 5181-1516 | CAN cable, Agilent module to module, 0.5 m |
| 5181-1519 | CAN cable, Agilent module to module, 1 m   |

#### LAN Cables

| p/n       | Description                                                               |
|-----------|---------------------------------------------------------------------------|
| 5023-0203 | Cross-over network cable, shielded, 3 m (for point to point connection)   |
| 5023-0202 | Twisted pair network cable, shielded, 7 m (for point to point connection) |

**11** Identifying Cables

**External Contact Cable** 

# **External Contact Cable**

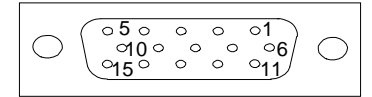

One end of this cable provides a 15-pin plug to be connected to Agilent modules interface board. The other end is for general purpose.

#### Agilent Module Interface Board to general purposes

| p/n G1103-61611 | Color        | Pin Agilent<br>module | Signal Name   |
|-----------------|--------------|-----------------------|---------------|
|                 | White        | 1                     | EXT 1         |
|                 | Brown        | 2                     | EXT 1         |
|                 | Green        | 3                     | EXT 2         |
|                 | Yellow       | 4                     | EXT 2         |
|                 | Grey         | 5                     | EXT 3         |
|                 | Pink         | 6                     | EXT 3         |
|                 | Blue         | 7                     | EXT 4         |
|                 | Red          | 8                     | EXT 4         |
|                 | Black        | 9                     | Not connected |
|                 | Violet       | 10                    | Not connected |
|                 | Grey/pink    | 11                    | Not connected |
|                 | Red/blue     | 12                    | Not connected |
|                 | White/green  | 13                    | Not connected |
|                 | Brown/green  | 14                    | Not connected |
|                 | White/yellow | 15                    | Not connected |

# **RS-232 Cable Kit**

| p/n         | Description                                                                                                    |
|-------------|----------------------------------------------------------------------------------------------------|
| G1530-60600 | RS-232 cable, 2 m                                                                                                    |
| RS232-61600 | RS-232 cable, 2.5 m<br>Instrument to PC, 9-to-9 pin (female). This cable has special pin-out, and is not<br>compatible with connecting printers and plotters. It's also called "Null Modem<br>Cable" with full handshaking where the wiring is made between pins 1-1, 2-3, 3-2,<br>4-6, 5-5, 6-4, 7-8, 8-7, 9-9. |
| 5181-1561   | RS-232 cable, 8 m                                                                                                    |

### **11** Identifying Cables

RS-232 Cable Kit

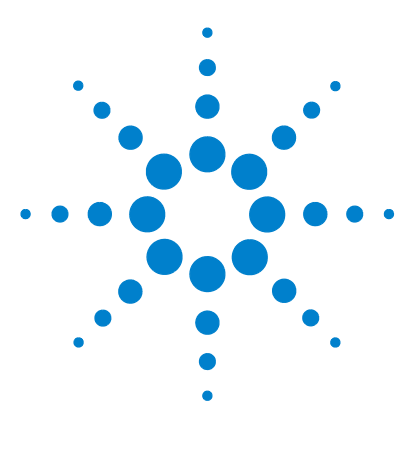

**1260 Infinity Bio-inert Fraction Collector** 

# 12 Hardware Information

Electrical Connections 194 Rear view of the module 195 Interfaces 196 Overview Interfaces 198 Setting the 8-bit Configuration Switch (without On-board) LAN 202 Communication Settings for RS-232C 203 Special Settings 205 Optional Interface Boards 206

This chapter describes the module in more detail on hardware and electronics.

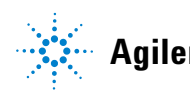

#### 12 Hardware Information Electrical Connections

# **Electrical Connections**

- The CAN bus is a serial bus with high speed data transfer. The two connectors for the CAN bus are used for internal module data transfer and synchronization.
- One analog output provides signals for integrators or data handling systems.
- The REMOTE connector may be used in combination with other analytical instruments from Agilent Technologies if you want to use features such as start, stop, common shut down, prepare, and so on.
- With the appropriate software, the RS-232C connector may be used to control the module from a computer through a RS-232C connection. This connector is activated and can be configured with the configuration switch.
- The power input socket accepts a line voltage of 100 240 VAC  $\pm 10$  % with a line frequency of 50 or 60 Hz. Maximum power consumption varies by module. There is no voltage selector on your module because the power supply has wide-ranging capability. There are no externally accessible fuses, because automatic electronic fuses are implemented in the power supply.

#### NOTE

Never use cables other than the ones supplied by Agilent Technologies to ensure proper functionality and compliance with safety or EMC regulations.

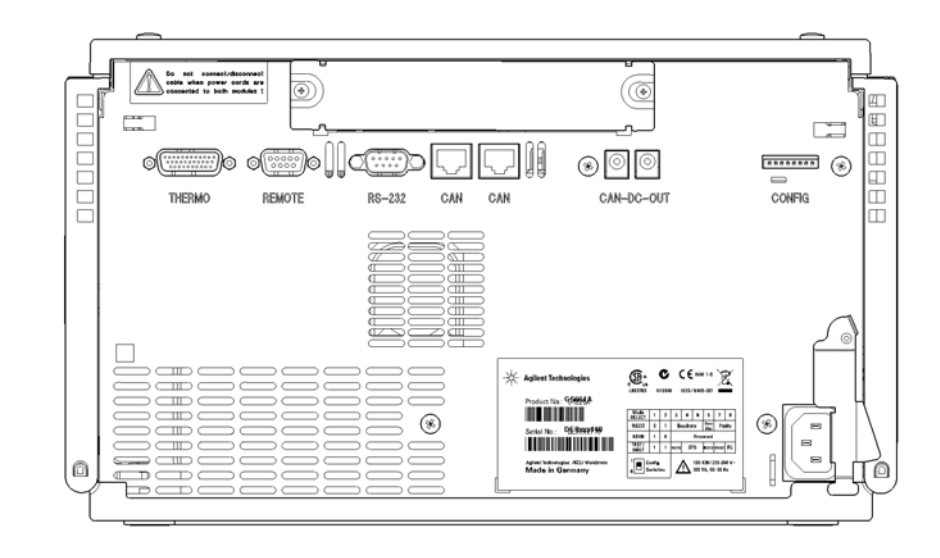

### Rear view of the module

Figure 35 Fraction Collector Electrical Connections

#### 12 Hardware Information Interfaces

# Interfaces

The Agilent 1200 Infinity Series modules provide the following interfaces:

| Table 17 | Agilent 1200 | <b>Infinity Series</b> | Interfaces |
|----------|--------------|------------------------|------------|
|----------|--------------|------------------------|------------|

| Module                                                                                                    | CAN | LAN/BCD<br>(optional) | LAN<br>(on-board) | RS-232 | Analog | APG<br>Remote | Special                                                   |
|----------------------------------------------------------------------------------------------------|-----|-----------------------|-------------------|--------|--------|---------------|-----------------------------------------------------------|
| Pumps                                                                                                    |     |                       |                   |        |        |               |                                                           |
| G1310B Iso Pump<br>G1311B Quat Pump<br>G1311C Quat Pump VL<br>G1312B Bin Pump<br>G1312C Bin Pump VL<br>1376A Cap Pump<br>G2226A Nano Pump<br>G5611A Bio-inert Quat<br>Pump | 2   | Yes                   | No                | Yes    | 1      | Yes           |                                                           |
| G4220A/B Bin Pump                                                                                                    | 2   | No                    | Yes               | Yes    | No     | Yes           |                                                           |
| G1361A Prep Pump                                                                                                    | 2   | Yes                   | No                | Yes    | No     | Yes           | CAN-DC- OUT for CAN slaves                                |
| Samplers                                                                                                    |     |                       |                   |        |        |               |                                                           |
| G1329B ALS<br>G2260A Prep ALS                                                                                                    | 2   | Yes                   | No                | Yes    | No     | Yes           | THERMOSTAT for<br>G1330B                                  |
| G1364B FC-PS<br>G1364C FC-AS<br>G1364D FC-μS<br>G1367E HiP ALS<br>G1377A HiP micro ALS<br>G2258A DL ALS<br>G5664A Bio-inert FC-AS<br>G5667A Bio-inert<br>Autosampler       | 2   | Yes                   | No                | Yes    | No     | Yes           | THERMOSTAT for<br>G1330B<br>CAN-DC- OUT for CAN<br>slaves |
| G4226A ALS                                                                                                    | 2   | Yes                   | No                | Yes    | No     | Yes           |                                                           |

| Module                                                         | CAN | LAN/BCD<br>(optional) | LAN<br>(on-board) | RS-232 | Analog | APG<br>Remote | Special                                                                                                    |
|----------------------------------------------------------------|-----|-----------------------|-------------------|--------|--------|---------------|----------------------------------------------------------------------------------------------------|
| Detectors                                                      |     |                       |                   |        |        |               |                                                                                                    |
| G1314B VWD VL<br>G1314C VWD VL+                                | 2   | Yes                   | No                | Yes    | 1      | Yes           |                                                                                                    |
| G1314E/F VWD                                                   | 2   | No                    | Yes               | Yes    | 1      | Yes           |                                                                                                    |
| G4212A/B DAD                                                   | 2   | No                    | Yes               | Yes    | 1      | Yes           |                                                                                                    |
| G1315C DAD VL+<br>G1365C MWD<br>G1315D DAD VL<br>G1365D MWD VL | 2   | No                    | Yes               | Yes    | 2      | Yes           |                                                                                                    |
| G1321B FLD<br>G1362A RID                                       | 2   | Yes                   | No                | Yes    | 1      | Yes           |                                                                                                    |
| G4280A ELSD                                                    | No  | No                    | No                | Yes    | Yes    | Yes           | EXT Contact<br>AUTOZERO                                                                                                    |
| Others                                                         |     |                       |                   |        |        |               |                                                                                                    |
| G1170A Valve Drive                                             | 2   | No                    | No                | No     | No     | No            | Requires a HOST<br>module with on-board<br>LAN (e.g. G4212A or<br>G4220A with minimum<br>firmware B.06.40 or<br>C.06.40) or with<br>additional G1369C LAN<br>Card |
| G1316A/C TCC                                                   | 2   | No                    | No                | Yes    | No     | Yes           |                                                                                                    |
| G1322A DEG                                                     | No  | No                    | No                | No     | No     | Yes           | AUX                                                                                                    |
| G1379B DEG                                                     | No  | No                    | No                | Yes    | No     | Yes           |                                                                                                    |
| G4225A DEG                                                     | No  | No                    | No                | Yes    | No     | Yes           |                                                                                                    |
| G4227A Flex Cube                                               | 2   | No                    | No                | No     | No     | No            |                                                                                                    |
| G4240A CHIP CUBE                                               | 2   | Yes                   | No                | Yes    | No     | Yes           | CAN-DC- OUT for CAN<br>slaves<br>THERMOSTAT for<br>G1330A/B (NOT USED)                                                                                            |

#### Table 17 Agilent 1200 Infinity Series Interfaces

# 12 Hardware Information

Interfaces

# **NOTE** The detector (DAD/MWD/FLD/VWD/RID) is the preferred access point for control via LAN. The inter-module communication is done via CAN.

- · CAN connectors as interface to other modules
- LAN connector as interface to the control software
- RS-232C as interface to a computer
- REMOTE connector as interface to other Agilent products
- Analog output connector(s) for signal output

### **Overview Interfaces**

#### CAN

The CAN is inter-module communication interface. It is a 2-wire serial bus system supporting high speed data communication and real-time requirement.

#### LAN

The modules have either an interface slot for an LAN card (e.g. Agilent G1369B/C LAN Interface) or they have an on-board LAN interface (e.g. detectors G1315C/D DAD and G1365C/D MWD). This interface allows the control of the module/system via a PC with the appropriate control software.

NOTE

If an Agilent detector (DAD/MWD/FLD/VWD/RID) is in the system, the LAN should be connected to the DAD/MWD/FLD/VWD/RID (due to higher data load). If no Agilent detector is part of the system, the LAN interface should be installed in the pump or autosampler.

#### **RS-232C** (Serial)

The RS-232C connector is used to control the module from a computer through RS-232C connection, using the appropriate software. This connector can be configured with the configuration switch module at the rear of the module. Refer to *Communication Settings for RS-232C*.

There is no configuration possible on main boards with on-board LAN. These are pre-configured for

• 19200 baud,

NOTE

- · 8 data bit with no parity and
- one start bit and one stop bit are always used (not selectable).

The RS-232C is designed as DCE (data communication equipment) with a 9-pin male SUB-D type connector. The pins are defined as:

Table 18RS-232C Connection Table

| Pin | Direction | Function |
|-----|-----------|----------|
| 1   | In        | DCD      |
| 2   | In        | RxD      |
| 3   | Out       | TxD      |
| 4   | Out       | DTR      |
| 5   |           | Ground   |
| 6   | In        | DSR      |
| 7   | Out       | RTS      |
| 8   | In        | CTS      |
| 9   | In        | RI       |

#### **12** Hardware Information

Interfaces

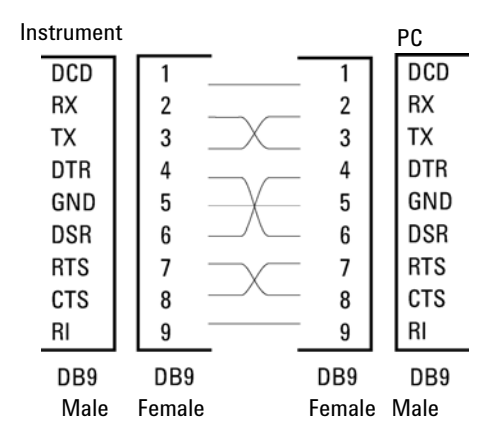

Figure 36 RS-232 Cable

#### **Analog Signal Output**

The analog signal output can be distributed to a recording device. For details refer to the description of the module's main board.

#### **APG Remote**

The APG Remote connector may be used in combination with other analytical instruments from Agilent Technologies if you want to use features as common shut down, prepare, and so on.

Remote control allows easy connection between single instruments or systems to ensure coordinated analysis with simple coupling requirements.

The subminiature D connector is used. The module provides one remote connector which is inputs/outputs (wired- or technique).

To provide maximum safety within a distributed analysis system, one line is dedicated to **SHUT DOWN** the system's critical parts in case any module detects a serious problem. To detect whether all participating modules are switched on or properly powered, one line is defined to summarize the **POWER ON** state of all connected modules. Control of analysis is maintained by signal readiness **READY** for next analysis, followed by **START** of run and optional **STOP** of run triggered on the respective lines. In addition **PREPARE** and **START REQUEST** may be issued. The signal levels are defined as:

- standard TTL levels (0 V is logic true, + 5.0 V is false),
- fan-out is 10,

- input load is 2.2 kOhm against + 5.0 V, and
- output are open collector type, inputs/outputs (wired- or technique).

All common TTL circuits operate with a 5 V power supply. A TTL signal is defined as "low" or L when between 0 V and 0.8 V and "high" or H when between 2.0 V and 5.0 V (with respect to the ground terminal).

| _   |               |                                                                                                    |
|-----|---------------|----------------------------------------------------------------------------------------------------|
| Pin | Signal        | Description                                                                                                    |
| 1   | DGND          | Digital ground                                                                                                    |
| 2   | PREPARE       | (L) Request to prepare for analysis (for example, calibration, detector lamp on). Receiver is any module performing pre-analysis activities.                                               |
| 3   | START         | (L) Request to start run / timetable. Receiver is any module performing run-time controlled activities.                                                                                    |
| 4   | SHUT DOWN     | (L) System has serious problem (for example, leak: stops pump).<br>Receiver is any module capable to reduce safety risk.                                                                   |
| 5   |               | Not used                                                                                                    |
| 6   | POWER ON      | (H) All modules connected to system are switched on. Receiver is any module relying on operation of others.                                                                                |
| 7   | READY         | (H) System is ready for next analysis. Receiver is any sequence controller.                                                                                                    |
| 8   | STOP          | (L) Request to reach system ready state as soon as possible (for example, stop run, abort or finish and stop injection). Receiver is any module performing run-time controlled activities. |
| 9   | START REQUEST | (L) Request to start injection cycle (for example, by start key on any module). Receiver is the autosampler.                                                                               |

#### Table 19 Remote Signal Distribution

NOTE

### **Special Interfaces**

Some modules have module specific interfaces/connectors. They are described in the module documentation.

Setting the 8-bit Configuration Switch (without On-board) LAN

## Setting the 8-bit Configuration Switch (without On-board) LAN

The 8-bit configuration switch is located at the rear of the module.

This module does not have its own on-board LAN interface. It can be controlled through the LAN interface of another module, and a CAN connection to that module.

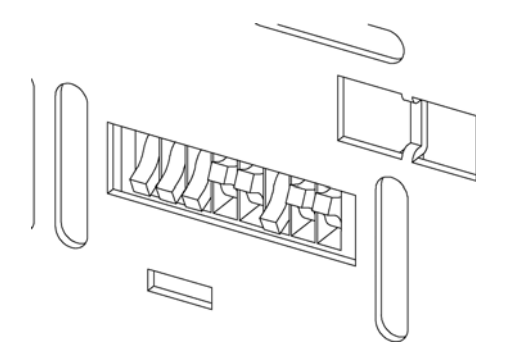

Figure 37 Configuration switch (settings depend on configured mode)

All modules without on-board LAN:

- default should be ALL DIPS DOWN (= best settings)
  - Bootp mode for LAN and
  - \* 19200 baud, 8 data bit / 1 stop bit with no parity for RS-232
- DIP 1 DOWN and DIP 2 UP allows special RS-232 settings
- for boot/test modes DIPS 1+2 must be UP plus required mode

#### NOTE

For normal operation use the default (best) settings.

Switch settings provide configuration parameters for serial communication protocol and instrument specific initialization procedures.

NOTE

With the introduction of the Agilent 1260 Infinity, all GPIB interfaces have been removed. The preferred communication is LAN.

#### Hardware Information 12

Setting the 8-bit Configuration Switch (without On-board) LAN

# **NOTE** The following tables represent the configuration switch settings for the modules without on-board LAN only.

| Mode Select | 1 | 2 | 3        | 4  | 5 | 6            | 7      | 8  |
|-------------|---|---|----------|----|---|--------------|--------|----|
| RS-232C     | 0 | 1 | Baudrate |    |   | Data<br>Bits | Parity |    |
| Reserved    | 1 | 0 | Reserved |    |   |              |        |    |
| TEST/BOOT   | 1 | 1 | RSVD     | SY | S | RSVD         | RSVD   | FC |

#### Table 20 8-bit Configuration Switch (without on-board LAN)

NOTE

The LAN settings are done on the LAN Interface Card G1369B/C. Refer to the documentation provided with the card.

### **Communication Settings for RS-232C**

The communication protocol used in the column compartment supports only hardware handshake (CTS/RTR).

Switches 1 in down and 2 in up position define that the RS-232C parameters will be changed. Once the change has been completed, the column instrument must be powered up again in order to store the values in the non-volatile memory.

| Mode<br>Select | 1 | 2 | 3        | 4 | 5         | 6    | 7  | 8 |
|----------------|---|---|----------|---|-----------|------|----|---|
| RS-232C        | 0 | 1 | Baudrate |   | Data Bits | Pari | ty |   |

Table 21 Communication Settings for RS-232C Communication (without on-board LAN)

Use the following tables for selecting the setting which you want to use for RS-232C communication. The number 0 means that the switch is down and 1 means that the switch is up.

#### **12** Hardware Information

Setting the 8-bit Configuration Switch (without On-board) LAN

| Switches |   |   | Baud Rate | Switches |   |   | Baud Rate |
|----------|---|---|-----------|----------|---|---|-----------|
| 3        | 4 | 5 |           | 3        | 4 | 5 |           |
| 0        | 0 | 0 | 9600      | 1        | 0 | 0 | 9600      |
| 0        | 0 | 1 | 1200      | 1        | 0 | 1 | 14400     |
| 0        | 1 | 0 | 2400      | 1        | 1 | 0 | 19200     |
| 0        | 1 | 1 | 4800      | 1        | 1 | 1 | 38400     |

**Table 22** Baudrate Settings (without on-board LAN)

 Table 23
 Data Bit Settings (without on-board LAN)

| Switch 6 | Data Word Size      |
|----------|---------------------|
| 0        | 7 Bit Communication |
| 1        | 8 Bit Communication |

 Table 24
 Parity Settings (without on-board LAN)

| Switches |   | Parity      |
|----------|---|-------------|
| 7        | 8 |             |
| 0        | 0 | No Parity   |
| 0        | 1 | Odd Parity  |
| 1        | 1 | Even Parity |

One start bit and one stop bit are always used (not selectable).

Per default, the module will turn into 19200 baud, 8 data bit with no parity.

### **Special Settings**

The special settings are required for specific actions (normally in a service case).

#### **Boot-Resident**

Firmware update procedures may require this mode in case of firmware loading errors (main firmware part).

If you use the following switch settings and power the instrument up again, the instrument firmware stays in the resident mode. It is not operable as a module. It only uses basic functions of the operating system for example, for communication. In this mode the main firmware can be loaded (using update utilities).

 Table 25
 Boot Resident Settings (without on-board LAN)

| Mode Select | SW1 | SW2 | SW3 | SW4 | SW5 | SW6 | SW7 | SW8 |
|-------------|-----|-----|-----|-----|-----|-----|-----|-----|
| TEST/BOOT   | 1   | 1   | 0   | 0   | 1   | 0   | 0   | 0   |

#### **Forced Cold Start**

A forced cold start can be used to bring the module into a defined mode with default parameter settings.

CAUTION Loss of data Forced cold start erases all methods and data stored in the non-volatile memory. Exceptions are calibration settings, diagnosis and repair log books which will not be erased.

→ Save your methods and data before executing a forced cold start.

If you use the following switch settings and power the instrument up again, a forced cold start has been completed.

Table 26 Forced Cold Start Settings (without on-board LAN)

| Mode Select | SW1 | SW2 | SW3 | SW4 | SW5 | SW6 | SW7 | SW8 |
|-------------|-----|-----|-----|-----|-----|-----|-----|-----|
| TEST/BOOT   | 1   | 1   | 0   | 0   | 1   | 0   | 0   | 1   |

# **Optional Interface Boards**

### **BCD / External Contact Board**

The Agilent 1200 Infinity Series modules have one optional board slot that allows to add an interface board to the modules. Some modules do not have this interface slot. Refer to "Interfaces" on page 196 for details.

#### **Optional Interface Boards**

| p/n         | Description                                                  |
|-------------|--------------------------------------------------------------|
| G1351-68701 | Interface board (BCD) with external contacts and BCD outputs |
| 2110-0004   | Fuse for BCD board, 250 mA                                   |

The BCD board provides a BCD output for the bottle number of the Agilent 1200 Series autosampler and four external contacts. The external contact closure contacts are relay contacts. The maximum settings are: 30 V (AC/DC); 250 mA (fused).

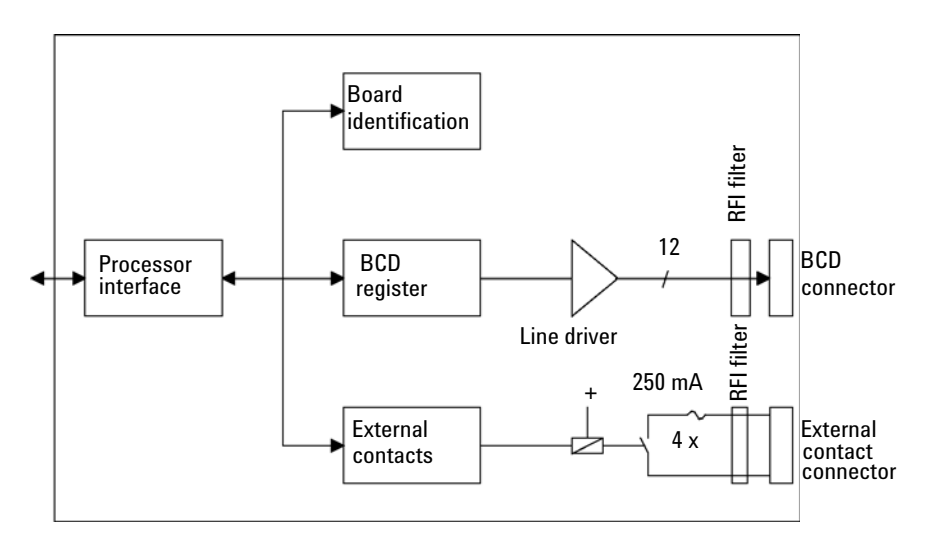

There are general purpose cables available to connect the BCD output, see "BCD Cables" on page 187 and the external outputs, see "External Contact Cable" on page 190 to external devices.

| Pin | Signal name    | BCD digit |
|-----|----------------|-----------|
| 1   | BCD 5          | 20        |
| 2   | BCD 7          | 80        |
| 3   | BCD 6          | 40        |
| 4   | BCD 4          | 10        |
| 5   | BCD 0          | 1         |
| 6   | BCD 3          | 8         |
| 7   | BCD 2          | 4         |
| 8   | BCD 1          | 2         |
| 9   | Digital ground |           |
| 10  | BCD 11         | 800       |
| 11  | BCD 10         | 400       |
| 12  | BCD 9          | 200       |
| 13  | BCD 8          | 100       |
| 15  | +5V            | Low       |

**Table 27**Detailed connector layout (1200)

NOTE

**Optional Interface Boards** 

### LAN Communication Interface Board

The Agilent modules have one optional board slot that allows to add an interface board to the modules. Some modules do not have this interface slot. Refer to "Interfaces" on page 196 for details.

| p/n                      | Description           |
|--------------------------|-----------------------|
| G1369B or<br>G1369-60002 | Interface board (LAN) |
| G1369C or<br>G1369-60012 | Interface board (LAN) |

One board is required per Agilent 1260 Infinity instrument. It is recommended to add the LAN board to the detector with highest data rate.

**NOTE** For the configuration of the G1369 LAN Communication Interface card refer to its documentation.

The following cards can be used with the Agilent 1260 Infinity modules.

| Туре                                                                                                    | Vendor               | Supported networks                                                                     |
|----------------------------------------------------------------------------------------------------|----------------------|----------------------------------------------------------------------------------------|
| Interface board (LAN) (p/n<br>G1369B or G1369-60002) or<br>Interface board (LAN) (p/n<br>G1369C or G1369-60012) | Agilent Technologies | Fast Ethernet, Ethernet/802.3,<br>RJ-45 (10/100Base-TX)<br>recommended for re-ordering |
| LAN Communication Interface<br>board (p/n G1369A or<br>G1369-60001)                                             | Agilent Technologies | Fast Ethernet, Ethernet/802.3,<br>RJ-45 (10/100Base-TX)<br>( <i>obsolete</i> )         |
| J4106A <sup>1</sup>                                                                                             | Hewlett Packard      | Ethernet/802.3, RJ-45<br>(10Base-T)                                                    |

#### Table 28 LAN Boards

| Туре                | Vendor          | Supported networks                                                         |
|---------------------|-----------------|----------------------------------------------------------------------------|
| J4105A <sup>1</sup> | Hewlett Packard | Token Ring/802.5, DB9, RJ-45<br>(10Base-T)                                 |
| J4100A <sup>1</sup> | Hewlett Packard | Fast Ethernet, Ethernet/802.3,<br>RJ-45 (10/100Base-TX) + BNC<br>(10Base2) |

<sup>1</sup> These cards may be no longer orderable. Minimum firmware of these Hewlett Packard JetDirect cards is A.05.05.

#### **Recommended LAN Cables**

| p/n       | Description                                                               |
|-----------|---------------------------------------------------------------------------|
| 5023-0203 | Cross-over network cable, shielded, 3 m (for point to point connection)   |
| 5023-0202 | Twisted pair network cable, shielded, 7 m (for point to point connection) |

#### **12** Hardware Information

**Optional Interface Boards** 

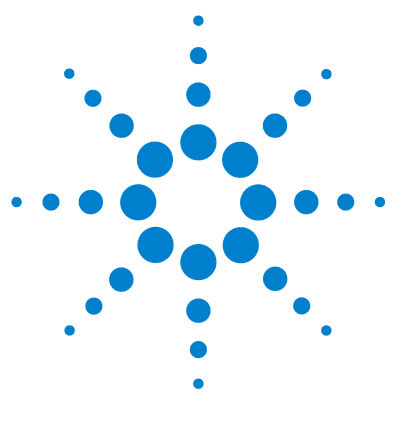

# 13 Appendix

General Safety Information 212 General Safety Information 212 Safety Standards 212 Operation 212 Safety Symbols 214 The Waste Electrical and Electronic Equipment Directive 215 Lithium Batteries Information 216 Radio Interference 217 Sound Emission 218 Agilent Technologies on Internet 219

This chapter provides addition information on safety, legal and web.

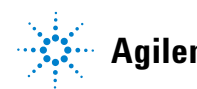

# **General Safety Information**

### **General Safety Information**

The following general safety precautions must be observed during all phases of operation, service, and repair of this instrument. Failure to comply with these precautions or with specific warnings elsewhere in this manual violates safety standards of design, manufacture, and intended use of the instrument. Agilent Technologies assumes no liability for the customer's failure to comply with these requirements.

#### WARNING

Ensure the proper usage of the equipment.

The protection provided by the equipment may be impaired.

The operator of this instrument is advised to use the equipment in a manner as specified in this manual.

### **Safety Standards**

This is a Safety Class I instrument (provided with terminal for protective earthing) and has been manufactured and tested according to international safety standards.

### Operation

Before applying power, comply with the installation section. Additionally the following must be observed.

Do not remove instrument covers when operating. Before the instrument is switched on, all protective earth terminals, extension cords, auto-transformers, and devices connected to it must be connected to a protective earth via a ground socket. Any interruption of the protective earth grounding will cause a potential shock hazard that could result in serious personal injury. Whenever it is likely that the protection has been impaired, the instrument must be made inoperative and be secured against any intended operation.

Make sure that only fuses with the required rated current and of the specified type (normal blow, time delay, and so on) are used for replacement. The use of repaired fuses and the short-circuiting of fuse holders must be avoided.

Some adjustments described in the manual, are made with power supplied to the instrument, and protective covers removed. Energy available at many points may, if contacted, result in personal injury.

Any adjustment, maintenance, and repair of the opened instrument under voltage should be avoided whenever possible. When inevitable, this has to be carried out by a skilled person who is aware of the hazard involved. Do not attempt internal service or adjustment unless another person, capable of rendering first aid and resuscitation, is present. Do not replace components with power cable connected.

Do not operate the instrument in the presence of flammable gases or fumes. Operation of any electrical instrument in such an environment constitutes a definite safety hazard.

Do not install substitute parts or make any unauthorized modification to the instrument.

Capacitors inside the instrument may still be charged, even though the instrument has been disconnected from its source of supply. Dangerous voltages, capable of causing serious personal injury, are present in this instrument. Use extreme caution when handling, testing and adjusting.

When working with solvents, observe appropriate safety procedures (for example, goggles, safety gloves and protective clothing) as described in the material handling and safety data sheet by the solvent vendor, especially when toxic or hazardous solvents are used.

#### **13** Appendix

**General Safety Information** 

### **Safety Symbols**

| Symbol   | Description                                                                                                    |
|----------|----------------------------------------------------------------------------------------------------|
| $\land$  | The apparatus is marked with this symbol when the user should refer to the instruction manual in order to protect risk of harm to the operator and to protect the apparatus against damage. |
| 4        | Indicates dangerous voltages.                                                                                                    |
|          | Indicates a protected ground terminal.                                                                                                    |
|          | Indicates eye damage may result from directly viewing the light produced by the deuterium lamp used in this product.                                                                        |
| <u>k</u> | The apparatus is marked with this symbol when hot surfaces are available and the user should not touch it when heated up.                                                                   |

#### Table 29Safety Symbols

### WARNING

#### **A WARNING**

#### alerts you to situations that could cause physical injury or death.

→ Do not proceed beyond a warning until you have fully understood and met the indicated conditions.

#### CAUTION

#### A CAUTION

alerts you to situations that could cause loss of data, or damage of equipment.

→ Do not proceed beyond a caution until you have fully understood and met the indicated conditions.

# **The Waste Electrical and Electronic Equipment Directive**

#### Abstract

The Waste Electrical and Electronic Equipment (WEEE) Directive (2002/96/EC), adopted by EU Commission on 13 February 2003, is introducing producer responsibility on all electric and electronic appliances starting with 13 August 2005.

#### NOTE

This product complies with the WEEE Directive (2002/96/EC) marking requirements. The affixed label indicates that you must not discard this electrical/electronic product in domestic household waste.

Product Category:

With reference to the equipment types in the WEEE Directive Annex I, this product is classed as a Monitoring and Control Instrumentation product.

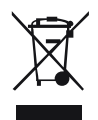

 NOTE
 Do not dispose off in domestic household waste

 To return unwanted products, contact your local Agilent office, or see www.agilent.com for more information.

#### **13** Appendix

**Lithium Batteries Information** 

# **Lithium Batteries Information**

#### WARNING

Lithium batteries may not be disposed-off into the domestic waste. Transportation of discharged Lithium batteries through carriers regulated by IATA/ICAO, ADR, RID, IMDG is not allowed.

Danger of explosion if battery is incorrectly replaced.

- → Discharged Lithium batteries shall be disposed off locally according to national waste disposal regulations for batteries.
- → Replace only with the same or equivalent type recommended by the equipment manufacturer.

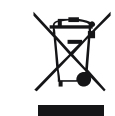

### Lithiumbatteri - Eksplosionsfare ved fejlagtig håndtering. Udskiftning må kun ske med batteri af samme fabrikat og type.

→ Lever det brugte batteri tilbage til leverandøren.

WARNING

WARNING

#### Lithiumbatteri - Eksplosionsfare.

Ved udskiftning benyttes kun batteri som anbefalt av apparatfabrikanten.

→ Brukt batteri returneres appararleverandoren.

**NOTE** Bij dit apparaat zijn batterijen geleverd. Wanneer deze leeg zijn, moet u ze niet weggooien maar inleveren als KCA.
# **Radio Interference**

Cables supplied by Agilent Technologies are screened to provide optimized protection against radio interference. All cables are in compliance with safety or EMC regulations.

### **Test and Measurement**

If test and measurement equipment is operated with unscreened cables, or used for measurements on open set-ups, the user has to assure that under operating conditions the radio interference limits are still met within the premises.

# **Sound Emission**

# **Manufacturer's Declaration**

This statement is provided to comply with the requirements of the German Sound Emission Directive of 18 January 1991.

This product has a sound pressure emission (at the operator position) < 70 dB.

- Sound Pressure Lp < 70 dB (A)
- At Operator Position
- Normal Operation
- According to ISO 7779:1988/EN 27779/1991 (Type Test)

#### Appendix 13 Agilent Technologies on Internet

# **Agilent Technologies on Internet**

For the latest information on products and services visit our worldwide web site on the Internet at:

http://www.agilent.com

Select Products/Chemical Analysis

It will provide also the latest firmware of the modules for download.

# Index

# 8

8-bit configuration switch without On-Board LAN 202

#### A

adapter required 111 Agilent Diagnostic software 95 Agilent Lab Advisor software 95 Agilent Lab Advisor 95 Aailent on internet 219 ambient non-operating temperature 19 ambient operating temperature 19 analog signal 200 analog cable 182 apg remote 200

#### B

battery safety information 216 BCD board external contacts 206 BCD cable 187 bench space 18 bio-inert 128 materials 10 board HP JetDirect card 208 boards LAN card 208

#### C

cable analog 182 BCD 187 189 CAN external contact 190 LAN 189 remote 184 RS-232 191 cables analog 180 BCD 180 CAN 181 external contact 181 LAN 181 overview 180 180 remote RS-232 181 calib delay vol two peaks 110 CAN 189 cable cleaning 129 cluster partner lost during analysis 114 Communication settings RS-232C 203 compensation sensor open 103 compensation sensor short 104 condensation 18 could not find a valid next position 115

#### D

defect on arrival 24 Diagnostic software 95 dimensions 19

### Ε

electrical connections descriptions of 194 electronic waste 215 electrostatic discharge (ESD) 128, 160 EMF early maintenance feedback 12 error messages calib delay vol two peaks 110 cluster partner lost during analysis 114 could not find a valid next position 115 lost CAN partner 102 motor temperature 113 remote timeout 101 vessel stuck to needle 114 error messages adapter required 111 107 arm movement compensation sensor open 103 compensation sensor short 104 fan failed 104 ignition without cover 105, 105 leak sensor open 103 leak sensor short 102 leak 105 shutdown 101 timeout 100 external contact cable 190 external contacts BCD board 206

# F

fan failed 104 firmware updates 162, 162 upgade/downgrade 162 upgrade/downgrade 162 frequency range 19

#### G

general error messages 100

#### Η

HP JetDirect card 208 humidity 19

### 

installation bench space 18 instrument layout 13 interfaces 196 internet 219

# L

LAN cable 189 communication interface board 208 leak sensor open 103 leak sensor short 102 leak 105 line frequency 19 line voltage 19 lithium batteries 216 lost CAN partner 102

#### Μ

maintenance definition of 126 feedback 12 replacing firmware 162, 162 materials bio-inert 10 message ignition without cover 105, 105 remote timeout 101

#### Ν

non-operating altitude 19 non-operating temperature 19

#### 0

operating Altitude 19 operating temperature 19

#### Ρ

packaging damaged 24 physical specifications 19 power consumption 19 power supply indicator 93 power consideration 16 power cords 17

#### R

radio interference 217 remote cable 184 repairs replacing firmware 162, 162 RS-232C cable 191 communication settings 203

#### S

safety class I 212 safety information

lithium batteries 216 safety general information 212 standards 19 symbols 214 shutdown 101 site requirements 17 power cords solvent information 85 sound emission 218 special interfaces 201 special settings boot-resident 205 forced cold start 205 specification physical 19 status indicator 94

### T

temperature sensor 105 timeout 100 troubleshooting error messages 99, 92 status indicators 92, 93

#### V

voltage range 19

#### W

waste electrical and electronic equipment 215 WEEE directive 215 weight 19

#### Index

www.agilent.com

# In This Book

This manual contains technical reference information about the Agilent 1260 Infinity Bio-inert Analytical-scale Fraction Collector G5664A.

The manual describes the following:

- introduction to the fraction collector,
- · site requirements and specifications,
- installing the fraction collector,
- using and optimizing,
- troubleshooting and test functions,
- maintenance,
- parts and materials,
- · hardware,
- · cables, and
- safety information.

© Agilent Technologies 2011-2012

Printed in Germany 05/2012

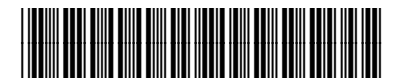

G5664-90001 Rev. B

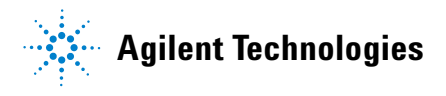